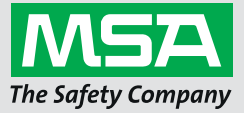

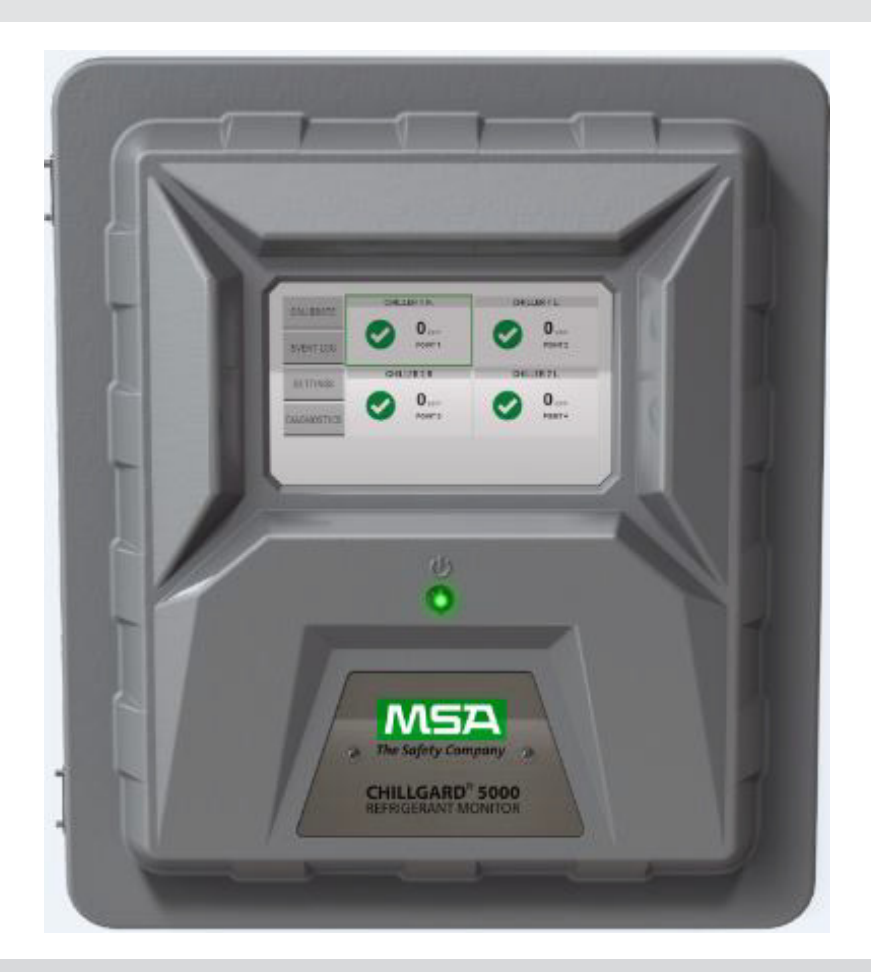

Operating Manual
Chillgard 5000 Refrigerant Monitor

Chillgard 5000 Ammonia Monitor

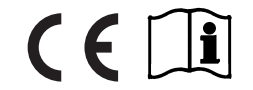

Order No.: 10178535/02 CR 80000027642

MSAsafety.com

# WARNING!

Read this manual carefully before using the device. The device will perform as designed only if it is used and maintained in accordance with the manufacturer's instructions. Otherwise, it could fail to perform as designed and persons who rely on this device for their safety could sustain serious personal injury or death.

The warranties made by MSA with respect to the product are voided if the product is not installed and used in accordance with the instructions in this manual. Please protect yourself and your employees by following the instructions.

Please read and observe the WARNINGS and CAUTIONS inside.

# WARNING!

Make sure any personnel who will be installing, using, or maintaining this device have access to the user manual. If electronic access to the user manual (through the supplied Chillgard 5000 CD or MSA website) is not possible, print a copy of the manual and keep it in an accessible location near the device. Failure to obey the following guidelines and/or incorrect installation, operation, servicing, or maintenance of the device can cause incorrect operation of the device. Personnel who rely on this product for their safety can sustain serious personal injury or death.

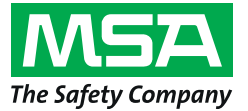

1000 Cranberry Woods Drive Cranberry Township, PA 16066 USA Phone 1-800-MSA-2222 Fax 1-800-967-0398

For your local MSA contacts please go to our website www.MSAsafety.com

# Contents

| 1 | MSA          | Permanent Instrument Warranty                             | 6      |
|---|--------------|-----------------------------------------------------------|--------|
|   | 1.1          | Warranty                                                  | 6      |
|   | 1.2          | Exclusive Remedy                                          | 6      |
|   | 1.3          | Exclusion of Consequential Damage                         | 6      |
|   | 1.4          | Liability Information                                     | 6      |
| 2 | Warn         | ings and Cautions                                         | 7      |
| 3 | Desc         | ription                                                   | 9      |
|   | 3.1          | Identifying Your Unit                                     | C      |
|   | 3.2          | Visible Alarming Devices                                  | 3      |
|   | 3.2.1        | Touchscreen Display                                       | 3      |
|   | 3.2.2        | Optional Strobe                                           | 3      |
|   | 3.3          | Audible Alarming Devices                                  | 3      |
|   | 3.3.1        | Internal Horn                                             | 3      |
|   | 3.3.2        | Optional External Horn                                    | 3      |
|   | 3.4          | Optional External Alarm Activation and Silencing Stations | 3      |
|   | 3.5          | Communications                                            | 4      |
|   | 3.5.1        | Digital Communication                                     | 4      |
|   | 3.5.2        | Analog Communication                                      | 4      |
| 4 | Instal       | lation                                                    | 6      |
|   | 4.1          | Warnings and Cautions                                     | 6      |
|   | 4.2          | Receiving Unpacking and Inspecting                        | 6      |
|   | 4.3          | Mounting Guidelines                                       | 7      |
|   | 4.4          | Sample and Exhaust Lines                                  | 9      |
|   | 4.4.1        | Tubing Material                                           | 9      |
|   | 442          | Routing and Placement 20                                  | Ő      |
|   | 443          | End-of-l ine Filters                                      | 1      |
|   | 444          | Connections 2'                                            | 1      |
|   | 445          | Exhaust Venting or R-Gases 22                             | 2      |
|   | 4.5          | Wiring and Grounding                                      | 2      |
|   | 4.6          | Electrical Power Supply Requirements                      | 4      |
|   | 4 7          | Relay Outputs                                             | 5      |
|   | 4.8          | Remote Display                                            | 5      |
| 5 | Initial      | Setup                                                     | 6      |
|   | 5 1          | Language/Date & Time/Password 26                          | 6      |
|   | 5.2          | Point Configuration                                       | a      |
|   | 5.3          | Gas Configuration                                         | n<br>n |
|   | 5.3<br>5.3 1 | Configuration for Refrigerant Monitor                     | n      |
|   | 532          | Configuration for Ammonia Monitor                         | 2      |
|   | 5.J.Z        |                                                           | 5      |
|   | 5.4<br>5.5   |                                                           | 7      |
|   | 0.0          |                                                           | 1      |

| 6 | Calib | ration                                      | . 39 |
|---|-------|---------------------------------------------|------|
|   | 6.1   | Initial Setup                               | . 40 |
|   | 6.2   | Routine Operation                           | . 41 |
|   | 6.2.1 | Starting Calibration.                       | . 41 |
|   | 6.2.2 | Stopping Calibration                        | . 42 |
|   | 6.3   | Zero Gas Calibration                        | . 43 |
|   | 6.4   | Span Gas Calibration                        | . 44 |
|   | 6.4.1 | Span Gas Calibration Refrigerant Monitor    | . 44 |
|   | 6.4.2 | Span Gas Calibration Ammonia Monitor        | . 46 |
|   | 6.5   | Unsuccessful Calibrations                   | . 47 |
| 7 | Rout  | ine Operation                               | . 48 |
|   | 7.1   | Dashboard Overview                          | . 48 |
|   | 7.2   | Point Details                               | . 49 |
|   | 7.3   | Point Hold                                  | . 49 |
|   | 7.3.1 | Automatic Point Hold                        | . 49 |
|   | 7.3.2 | Manual Point Hold                           | . 49 |
|   | 7.4   | Predictive Warnings                         | . 50 |
|   | 7.5   | Cautions, Warnings, and Alarms              | . 51 |
|   | 7.5.1 | Non-Latching Events                         | . 51 |
|   | 7.5.2 | Latching Events                             | . 51 |
|   | 7.6   | Faults                                      | . 52 |
|   | 7.6.1 | Noncritical Faults                          | . 53 |
|   | 7.6.2 | Critical Faults                             | . 54 |
|   | 7.7   | Event Log.                                  | . 54 |
|   | 7.7.1 | All                                         | . 55 |
|   | 7.7.2 | Alarms                                      | . 55 |
|   | 7.7.3 | Faults                                      | . 56 |
|   | 7.7.4 | Calibration                                 | . 56 |
|   | 7.8   | Edit Settings                               | . 57 |
|   | 7.8.1 | Preferences                                 | . 57 |
|   | 7.8.2 | Gas Configuration                           | . 58 |
|   | 7.8.3 | Point Configuration                         | . 59 |
|   | 7.8.4 | Relay Configuration                         | . 62 |
|   | 7.8.5 | Communications Output                       | . 63 |
|   | 7.8.6 | About                                       | . 64 |
| 8 | Diag  | nostics                                     | . 65 |
|   | 8.1   | Flow Diagnostics                            | . 65 |
|   | 8.2   | Sensor Performance                          | . 67 |
|   | 8.3   | Pump Performance                            | . 69 |
|   | 8.4   | Errors                                      | . 70 |
| 9 | Main  | tenance                                     | . 71 |
|   | 9.1   | Scheduled Maintenance                       | . 71 |
|   | 9.1.1 | Examine and Replace End-of-Line Filters     | . 71 |
|   | 9.1.2 | Examine and Replace Internal Inline Filters | . 72 |
|   | 9.1.3 | Replace Fuses                               | . 73 |

| 10 | Clear  | ning                                            | 74 |
|----|--------|-------------------------------------------------|----|
|    | 10.1   | Touchscreen Display                             | 74 |
|    | 10.2   | Enclosure                                       | 74 |
| 11 | Toch   | nical Data                                      | 75 |
|    |        | Technical Creatifications / Equipment Defines   | 75 |
|    | 11.1   |                                                 | 70 |
|    | 11.2   |                                                 | 10 |
| 12 | Trout  | bleshooting Guidelines                          | 77 |
| 13 | Orde   | ring Information                                | 78 |
|    | 13.1   | Replacement Parts                               | 78 |
|    | 13.1.1 | Replacement Parts                               | 79 |
|    | 13.1.2 | Accessories                                     | 79 |
|    | 13.1.3 | Installation and Calibration.                   | 80 |
| 14 | Appe   | ndix A: Start-up Check List                     | 81 |
|    |        |                                                 |    |
| 15 | Appe   | ndix B: Installation of Optional Equipment.     | 82 |
|    | 15.1   | Strobe                                          | 82 |
|    | 15.2   | External Horn                                   | 83 |
|    | 15.3   | External Alarm Activation Station               | 84 |
|    | 15.4   | External Alarm Silencing Station                | 84 |
| 16 | Appe   | ndix C: Default Settings                        | 85 |
|    | 16.1   | Alarm Setpoints                                 | 85 |
|    | 16.2   | Relays                                          | 85 |
|    | 16.3   | Output                                          | 85 |
| 47 | A      | ndia D. Madhua Halding Dagiatana                | 00 |
| 17 | Арре   | ndix D: Modbus Holding Registers                | 86 |
|    | 17.1   | Chillgard 5000 - Modbus RTU (Holding Registers) | 86 |
|    | 17.2   | RESET Button Actions                            | 89 |
|    | 17.3   |                                                 | 90 |
|    | 17.4   |                                                 | 90 |
|    | C.11   | Gas Types                                       | 91 |
| 18 | Appe   | ndix E: BACnet Objects                          | 92 |
|    | 18.1   | Chillgard 5000 - BACnet                         | 92 |
|    | 18.2   | RESET Button Actions                            | 96 |
|    | 18.3   | Unit Status Flags                               | 96 |
|    | 18.4   | Channel Status Flags                            | 96 |
|    | 18.5   | Gas Types                                       | 97 |

# **1 MSA Permanent Instrument Warranty**

### 1.1 Warranty

MSA, the Safety Company warrants that these products will be free from mechanical defect or faulty workmanship for a period of two (2) years from the date of delivery, provided it is maintained and used in accordance with MSA's instructions and/or recommendations.

This warranty does not apply to expendable or consumable parts whose normal life expectancy is less than one (1) year, such as, but not limited to, nonrechargeable batteries, filament units, filter, lamps, fuses, etc. MSA shall be released from all obligations under this warranty in the event that repairs or modifications are made by persons other than its own or authorized service personnel or if the warranty claim results from physical abuse or misuse of the product. No agent, employee, or representative of MSA has any authority to bind MSA to any affirmation, representation, or warranty concerning the goods sold under this contract. MSA makes no warranty concerning components or accessories not manufactured by MSA, but will pass on to the Purchaser all warranties of manufacturers of such components.

## THIS WARRANTY IS IN LIEU OF ALL OTHER WARRANTIES, EXPRESSED, IMPLIED, OR STAT-UTORY, AND IS STRICTLY LIMITED TO THE TERMS HEREOF. SELLER SPECIFICALLY DISCLAIMS ANY WARRANTY OF MERCHANTABILITY OR OF FITNESS FOR A PARTICULAR PURPOSE.

#### 1.2 Exclusive Remedy

It is expressly agreed that the Purchaser's sole and exclusive remedy for breach of the above warranty, for any tortious conduct of the Seller, or for any other cause of action, shall be the repair and/ or replacement at the Seller's option of any equipment or parts thereof, which after examination by the Seller is proven to be defective. Replacement equipment and/or parts will be provided at no cost to the Purchaser, F.O.B. Seller's Plant. Failure of the Seller to successfully repair any nonconforming product shall not cause the remedy established hereby to fail of its essential purpose.

#### 1.3 Exclusion of Consequential Damage

The Purchaser specifically understands and agrees that under no circumstances will the Seller be liable to the Purchaser for economic, special, incidental, or consequential damages or losses of any kind whatsoever, including but not limited to, loss of anticipated profits and any other loss caused by reason of nonoperation of the goods. This exclusion is applicable to claims for breach of warranty, tortious conduct, or any other cause of action against the Seller.

### 1.4 Liability Information

MSA accepts no liability in cases where the device has been used inappropriately or not as intended. The selection and use of the device are the exclusive responsibility of the individual operator. Product liability claims, warranties, and guarantees made by MSA with respect to the device are voided if the device is not operated, serviced, and/or maintained in accordance with the instructions in this manual.

The warranties made by MSA with respect to the product are voided if the product is not used and serviced in accordance with the instructions in this manual. Please protect yourself and others by following them. We encourage our customers to write or call regarding this equipment prior to use or for any additional information relative to use or repairs.

# 2 Warnings and Cautions

The Chillgard 5000, hereafter also referred to as "the device", is a gas monitor intended for indoor use in mechanical equipment rooms or commercial spaces where refrigerant equipment, such as centrifugal chillers, is used. The device is specified to support compliance with federal, state, and local safety codes that govern emissions.

# WARNING!

Install, operate, and maintain the device in strict accordance with its labels, cautions, warnings, instructions, and stated limitations.

For any maintenance procedure provided in this manual, use only genuine MSA replacement parts. Repair or alteration of the Chillgard 5000 system beyond the scope of these maintenance instructions or by anyone other than authorized MSA service personnel can cause incorrect operation of the device. For a list of approved parts and how to order them, refer to Section 13 "Ordering Information".

The device is intended for indoor use only. Do not use the device for outdoor applications.

Never operate the device without a connection to positive ground. Failure to connect the device to positive ground can result in electrical shock. Electrical shock can cause damage to the device and injury to personnel.

Make sure the device is not located in areas that contain a flammable mixture of gas and air. Otherwise, an explosion can occur.

The device is not intrinsically safe. Do not use the device in areas classified as hazardous or locations where explosive concentrations of combustible gases or vapors can occur.

Failure to follow these warnings can result in serious bodily injury or death.

# WARNING!

Make sure the device is installed in a clean, dry area that is protected from vibration, including but not limited to a chiller, and heat sources.

Do not paint the device. Do not paint near any of the sample line inlets. If painting is done near the device, make sure that paint is not deposited on the sample inlet fittings. Paint deposits can prevent correct operation of the device.

Make sure the sample inlet lines to the device are clean and noncondensing.

Avoid any installation where condensation can collect. Condensation can clog or block sample lines, which will prevent the device from receiving new or fresh gas samples in the area being monitored.

Install and maintain end-of-line filters in all sample inlet lines. Refer to Section 4.4.3 "End-of-Line Filters".

The only absolute method of ensuring correct overall operation of a gas detection instrument is to do a check with a known concentration of the gas for which it has been calibrated. Do a calibration check as part of the installation and initial setup. Refer to Section 6.1 "Initial Setup". Do routine calibration checks thereafter. Refer to Section 6.2 "Routine Operation".

Install a circuit breaker for the incoming power connections of the device. Put the circuit breaker in a location that is easy to access and near the device. Clearly mark the circuit breaker as the disconnecting unit for the device.

Properly vent the exhaust of the Chillgard 5000 system to a safe area. Improper venting of the exhaust can cause serious personal injury or death. Refer to Section 4.4.5 "Exhaust Venting or R-Gases".

To prevent unauthorized or untrained personnel from opening the device enclosure, install a locking mechanism through the metal loop on either latch on the left side of the device (Fig. 2).

Perform periodic leak tests on all sample lines.

Do not exceed the relay contact rating listed in Section 11.1 "Technical Specifications / Equipment Ratings". Otherwise relay operation may fail.

Failure to follow these warnings can result in serious bodily injury or death.

# 3 Description

The Chillgard 5000 provides continuous monitoring of refrigerant gas levels for up to 16 points in nonhazardous areas. With the ability to read down to 1 ppm on the Refrigerant monitor and 10 ppm on the ammonia monitor, the device provides a response to a refrigerant leak, supporting the safety of personnel and the environment, and equipment efficiency. The device uses patented Photoacoustic Infrared technology to allow the accurate measurement of refrigerant gases with minimum interference from other vapors. The device monitors refrigerant gases up to 1000 ppm with an ability to maintain a gas list through an internal refrigerant library.

The Chillgard 5000 minimizes unnecessary maintenance costs associated with calibration and sensors by utilizing a centralized sample draw system. The device is factory calibrated for six specific refrigerants, with the flexibility to adjust the gas of interest in the field.

The device offers three levels of alarm—caution, warning, and alarm—that are all configurable through the intuitive touchscreen display. Fault and service notifications provide alerts when servicing is necessary. Audible and visual indications such as horns and strobes provide alerts about refrigerant leaks.

Digital communications can be transmitted using the Modbus remote terminal unit (RTU) or BACnet<sup>™</sup> master/slave token passing (MS/TP) protocol. Analog communications can be transmitted using a 4– 20 mA or 0–10 Vdc current loop.

The Chillgard 5000 requires minimal maintenance and incorporates predictive diagnostics that continuously check key detector components to ensure proper operation. When the device is installed, operated, and maintained according to MSA's recommendations, it provides reliable protection and longterm stability.

The Chillgard 5000 Remote Display provides entryway signaling for environments in which the Chillgard 5000 is installed. The Chillgard 5000 Remote Display fulfills the requirements set by the ASHRAE 15 standard.

# 3.1 Identifying Your Unit

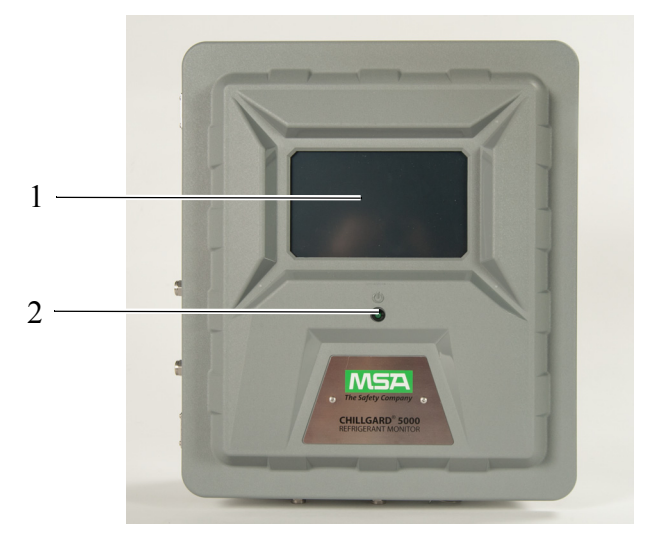

Fig. 1 Front of device

- 1 7" resistive touchscreen user interface
- 2 Power indicator

**NOTE**: Optional strobe not shown.

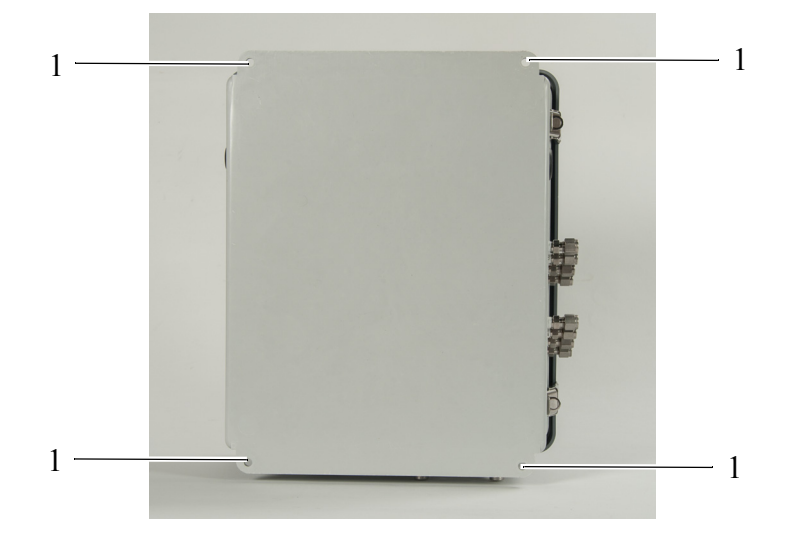

Fig. 2 Back of device

1 Mounting locations (10" x 14 5/8")

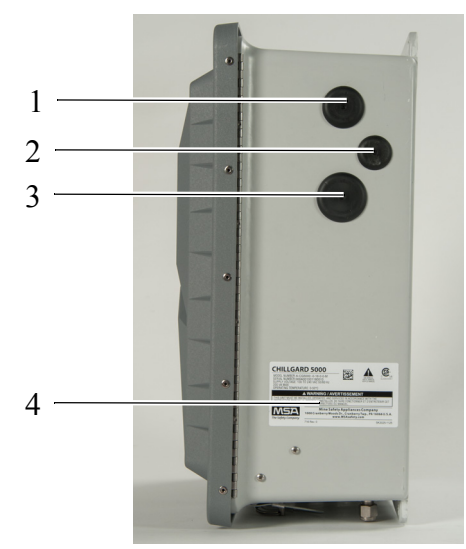

Fig. 3 Right side of device

- 1 AC power wiring cutout
- 2 Protective earth grounding cutout (optional)
- 3 Relay wiring cutout
- 4 Approval and unit identification label

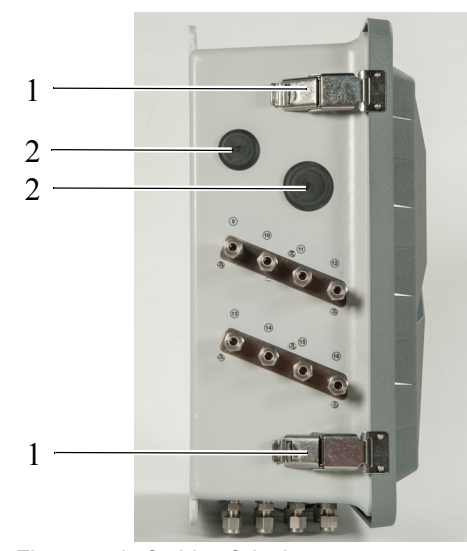

Fig. 4 Left side of device

- 1 Latches (lockable with padlock)
- 2 Signal wiring cutouts

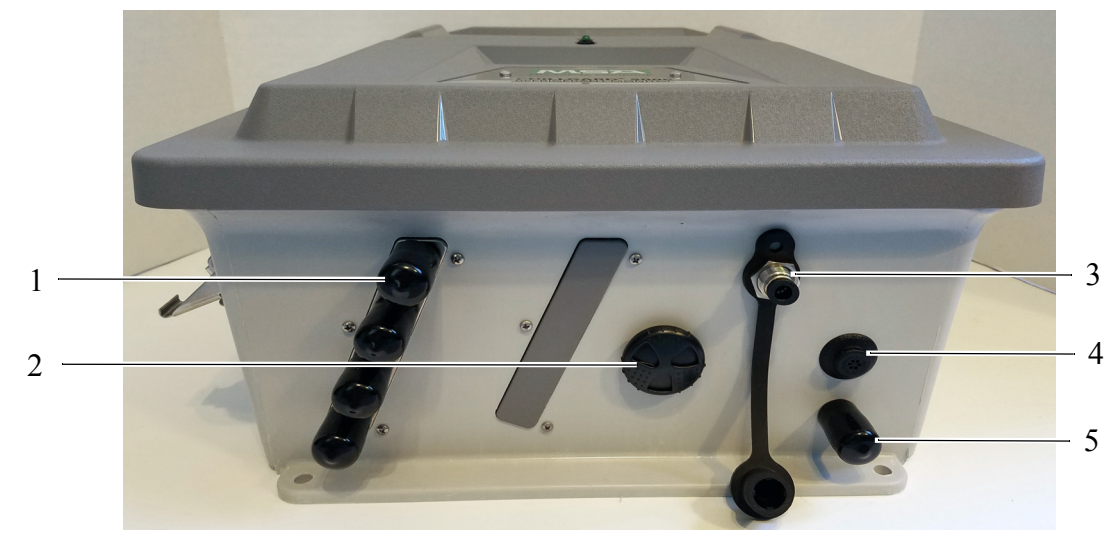

#### Fig. 5 Bottom of device

- 1 Sample line with protection cover
- 2 Internal alarm sounder
- 3 Calibration port
- 4 IP rated vent
- 5 Exhaust port (do not block) with protection cap

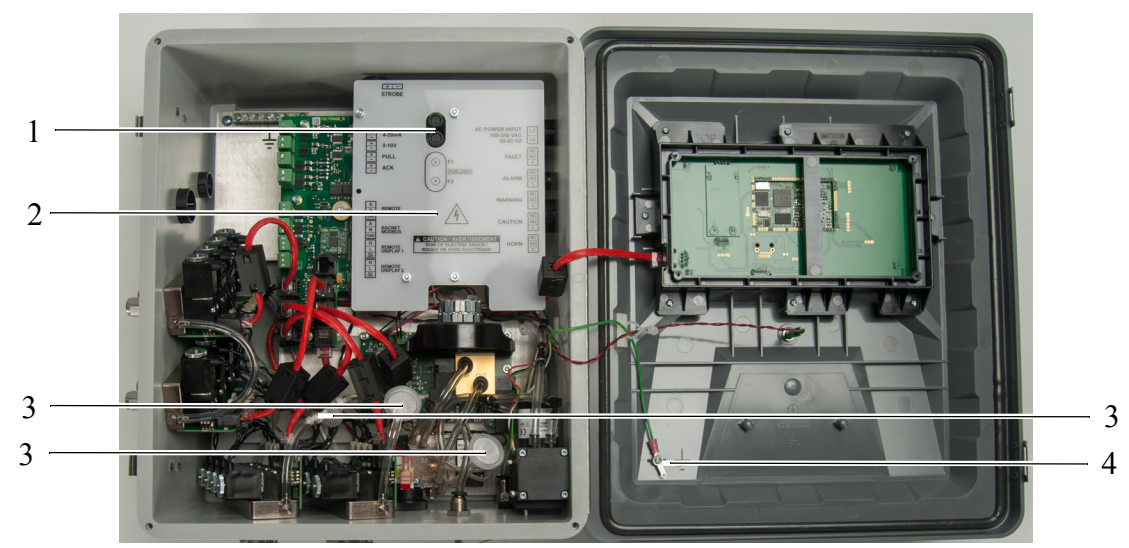

Fig. 6 Internal touchpoints

- 1 Fuses
- 2 AC wiring cover
- 3 Internal filters
- 4 ESD tie-off location

## WARNING!

Make sure the AC wiring cover is within the delivery and not damaged.

Failure to follow these warnings can result in serious bodily injury or death.

## 3.2 Visible Alarming Devices

The device provides visible alarm indicators through the touchscreen display and optional strobe.

#### 3.2.1 Touchscreen Display

After the initial setup configuration, the touchscreen display shows a dashboard with the main function buttons and tiles for the points that are enabled.

Notifications for all predictive warnings, alarms, and faults show on the dashboard.

### 3.2.2 Optional Strobe

The optional strobe provides a user-configurable visual indication of a gas leak.

For a list of approved parts and how to order them, refer to Section 13 "Ordering Information".

For installation instructions, refer to Section 15 "Appendix B: Installation of Optional Equipment".

## 3.3 Audible Alarming Devices

The device provides audible alarm indicators through the internal alarm and optional external horn.

### 3.3.1 Internal Horn

A horn inside the device provides an audible indicator of a gas leak. The level of sound output from the internal horn is adjustable. To adjust the level of sound output, turn the sounder clockwise or counterclockwise.

### 3.3.2 Optional External Horn

An optional external horn can be mounted in a location away from the device to provide an audible indicator of a gas leak.

For a list of approved parts and how to order them, refer to Section 13 "Ordering Information".

For installation instructions, refer to Section 15 "Appendix B: Installation of Optional Equipment".

## 3.4 Optional External Alarm Activation and Silencing Stations

The device supports optional external stations for the activation and silencing of audible alarms.

Normally closed alarm activation and silencing switches can be wired in a single loop with a total maximum loop length of 2500 ft (762 m).

For a list of approved parts and how to order them, refer to Section 13 "Ordering Information".

For installation instructions, refer to Section 15 "Appendix B: Installation of Optional Equipment".

## 3.5 Communications

The device has both digital and analog outputs for use with external controllers or building management systems.

## 3.5.1 Digital Communication

The device is capable of Modbus RTU or BACnet MS/TP outputs. For setup instructions, refer to Section 5.5 "Communications Output".

For a list of the registers that are available for exchange with the Modbus controller, refer to Section 17 "Appendix D: Modbus Holding Registers".

For a list of the BACnet Objects that are available for exchange with the BACnet controller, refer to Section 18 "Appendix E: BACnet Objects".

#### 3.5.2 Analog Communication

The device is capable of the following types of analog outputs:

- 4-20 mA, isolated, current sourcing
- 0–10 Vdc for gas sample point identification

## Scale Analog Output: 4-20 mA

Full scale is 1000 ppm.

Normal gas readings are at 4–20 mA. The reading is proportional to the detected gas concentration.

For the factory default of 100% full scale setting (0.016 mA = 1 ppm):

| Output | Gas Concentration |
|--------|-------------------|
| (mA)   | (ppm)             |
| 4      | 0                 |
| 5      | 63                |
| 6      | 125               |
| 7      | 188               |
| 8      | 250               |
| 9      | 313               |
| 10     | 375               |
| 11     | 438               |
| 12     | 500               |
| 13     | 563               |
| 14     | 625               |
| 15     | 688               |
| 16     | 750               |
| 17     | 813               |
| 18     | 875               |
| 19     | 937               |
| 20     | 1000              |

# Analog Output Settings

| Warm-up                             | Default = 3.5 mA                        |  |  |
|-------------------------------------|-----------------------------------------|--|--|
|                                     | User adjustable between 0 and 3.75 mA   |  |  |
| Calibration (nonconfigurable)       | 3.0 mA                                  |  |  |
| Fault                               | Default = 2.0 mA                        |  |  |
|                                     | User adjustable between 0.5 and 3.75 mA |  |  |
| Device over range (nonconfigurable) | 21 mA                                   |  |  |

# 0–10 Vdc

The voltage output can be used to identify any active gas sample line.

| Samplo Lino | Vdc              | Vdc          |  |  |
|-------------|------------------|--------------|--|--|
|             | 4 or 8 pt system | 16 pt system |  |  |
| 1           | 1                | 1.0          |  |  |
| 2           | 2                | 1.5          |  |  |
| 3           | 3                | 2.0          |  |  |
| 4           | 4                | 2.5          |  |  |
| 5           | 5                | 3.0          |  |  |
| 6           | 6                | 3.5          |  |  |
| 7           | 7                | 4.0          |  |  |
| 8           | 8                | 4.5          |  |  |
| 9           | -                | 5.0          |  |  |
| 10          | -                | 5.5          |  |  |
| 11          | -                | 6.0          |  |  |
| 12          | -                | 6.5          |  |  |
| 13          | -                | 7.0          |  |  |
| 14          | -                | 7.5          |  |  |
| 15          | -                | 8.0          |  |  |
| 16          | -                | 8.5          |  |  |
|             |                  |              |  |  |

While the device is in calibration mode, the output is 10 Vdc.

# 4 Installation

## 4.1 Warnings and Cautions

## WARNING!

The device is intended for indoor use only. Do not use the device for outdoor applications.

A qualified electrician must do electrical wiring.

All wiring must comply with all applicable local electrical safety codes.

To prevent electrostatic discharge (ESD), connect an ESD wrist strap to the ESD connection point inside the device enclosure before doing work inside the enclosure. ESD can cause damage to the device.

Do not touch the electronic circuit boards.

Do not install or operate a device that has damage.

Disconnect ac power before opening the device enclosure. Failure to do so can result in electrical shock. Electrical shock can cause damage to the device and injury to personnel.

Never operate the device without a protective ground. Operating the device without a protective ground can result in electrical shock. Electrical shock can cause damage to the device and injury to personnel.

The device is not intrinsically safe. Do not use the device in areas classified as hazardous or locations where explosive concentrations of combustible gases or vapors can occur.

Ensure that the device and its sample lines are not located in areas that contain a flammable mixture of gas and air. Otherwise, an explosion can occur.

Failure to follow these warnings can result in serious bodily injury or death.

#### 4.2 Receiving, Unpacking, and Inspecting

- (1) Upon receipt of the device, inspect the shipping container for signs of damage. Report any damage to the carrier and record the information on the delivery receipt.
- (2) Carefully remove the device from its shipping container to avoid causing damage to sensitive electrical components. If damage has occurred, file the appropriate claim with the shipping carrier immediately.
- (3) Review all contents of the shipping container to make sure all of the following components are included:

a) Device

- b) Instruction manual CD
- c) Protective foam
- (4) Notify MSA of any shortages immediately.
- (5) Keep the original packaging in case it is necessary to return the device for service.
- (6) Release the two latches on the left side of the device.
- (7) Open the enclosure.
- (8) Carefully inspect the internal components and assemblies for damage or shortages. If damage has occurred, file the appropriate claim with the shipping carrier immediately.

(9) Before installation and use, keep the device in a dry, secure place in the original shipping container.

#### 4.3 Mounting Guidelines

Do not mount the device directly to chiller, piping, or piping supports.

Mount the device:

- In a location that is easy to access and visible to personnel before they go into the area being monitored.
- To a rigid surface that does not have vibration or mechanical shock.
- In a vertical position.
- Approximately 5 ft (1.5 m) above the ground (Fig. 7, Fig. 9).
- For ammonia, mount the lines near the ceiling (Fig. 8).
- With at least 3 in. (7.62 cm) of clearance around all sides for proper ventilation, calibration, and servicing. Make sure there is adequate space to connect the external wiring and sample line piping (Fig. 9).
- With the appropriate hardware. Make sure the hardware is suitable for the mounting surface and can withstand 70 lb (31,7 kg) without loosening or causing damage to the hardware or mounting surface. Use all four mounting holes provided on the device (Fig. 10).
- Away from exposure to direct solar heating and other excessive heat sources.
- Away from wet or damp conditions.
- Away from areas that are dirty or exposed to oils or chemicals.

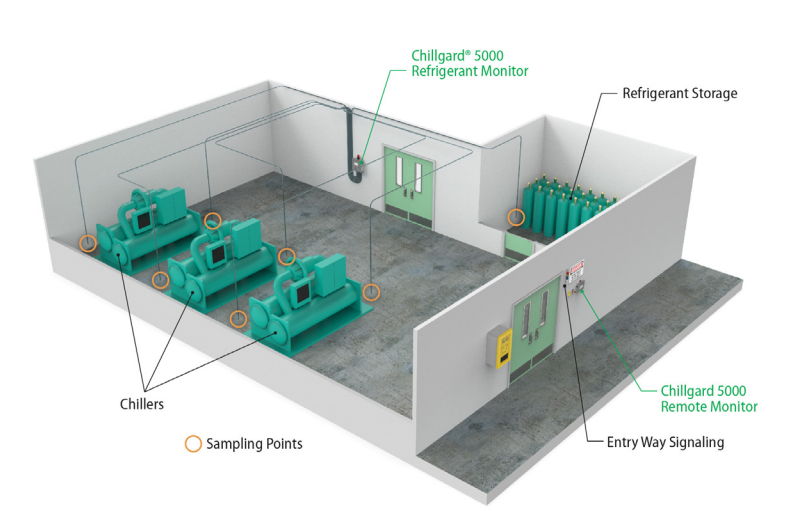

Fig. 7 Mounting location for refrigerants

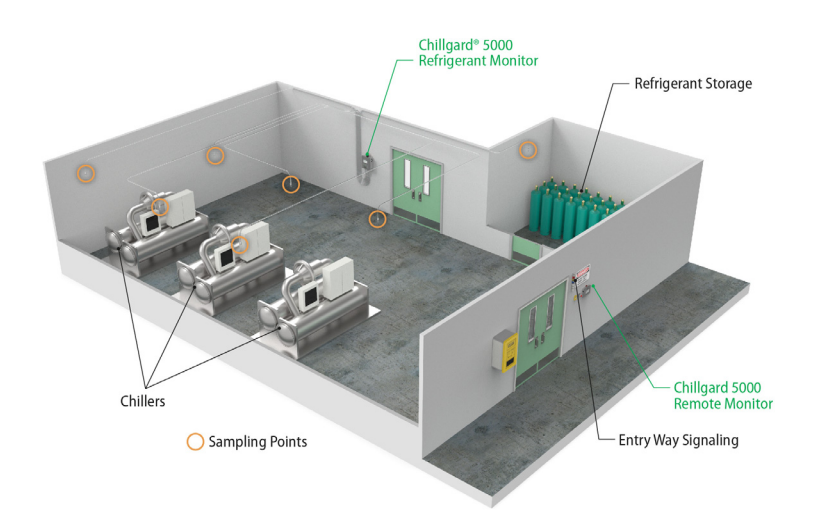

Fig. 8 Mounting location (Ammonia)

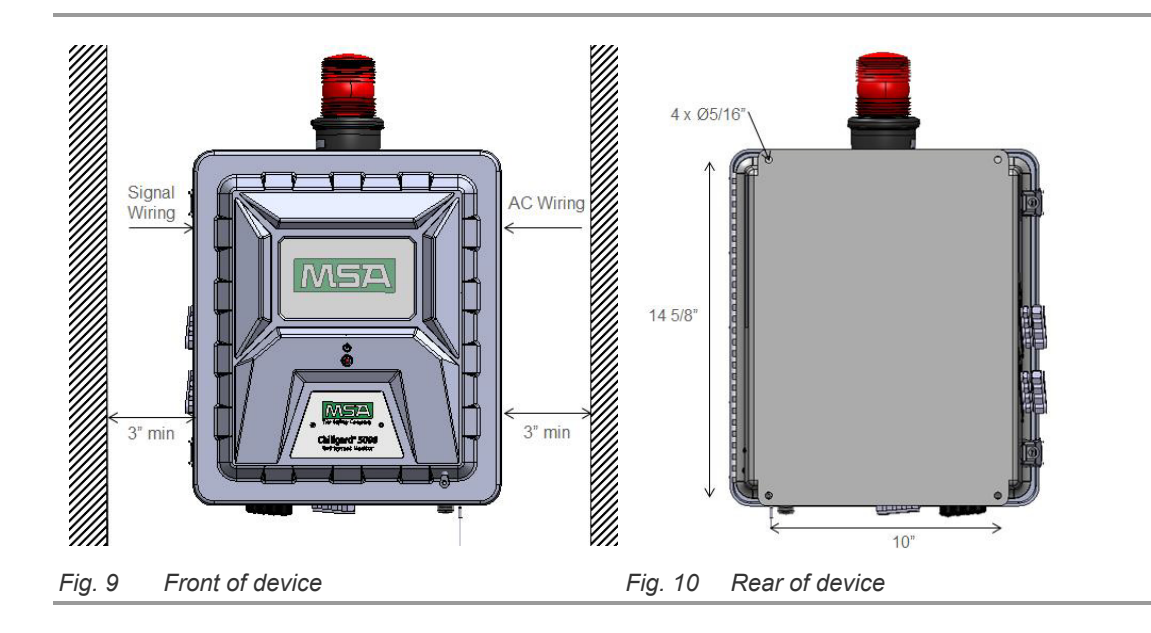

## 4.4 Sample and Exhaust Lines

#### 4.4.1 Tubing Material

The device can use hard and soft tubing. The following are acceptable tubing types:

| US | English | System |
|----|---------|--------|
|----|---------|--------|

1/4 in. OD x 1/8 in. inside diameter (ID) Polyurethane tubing (ether based)

1/4 in. OD x 3/16 in. ID Polyurethane tubing (ether based)

1/4 in. OD Copper tubing

1/4 in. OD Stainless steel tubing

NH<sub>3</sub> tubing: <sup>1</sup>/<sub>4</sub> in. OD SS or 1/8 in. inside FEP-lined tubing only

## SI Units

6 mm OD x 4 mm ID Polyurethane tubing (ether based)

6 mm OD Copper tubing

6 mm OD Stainless steel tubing

NH<sub>3</sub>: 6 mm OD x 4 mm ID FEP-lined; 6 mm OD Stainless steel only

# NOTICE

Use the appropriate tools to give a clean, smooth end to the tubing when it is cut.

#### 4.4.2 Routing and Placement

MSA recommends the use of at least two gas-monitoring points per chiller for sufficient detection monitoring. Due to installation and application variations, each system must be analyzed individually.

Do a smoke test of the mechanical room to determine the flow pattern and allow for optimal placement of the sample lines. Ventilation smoke tubes for this use are available from MSA (P/N 458480). For a list of approved parts and how to order them, refer to Section 13 "Ordering Information".

Keep the total line length of a point, including the sample line and exhaust line, at less than 1200 ft (366 m). Keep lines as short as possible to minimize the transport time of the device.

| Transport Time |        |          |          |           |  |
|----------------|--------|----------|----------|-----------|--|
| Line Lengt     | h      | 4 pts    | 8 pts    | 16 pts    |  |
| ft             | m      |          |          |           |  |
| 0              | 0      | 19 s     | 19 s     | 19 s      |  |
| 50             | 15,24  | 19 s     | 19 s     | 19 s      |  |
| 100            | 30,48  | 19 s     | 19 s     | 19 s      |  |
| 150            | 45,72  | 19 s     | 19 s     | 19 s      |  |
| 200            | 60,96  | 19 s     | 19 s     | 19 s      |  |
| 250            | 76,2   | 19 s     | 19 s     | 19 s      |  |
| 300            | 91,44  | 1 m 35 s | 2 m 51 s | 5 m 23 s  |  |
| 350            | 106,68 | 1 m 35 s | 2 m 51 s | 5 m 23 s  |  |
| 400            | 121,92 | 2 m 51 s | 5 m 23 s | 10 m 27 s |  |
| 450            | 137,16 | 2 m 51 s | 5 m 23 s | 10 m 27 s |  |
| 500            | 152,4  | 2 m 51 s | 5 m 23 s | 10 m 27 s |  |
|                |        |          |          |           |  |

<sup>\*</sup> Transport time is similar for all tubing configurations.

Typically, refrigerants collect near the floor. Install the sample points 12–18 in. (30–46 cm) above the floor.

Ammonia gas tends to rise to the ceiling due to its being lighter than air. MSA recommends placing sample points at potential leak areas.

For installations where water condensation in the sample lines is likely, MSA recommends installing a water trap filter such as a Parker P/N F504-01AHX67 or equivalent.

To confirm sample lines are labeled and routed appropriately, apply calibration gas to the end of the line and confirm device response.

### 4.4.3 End-of-Line Filters

## WARNING!

Failure to use and maintain end-of-line filters can cause inaccurate readings and damage to internal components, and make additional servicing necessary.

Failure to follow these warnings can result in serious bodily injury or death.

Install an end-of-line filter (MSA P/N 711561) in each sample line to decrease contaminants in the sample lines and device. For the ammonia unit, install an individual end-of-line filter (P/N 711562).

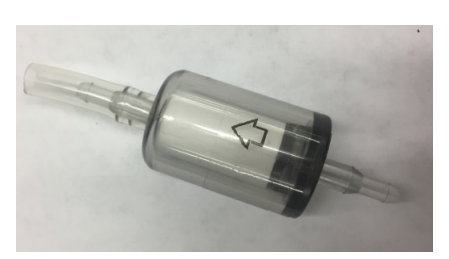

Fig. 11 End-of-line filter

Do the following procedure to install end-of-line filters:

- (1) Remove the new end-of-line filter from the bag.
- (2) Slide the end of the end-of-line filter with flexible tubing onto the sample line tubing. Make sure the arrow on the body of the filter (Fig. 11) points in the direction of air flow into the sample line.

Examine and replace the end-of-line filters at regular intervals. The appropriate interval for replacement is determined by the environment of the installation.

For a list of approved parts and how to order them, refer to Section 13 "Ordering Information".

#### 4.4.4 Connections

# WARNING!

Install tubing with large enough bend radii to prevent kinking or pinching. Kinking or pinching of the tubing can result in insufficient monitoring of an area.

Before connecting tubing to the device, clean all tubing with compressed air or nitrogen to remove debris.

Failure to follow these warnings can result in serious bodily injury or death.

The device has Swagelok® compression fittings for connections to the sample and exhaust lines. These fittings accept the hard and soft tubing specified in Section 4.4.1 "Tubing Material".

Do the following procedure to connect the sample and exhaust lines:

- (1) Remove the cap from the compression fitting.
- (2) Insert the tubing fully into the compression fitting and against the shoulder.
- (3) Turn the nut until it is finger-tight on the tubing.
- (4) Mark the nut at the 6 o'clock position.
- (5) While holding the body of the fitting steady, tighten the nut 1 <sup>1</sup>/<sub>4</sub> turns to the 9 o'clock position.

#### 4.4.5 Exhaust Venting or R-Gases

The use of exhaust tubing reduces pump noise from the device.

Make sure to vent the exhaust of the device to the outside atmosphere (preferred) or a safe area.

Do not use inline or end-of-line filters in the exhaust line.

Route the exhaust line so venting occurs to the outside atmosphere where personnel will not be present. Make sure to protect the end of the exhaust tube from elements such as water, dirt, snow, ice, and insects, which can cause clogs and prevent efficient venting.

If exhaust venting occurs indoors, make sure to route the exhaust line to:

- · An area that is not monitored for refrigerant gases
- An area away from personnel

# WARNING!

Make sure to remove the cap from the exhaust port before operating the device. Failure to do so will create back pressure that can result in inaccurate readings and damage to internal components.

Properly vent the exhaust of the Chillgard 5000 system to a safe area. Improper venting of the exhaust can cause serious personal injury or death.

Do not use indoor exhaust vents for ammonia.

Failure to follow these warnings can result in serious bodily injury or death.

## 4.5 Wiring and Grounding

The Chillgard Wiring Diagram (Fig. 12) gives the details of the wiring requirements for the device.

# 🛕 WARNING!

Make sure the device chassis is connected to the earth ground at the ground bar.

Failure to follow these warnings can result in serious bodily injury or death.

# NOTICE

Installations that require conformity to the European EMC and LDV regulation must have a connection between the Chillgard 5000 device and a nearby earth ground potential.

To achieve this connection, install a 10 AWG (6,00  $\text{mm}^2$ ) or larger copper wire between the grounding lug terminal strip on the right side of the Chillgard 5000 device and the grounding point (protective earth). The wire length cannot be longer than 6 ft (2 m).

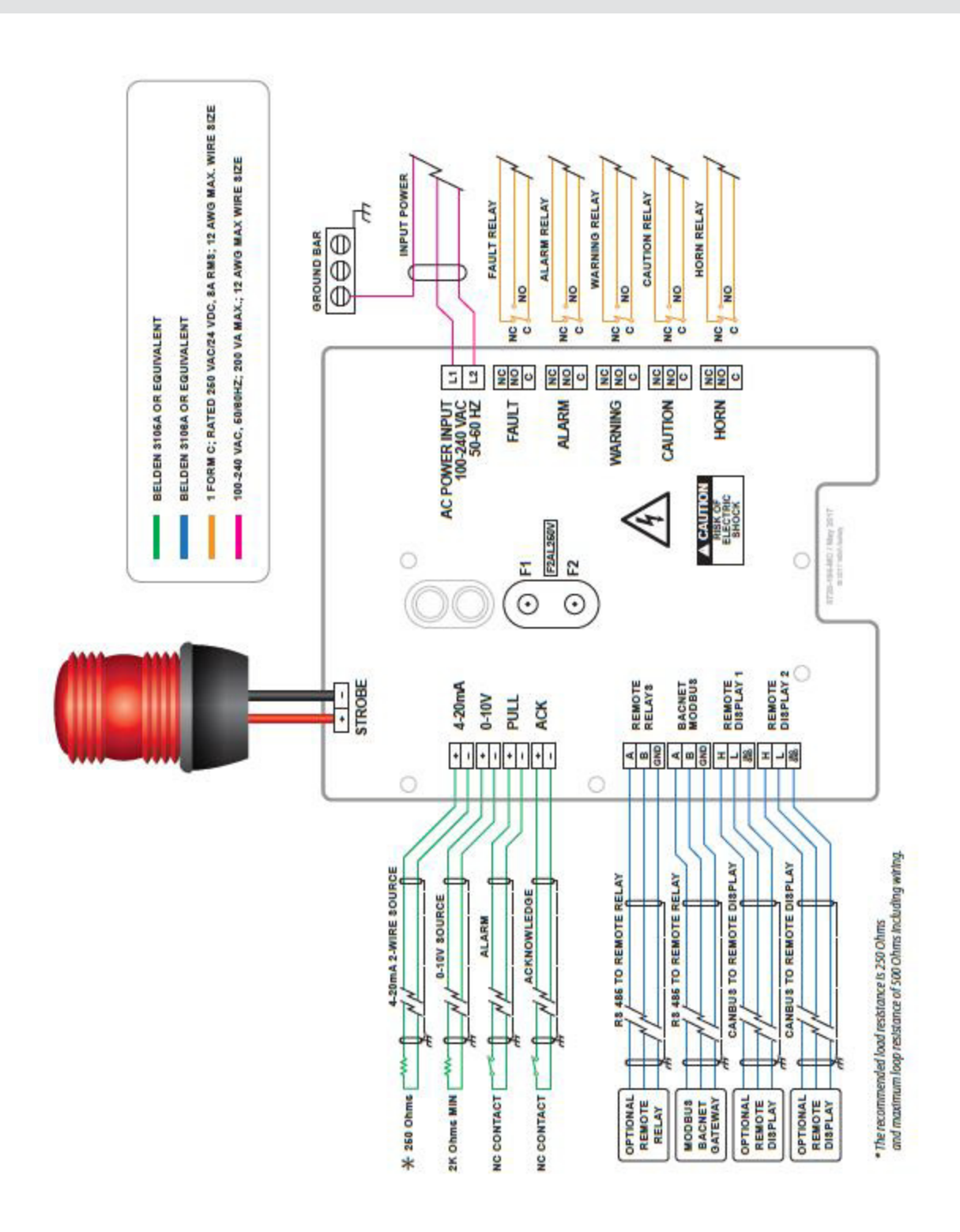

Fig. 12 Chillgard Wiring Diagram

## 4.6 Electrical Power Supply Requirements

# WARNING!

A qualified electrician must do electrical wiring.

Wiring must comply with all applicable local electrical safety codes.

Make sure that the copper conductors used to connect to supply mains meet all local electrical safety codes.

Never operate the device without a protective ground. Operating the device without a protective ground can result in electrical shock. Electrical shock can cause damage to the device and injury to personnel.

To prevent electrical shock, the circuit board cover must be in place when power is on. Electrical shock can cause serious personal injury or death.

To prevent electrostatic discharge (ESD), connect an ESD wrist strap to the ESD connection point inside the device enclosure before doing work inside the enclosure. ESD can cause damage to the device.

Do not touch the electronic circuit boards.

Failure to follow these warnings can result in serious bodily injury or death.

The device uses a power supply that accepts inputs of 100–240 Vac, 50/60 Hz, 200 VA maximum.

Make sure the device is connected directly to the ac power source through a dedicated circuit breaker.

Use an approved 3-conductor wire (minimum 16 AWG, 1,5 mm<sup>2</sup>), rated 300 Vac at 221°F (105°C), to complete the ac power connection.

Use only conduit hubs and hardware that are suitable for fiberglass enclosures.

Do the following procedure to connect electrical power:

- (1) Disconnect electrical power.
- (2) Install a circuit breaker for the incoming power connections of the device.

a) Put the circuit breaker in a location that is near the device and easy to access.

b) Clearly mark the circuit breaker as the disconnecting unit for the device.

- (3) If applicable, remove the locking mechanism.
- (4) Release the two latches on the left side of the device.
- (5) Open the enclosure.
- (6) Attach the ESD wrist strap to the ESD connection point inside the enclosure.
- (7) Use a <sup>1</sup>/<sub>4</sub>-in. hex driver to remove the 4 hex nuts on the circuit board cover.
- (8) Remove the circuit board cover.
- (9) Remove the ac power wiring hole plug.
- (10) Install conduit hubs that are suitable for fiberglass enclosures through the ac power wiring hole plug openings.
- (11) Put the ac power wiring through the conduit.

- (12) Connect the ac power wiring to the L1 (HOT) and L2 (NEUTRAL) input terminals. Make sure the connectors are seated securely.
- (13) Connect the ac power ground wire to the ground bar so the device chassis ground is connected to the earth ground.
- (14) Make sure the wiring is not touching the sensor assembly.
- (15) Install the circuit board cover.
- (16) Use a ¼-in. hex driver to install the 4 hex nuts on the circuit board cover.
- (17) Disconnect the ESD wrist strap from the ESD connection point inside the enclosure.
- (18) Close the enclosure.
- (19) Latch the two latches.
- (20) If applicable, attach the locking mechanism.
- (21) Supply electrical power to the device.

## 4.7 Relay Outputs

Refer to the Chillgard Wiring Diagram (Fig. 12) for details.

The Chillgard 5000 has the following five single-pole, double-throw (SPDT) relays. The relay contacts are rated 8 A at 240 Vac/24 Vdc. Each relay can be connected as normally open (NO) or normally closed (NC).

- Fault
- Alarm
- Warning
- Caution
- Horn

## 4.8 Remote Display

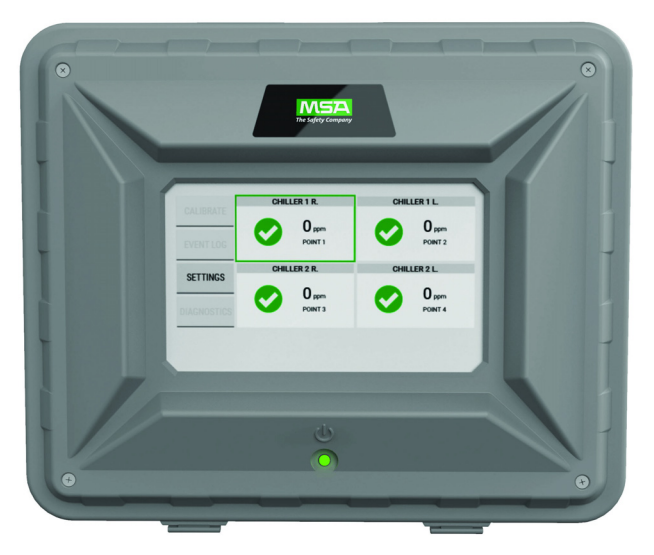

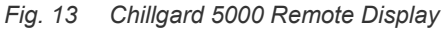

For installation instructions see the Chillgard 5000 Remote Display Operating Manual 10214065.

#### 5 **Initial Setup**

#### WARNING!

Make sure to remove the cap from the exhaust port before operating the device. Failure to do so will create back pressure that can result in inaccurate readings and damage to internal components.

Failure to follow these warnings can result in serious bodily injury or death.

Remove the protective film from the touchscreen.

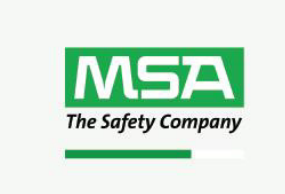

When power is supplied to the device, the green power indicator LED (Fig. 1) illuminates and the touchscreen shows a logo and a loading bar. The loading bar indicates the status of the initializing process.

If an error occurs during start-up, a pop-up identifies the specific problem.

#### 5.1 Language/Date & Time/Password

| INITIAL SETUP                                                                                                    |                                                                                          |
|----------------------------------------------------------------------------------------------------|------------------------------------------------------------------------------------------|
| LANGUAGE / DATE & TIME / PASSWORD<br>POINT CONFIGURATION<br>GAS CONFIGURATION<br>RELAY CONFIGURATION<br>OUTPUT CONFIGURATION<br>BEGIN | (1) On the "Initial Setup" screen, select "Language/<br>Date & Time/Password".           |
| LANGUAGE SETUP NEXT                                                                                                    | (2) On the "Language Setup" screen, select the appropriate language, then select "Next". |
| DEUTSCH         ENGLISH         ENGLISH UK         ESPANDL         FRANCAIS           PORTUGUES         中文                            | When a language is selected, the change is instanta-<br>neous.                           |
| DATE & TIME SETUP                                                                                                    | (3) On the "Date & Time Setup" screen, select the                                        |
| DATE     TIME       MONTH     DAY     YEAR       MM     DD     YYYY                                                                   | "Date" tab.<br>The date format can be MM/DD/YYYY or DD/MM/                               |
|                                                                                                    | YYYY depending on the language setting.                                                  |

| ABC /123 |     |     |     |                                                                                                    |
|----------|-----|-----|-----|----------------------------------------------------------------------------------------------------|
| I        | 1   | 1 2 |     | •                                                                                                    |
| 1        | 4   | 5   | 6   | -                                                                                                    |
| I        | 7 8 |     | 9   | /                                                                                                    |
| CANCEL   | 0   | SPA | ACE | <ul> <li>Image: A start of the start of the start of</li></ul> |

(4) Select the "Month/Day/Year" fields, and use the alphanumeric keypad pop-up to enter values.
 Select to accept the values.

| ERROR: INVALID ENTRY           |  |
|--------------------------------|--|
| A DATE IS REQUIRED TO CONTINUE |  |
| ок                             |  |

 DATE & TIME SETUP
 NEXT

 DATE
 TIME

 HOUR
 MINUTE

 HH
 MM

**NOTE**: An entry for the date is necessary to continue. If this error pop-up shows, select "OK" to return to the previous screen and supply a value.

- (5) Select the "Time" tab.
- (6) Select the "Hour/Minute" fields, and use the alphanumeric keypad pop-up to enter values.
   Select to accept the values.

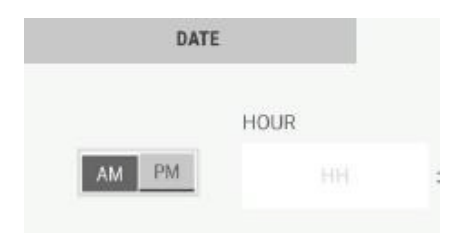

The time format can be 12 hours (AM/PM) or 24 hours depending on the language setting.

- (7) If applicable, select "AM" or "PM".
- (8) Select "Next".

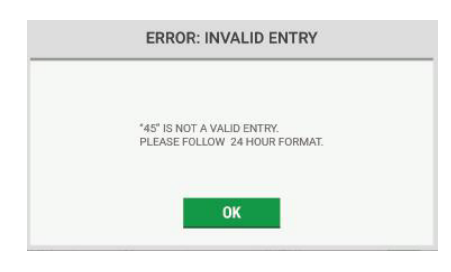

**NOTE**: A valid entry for the time is necessary to continue. If this error pop-up shows, select "OK" to return to the previous screen and supply a value.

| <                         | PASSWORD        |   |    |         |       |    |   |   |   |
|---------------------------|-----------------|---|----|---------|-------|----|---|---|---|
| PASSWORD DISABLED ENABLED |                 |   |    |         |       | D  |   |   |   |
|                           | CREATE PASSWORD |   |    |         |       |    |   |   |   |
|                           |                 |   |    |         |       |    |   |   |   |
|                           |                 |   |    |         |       |    |   |   |   |
| ABC                       | /123            |   | EN | ITER P/ | ASSWO | RD |   | • | 3 |
| Q                         | W               | E | R  | т       | Y     | U  | Т | 0 | Ρ |
| A                         | S               | D | F  | G       | Н     | J  | К | L | - |
| Z                         | х               | С | ۷  | В       | Ν     | М  |   | : | / |
| CANCEL SHIFT SPACE        |                 |   |    |         |       |    |   | / |   |

| PASSWORD REQUIRED                 | × |
|-----------------------------------|---|
|                                   |   |
| ENTER PASSWORD                    |   |
|                                   |   |
| INITIAL SETUP                     |   |
| LANGUAGE / DATE & TIME / PASSWORD | 0 |
| POINT CONFIGURATION               |   |
| GAS CONFIGURATION                 |   |
| RELAY CONFIGURATION               |   |
|                                   |   |

(9) On the "Password" screen, select "Disabled" or "Enabled" to disable or enable password protection for editable screens.

If password protection is disabled, the "Create Password" and "Verify Password" fields are inactive.

**NOTE**: If password protection is enabled, do the following:

- a) Select the "Create Password" field, and use the alphanumeric keypad pop-up to enter a value.
   Select to accept the value.
- b) Select the "Verify Password" field, and use the alphanumeric keypad pop-up to enter a value.
   Select to accept the value.
- (10) Select "Next".

If password protection is enabled, the "Password Required" pop-up will show when any user tries to change an editable screen.

(11) The "Initial Setup" screen shows a check mark beside the "Language/Date & Time/Password" step to indicate that it is complete. Select "Continue" to go to the point configuration setup.

#### 5.2 **Point Configuration**

<

POINT 1

**NOTE**: At initial setup, all points except Point 1 are disabled by default and are inactive on the "Point Configuration" screen. Configuration of Point 1 is required for device initialization.

- (1) On the "Point Configuration" screen, select "Point 1".
- (2) Select "Next".
- (3) On the "Point Configuration: Point #" screen, select "Enable".
- Select the Name field, and use the alphanumeric (4) keypad pop-up to assign a name with up to 18 characters. Select **v** to accept the value.

The entire 18 characters will only show on the "Point Detail" screen. Only 10 characters will show on the "Point Configuration" screen.

- (5) Select "Save".
- (6) Repeat Steps (1) through (5) until all of the necessary points have been configured.
- On the "Point Configuration" screen, select (7) "Next".

(8) The "Initial Setup" screen shows a check mark beside the "Point Configuration" step to indicate that it is complete. Select "Continue" to go to the gas configuration setup.

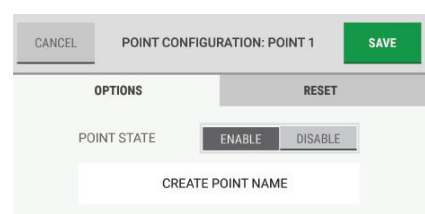

POINT CONFIGURATION

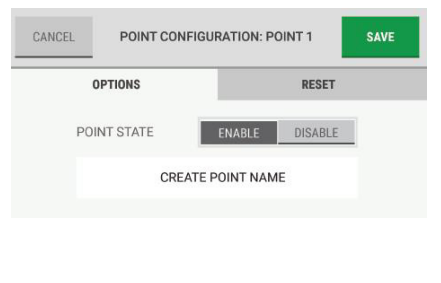

POINT CONFIGURATION

**INITIAL SETUP** LANGUAGE / DATE & TIME / PASSWORD

CONTINUE

0

POINT CONFIGURATION

OUTPUT CONFIGURATION

GAS CONFIGURATION RELAY CONFIGURATION

R. CHILLER POINT 1

<

### 5.3 Gas Configuration

#### 5.3.1 Configuration for Refrigerant Monitor

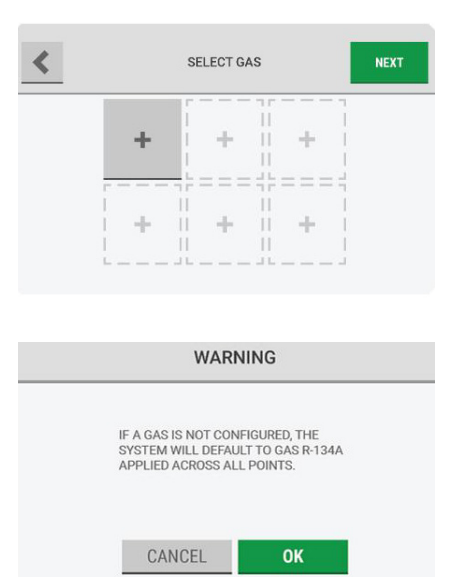

| CAN | CEL    | CONFIGURE | <b>GAS</b> : R-125A | SAVE     |
|-----|--------|-----------|---------------------|----------|
| G   | ASES   | SETPOINTS | POINTS              | RESET    |
|     | R-120A | R-121A    | R-122A              | R-123A   |
|     | R-124A | R-125A    | R-126A              | R-127A   |
|     | R-128A | R-129A    | R-130A              | R-131A 🗸 |

| CANCEL            | CONFI     | GURE GAS: R-   | 125A    | SAVE |
|-------------------|-----------|----------------|---------|------|
| GASES             | SETPOINTS | POINTS         | RESET   |      |
| CAUTION<br>15 ppm | (ENABLE   | D) HORN, NON-L | ATCHING | EDIT |
| WARNING<br>20 ppm | (ENABLE   | D) HORN, NON-L | ATCHING | EDIT |
| ALARM<br>25 ppm   | (ENABLE   | D) HORN, NON-L | ATCHING | EDIT |

(1) On the "Select Gas" screen, select an empty gas slot.

**NOTE**: A maximum of six slots or gases can be configured.

**NOTE**: If "Next" is selected without configuring a gas, a warning pop-up provides an alert that default settings will be applied across all points.

To accept the default settings and bypass the gas configuration step, select "OK". Otherwise, select "Cancel" to return to the "Select Gas" screen and select a gas slot.

(2) On the "Gases" tab of the "Configure Gas" screen, select from the list of possible configurable gases. The screen header changes to show the selected gas.

**NOTE**: When a gas is selected, the "Save" button becomes active. The interface does not automatically move to the "Setpoints" tab.

If "Save" is selected without adjusting the setpoints for cautions, warnings, and alarms, the default setpoint settings will be used for the selected gas.

- (3) Select the "Setpoints" tab.
- (4) Select the "Edit" button for Caution, Warning, or Alarm, as applicable.

**NOTE**: If the "Setpoints" tab is selected but a gas has not been selected, the options on the "Configure Gas" screen will be inactive.

The options for the configuration settings for cautions, warnings, and alarms are identical.

(5) In the configuration pop-up, for "State", select "Enabled" or "Disabled".

If "Disabled" is selected, all other options are inactive. Go to Step (8).

- (6) For "Setpoint", use the value and buttons to adjust the value.
- (7) For "Action", select "Latching" or "Non-Latching".

**NOTE**: For a definition of latching and non-latching events, refer to Section 7.5 "Cautions, Warnings, and Alarms".

For a list of default settings, refer to Section 16 "Appendix C: Default Settings".

Use the scroll bar to see all of the configuration options.

- (8) To associate an audible horn or a visual strobe with the event, for "Alarm Indication", select the "Horn" and/or "Strobe" check boxes.
- (9) Select "Done" to accept the settings and return to the gas-specific configuration screen, which shows the updated settings.
- (10) Repeat Steps (2) through (9) until all event setpoints have been configured.
- (11) Select the "Points" tab.
- (12) Select the applicable checkbox to assign a point to the gas.

**NOTE**: If the "Points" tab is selected but a gas has not been selected, the options on the "Configure Gas" screen will be inactive.

Only one gas can be assigned to a single point. Points that have already been assigned a gas are not available for selection.

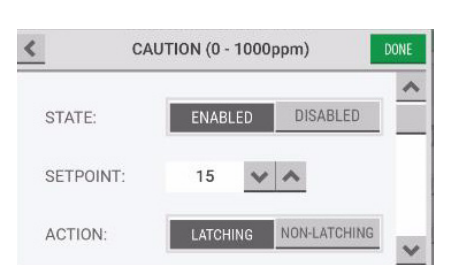

| ACTION                                               | 1:                                      | LATCHING                       | NON-LATCH     | HING                 |
|------------------------------------------------------|-----------------------------------------|--------------------------------|---------------|----------------------|
| ALARM<br>INDICA                                      | HOTION:                                 | ORN                            | ~             |                      |
|                                                      | ST                                      | ROBE                           | ~             |                      |
|                                                      |                                         |                                |               |                      |
| CANCEL                                               | CONF                                    | IGURE GAS: R-                  | 125A          | SAVE                 |
| CANCEL<br>GASES                                      | CONF                                    | IGURE GAS: R-<br>Points        | 125A<br>RESET | SAVE                 |
| GASES<br>CAUTION                                     | CONF<br>SETPOINTS<br>(DISABL            | IGURE GAS: R-<br>POINTS        | 125A<br>RESET | SAVE                 |
| CANCEL<br>GASES<br>CAUTION<br>-<br>WARNING<br>20.ppm | CONF<br>SETPOINTS<br>(DISABL<br>(ENABLI | IGURE GAS: R-<br>POINTS<br>ED) | 125A<br>RESET | SAVE<br>EDIT<br>EDIT |

CAUTION (0 - 1000ppm)

<

- (13) Select "Save".
- (14) Repeat Steps (1) through (13) for each gas to be configured.

**NOTE**: The "Reset" tab is not used during the initial setup. For information about the "Reset" tab, refer to Section 7.8.2 "Gas Configuration".

(15) When all applicable gases have been configured, select "Next".

| LANGUAGE / DATE & TIME / PASSWORD | C |
|-----------------------------------|---|
| POINT CONFIGURATION               | C |
| GAS CONFIGURATION                 | C |
| RELAY CONFIGURATION               |   |
| OUTPUT CONFIGURATION              |   |

SELECT GAS

÷

÷

÷

GAS 1

R-126A

44

(16) The "Initial Setup" screen shows a check mark beside the "Gas Configuration" step to indicate that it is complete. Select "Continue" to go to the relay configuration setup.

#### 5.3.2 Configuration for Ammonia Monitor

<

CANCEL

POINT

POINT 2

POINT 3

SETPOINTS

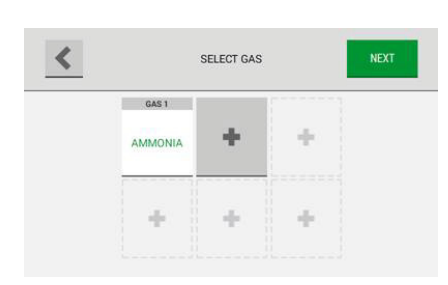

**INITIAL SETUP** 

LANGUAGE / DATE & TIME / PASSWORD

CONTINUE

CONFIGURE GAS: AMMONIA

POINTS

Ø

Ø

RESET

~

POINT CONFIGURATION

GAS CONFIGURATION

RELAY CONFIGURATION

OUTPUT CONFIGURATION

(1) On the "Select Gas" screen, select "AMMONIA".
The Chillgard Ammonia monitor can only detect ammonia gas. There can be no other gas added. The 5 other slots are for different alarm settings.
The factory default alarm settings are:
Caution 50 ppm
Warning 200 ppm
Alarm 500 ppm

(2) If all enabled points are to be defined with these settings, click "Next".

Done (The "Initial Setup" screen shows a check mark beside the "Gas Configuration" step to indicate that it is complete. Select "Continue" to go to the relay configuration setup.)

If alarm settings should be different than factory default, select point which should have different settings, delete the check, click "Save".

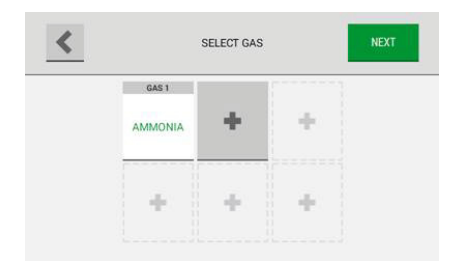

(3) Click on "+" to start setting up a second ammonia alarm setting

| CANCEL                  | CONFIGURE GAS: AMMONIA      | SAVE  |
|-------------------------|-----------------------------|-------|
| SETPOINTS               | POINTS                      | RESET |
| CAUTION                 | I ED HODH STROPE LATCHING   | EDIT  |
| WARNING<br>200ppm (ENAI | LED) HORN, STROBE, LATCHING | EDIT  |
| ALARM<br>500ppm (ENAI   | LED) HORN, STROBE, LATCHING | EDIT  |

(4) Select "Edit" on set points you want to change

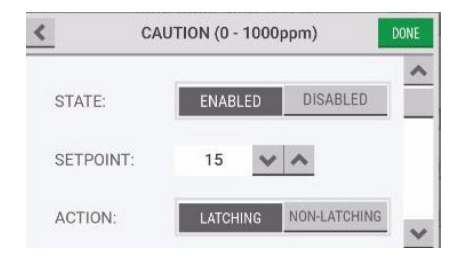

(5) Write requested set point.Here write the new ppm value.Make the same changes if needed on Warning and Alarm.

Then click "Done".

Click on Points, make a check on the point you've selected new alarm settings.

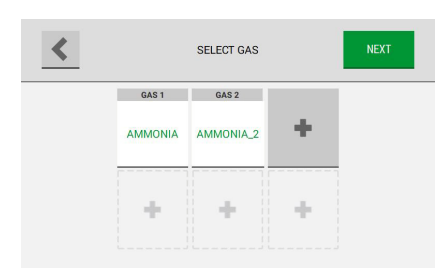

Now next to AMMONIA, AMMONIA\_2, shows up on the select gas screen.

NOTE: The order of AMMONIA, AMMONIA\_2, AMMO-NIA\_3 etc can change in case of restarting the Chillgard 5000.

## 5.4 Relay Configuration

Each relay is mapped to a specific predetermined function; that is, fault, alarm, warning, caution, or horn.

|         |         | INTERNAL |              |      |
|---------|---------|----------|--------------|------|
| AULT    |         |          | ENERGIZED    | EDIT |
| ALARM   | NAME    |          | DE-ENERGIZED | EDIT |
| WARNING | NAME    |          | DE-ENERGIZED | EDIT |
| CAUTION | NAME    |          | DE-ENERGIZED | EDIT |
| HORN    | NAME    |          | DE-ENERGIZED | EDIT |
|         |         |          |              | _    |
|         | T RELAY | ON       | OFF          |      |
| TES     |         |          |              |      |
| TES     |         |          |              |      |
| TES     |         |          |              |      |
| TES     |         |          |              |      |

(1) On the "Configure Relays" screen, select "Edit" for the function to configure.

**NOTE**: The options for the configuration settings for alarms, warnings, cautions, and the horn are identical.

The default setting for the internal fault relay is the energized state. To test the relay, do the following:

- Select "ON".
- · Select "OFF".

| < |             | HORN:     | SAVE         |
|---|-------------|-----------|--------------|
|   | NAME:       | NAM       |              |
|   | STATE:      | ENERGIZED | DE-ENERGIZED |
|   | TEST RELAY: | ON        | OFF          |

| (2) | In the relay configuration pop-up, select the   |
|-----|-------------------------------------------------|
|     | "Name" field, and use the alphanumeric keyboard |
|     | pop-up to enter a value.                        |

Relay names can have eight characters.

The title in the pop-up header changes to show the assigned name.

 HORN: BLOWER 1
 SAVE

 NAME:
 BLOWER 1

 STATE:
 ENERGIZED

 TEST RELAY:
 ON

(3) Select "Energized" or "De-energized" for the relay state.

(4) Do the following to test the relay:

a) Select "ON".

b) Make sure the equipment connected to the relay operates as expected.

c) Select "OFF".

(5) Select "Save". The updated settings for the relays show on the "Configure Relays" screen.

| <u> </u> | CONFIGU  | RE RELAYS    | NEX  |
|----------|----------|--------------|------|
|          | INTE     | RNAL         |      |
| FAULT    |          | ENERGIZED    | EDIT |
| ALARM    | NAME     | DE-ENERGIZED | EDIT |
| WARNING  | NAME     | DE-ENERGIZED | EDIT |
| CAUTION  | NAME     | DE-ENERGIZED | EDIT |
| HORN     | BLOWER 1 | ENERGIZED    | EDIT |

- (6) Repeat Steps (1) through (5) for each relay to be configured.
- (7) When all relays have been configured, select "Next".

| <br>                              |
|-----------------------------------|
| LANGUAGE / DATE & TIME / PASSWORD |
| POINT CONFIGURATION               |
| GAS CONFIGURATION                 |
| RELAY CONFIGURATION               |
| OUTPUT CONFIGURATION              |

(8) The "Initial Setup" screen shows a check mark beside the "Relay Configuration" step to indicate that it is complete. Select "Continue" to go to the output configuration setup.
# 5.5 Communications Output

There are three options available to support digital outputs.

For a list of the registers that are available for exchange with the Modbus controller, refer to Section 17 "Appendix D: Modbus Holding Registers".

For a list of the BACnet Objects that are available for exchange with the BACnet controller, refer to Section 18 "Appendix E: BACnet Objects".

| <                | DIGITAL     | OUTPUTS NEXT                   | (1) | On the "Digital" tab of the "Outputs" screen, select one of the following:                                                                               |
|------------------|-------------|--------------------------------|-----|----------------------------------------------------------------------------------------------------|
| NONE             |             |                                |     |                                                                                                    |
| MODBUS<br>BACNET | 0           |                                | (2) | If "None" is selected, no digital communication is configured.                                                                                           |
| <                |             | OUTPUTS                        | (3) | If "Modbus" is selected, do the following:                                                                                                    |
|                  | DIGITAL     | ANALOG                         |     |                                                                                                    |
| NONE             | 0           | DEVICE ADDRESS                 |     |                                                                                                    |
| MODBUS           | ۲           | BAUD RATE<br>RS485 TERMINATION |     |                                                                                                    |
| BACNET           | 0           | EDIT                           |     |                                                                                                    |
|                  | MOD         | BUS SETTINGS                   |     | <ul> <li>b) Select the "Device Address" field, and use the alphanumeric keypad pop-up to enter a value.</li> <li>Select  to accept the value.</li> </ul> |
| BAUD RATE        |             |                                |     | c) Select a baud rate for the connection.                                                                                                    |
| 960              | 0 19200     | 38400 57600 115200             |     | d) Select the RS485 Termination check box.                                                                                                    |
| RS48             | 5 TERMINATI | DN 🖌                           |     | e) Select "Done".                                                                                                    |

 OUTPUTS
 Digital

 Digital
 ANALOG

 NONE
 MAC ADDRESS

 INSTANCE NUMBER
 INSTANCE NUMBER

 MODBUS
 BAUD RATE

 RS485 TERMINATION
 EDIT

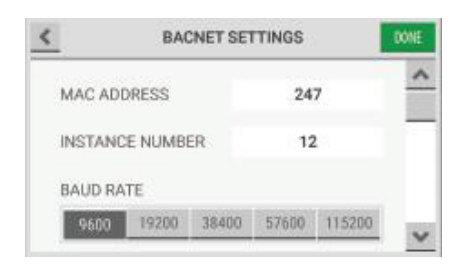

| <          | OUTPUTS                   | NEXT    |
|------------|---------------------------|---------|
|            | DIGITAL                   | ANALOG  |
| WARM-UP    | (0 - 3.75mA)              | 3.5mA   |
| FAULT      | (0.5 - 3.75mA)            | 2.0mA   |
| 4-20MA SC/ | ALE ANALOG OUTPUT (0-100% | .) 100% |

| LANGUAGE / DATE & TIME / PASSWORD | Ø |
|-----------------------------------|---|
| POINT CONFIGURATION               | 0 |
| GAS CONFIGURATION                 | Ø |
| RELAY CONFIGURATION               | 0 |
| OUTPUT CONFIGURATION              | 0 |

(4) "If "BACnet" is selected, do the following:a) Select "Edit".

- b) Select the "MAC Address" field, and use the alphanumeric keypad pop-up to enter a value.
   Select to accept the value.
- c) Select the "Instance Number" field, and use the alphanumeric keypad pop-up to enter a value.
   Select to accept the value.
- d) Select a baud rate for the connection.

Use the scroll bar to move through the list of available options.

- (5) Select the "Analog" tab.
- (6) To adjust the default values, select the applicable field, and use the alphanumeric keypad pop-up to enter a value. Select value.
- (7) Select "Next".

For a list of default settings, refer to Section 16 "Appendix C: Default Settings".

(8) The "Initial Setup" screen shows that all initial setup steps are complete. Select "Finished" to confirm the configuration settings and move to the "Initial Calibration" screen.

# 6 Calibration

# WARNING!

Make sure the device has been receiving power for at least 2 hours before performing a calibration. Make sure to remove the cap from the exhaust port before operating the device. Failure to do so will create back pressure that can result in inaccurate readings and damage to internal components.

Do NOT do calibration with a constant-flow calibration gas regulator. Use only a demand-flow type regulator (MSA P/N 710269).

Failure to follow this warning can result in incorrect calibration, damage to internal components, and inaccurate gas readings.

If the device does not pass calibration, remove it from service until the issue resulting in failed calibration is corrected and a successful calibration is achieved.

Failure to follow these warnings can result in serious bodily injury or death.

NOTE: During the calibration process, the device is not monitoring for gas.

Calibration is the process of applying a known quantity of gas to the device so it can adjust the precision and accuracy of the measurements made during routine operating modes. This process ensures that gas measurements are as accurate as possible.

Although the Chillgard 5000 sensor is factory calibrated, it is recommended that calibration be performed at initial startup and at regular intervals to ensure that the sensor is fully functional and improve the accuracy of the device. Calibration accuracy is dependent on the type of cylinder used. For optimal performance, calibrate with atmospheric background for given application.

There are two types of calibration: zero gas calibration and span gas calibration.

Zero gas calibration resets the baseline level reading to zero. Use the zero-gas scrubber with ambient air for zero calibration.

Span gas calibration applies a known concentration of target gas so the accuracy and precision of the detector can be adjusted to the known value. The known concentration of gas is called a "span value" because it represents the span, or reach, of the calibration curve from zero to that value (Fig. 14).

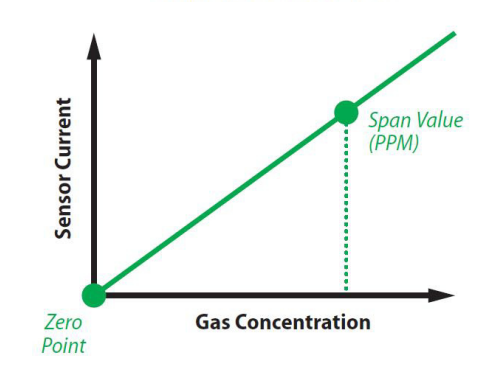

#### **Calibration Curve**

Fig. 14 Calibration curve

The device sensor of the Chillgard 5000 is factory calibrated with R134A, R404A, R410A, R123, R514A, R1233zd(E). The sensor also has an extended pre-programmed library of additional refrigerant gases that can be used to set up the device to detect other targeted refrigerant gases which are listed in section 11.2.

The Chillgard Ammonia monitor is factory calibrated with Ammonia ONLY. No R-gas library is available for the Chillgard Ammonia unit.

#### 6.1 Initial Setup

Following the initial setup, an initial calibration must be completed to ensure sensor accuracy.

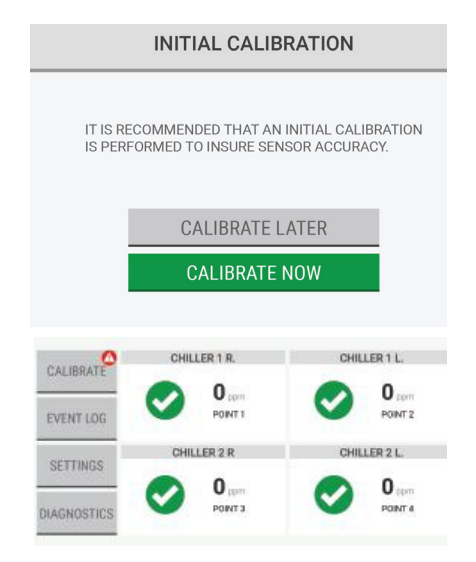

For a description of the dashboard, refer to Section 7.1 "Dashboard Overview".

- (1) On the "Initial Calibration" screen, select "Calibrate Now".
- (2) Go to Step (2) in Section 6.2 "Routine Operation".

**NOTE**: If "Calibrate Later" is selected, the dashboard shows a notification on the "Calibration" button until the initial calibration is completed.

Select "Calibrate" to re-open the "Initial Calibration" screen and select "Calibrate Now".

# 6.2 Routine Operation

# WARNING!

Make sure to remove the cap from the exhaust port before operating the device. Failure to do so will create back pressure that can result in inaccurate readings and damage to internal components. Failure to follow these warnings can result in serious bodily injury or death.

## 6.2.1 Starting Calibration

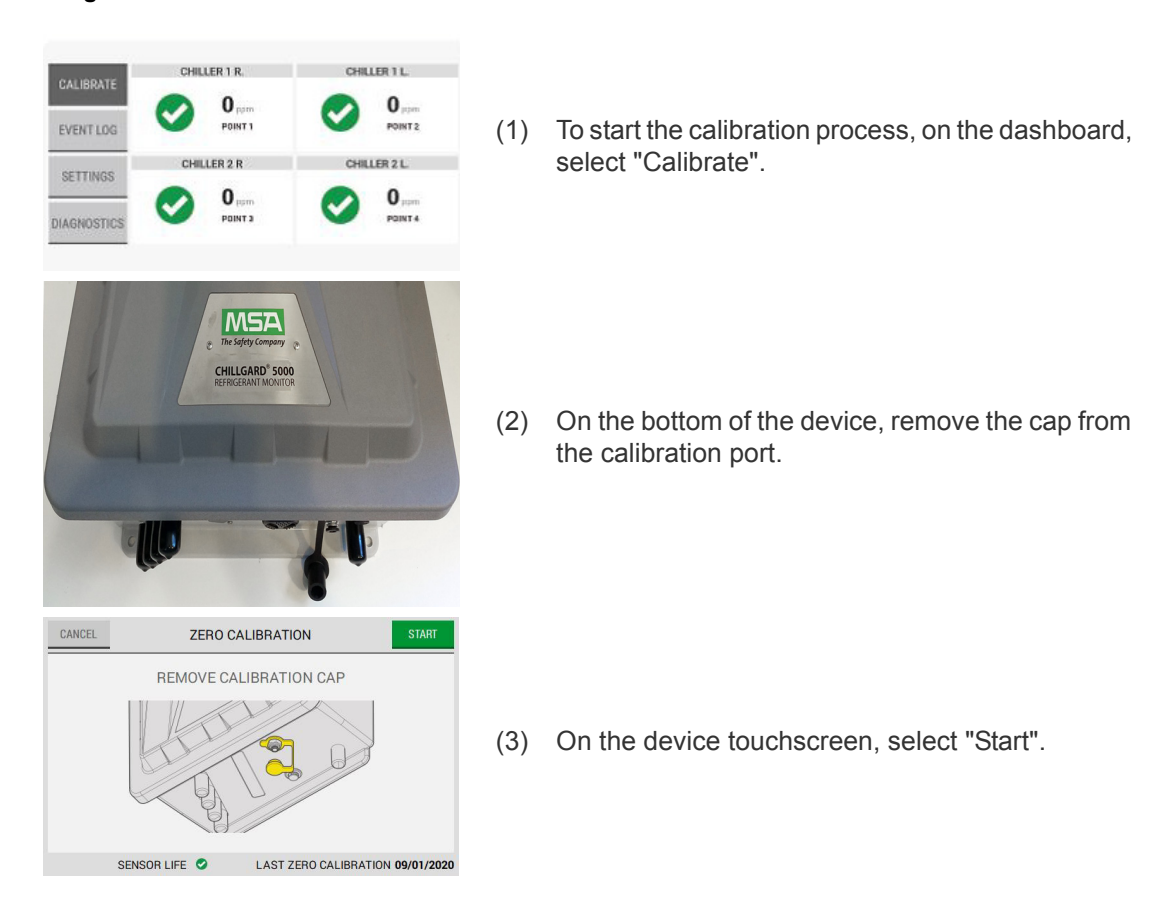

## 6.2.2 Stopping Calibration

During some phases, when "Cancel" is available in the top left corner, the calibration process can be stopped.

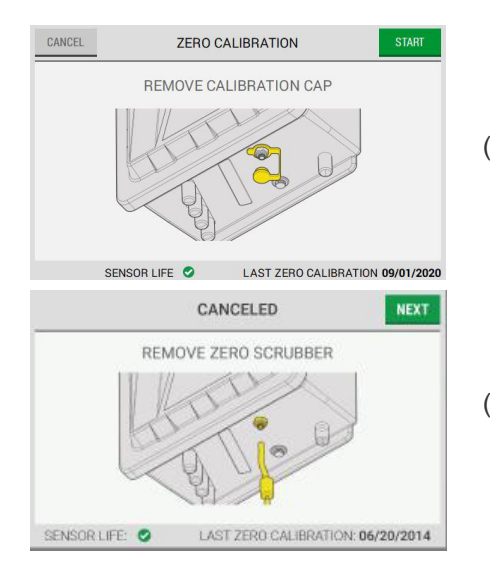

(1) To stop the calibration process, select "Cancel".

- (2) For zero-gas calibrations, disconnect the zerogas scrubber tubing from the calibration port, then select "Next" on the device touchscreen.
- (3) On the "Canceled" screen, select "Done".
- (4) On the bottom of the device, install the cap on the calibration port.

## 6.3 Zero Gas Calibration

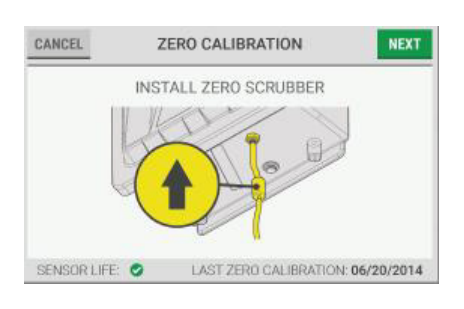

- (1) Connect the zero-gas scrubber tubing to the calibration port.
- (2) On the device touchscreen, select "Next".

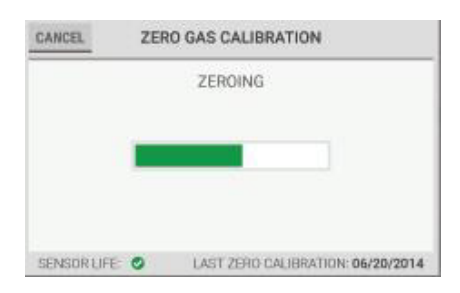

A progress bar shows during the zero gas calibration.

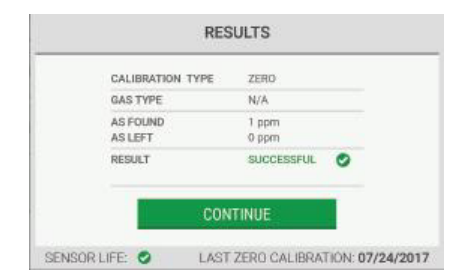

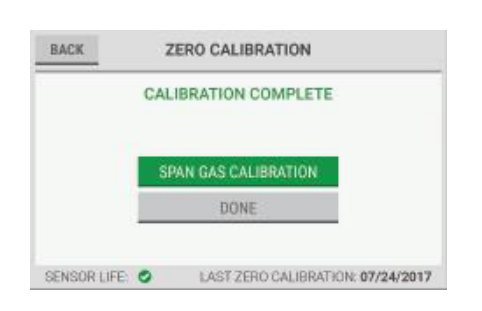

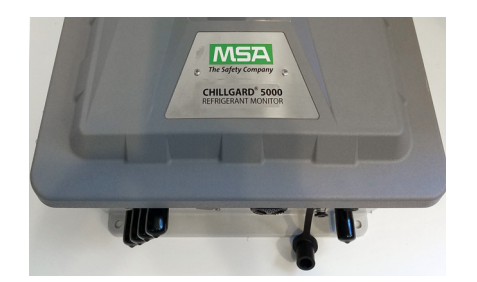

- (3) When zero gas calibration is complete, the "Results" screen shows. Select "Continue" to go to the next step.
- (4) On the "Calibration Complete" screen, do one of the following:
  - a) To continue with span gas calibration, select
     "Span Gas Calibration". Go to Step (1) in the Span Gas Calibration section below.
  - b) To complete zero gas calibration without continuing to the span gas calibration, select "Done", and go to the next step.
  - c) To return to the "Results" screen, select "Back".
- (5) On the bottom of the device, install the cap on the calibration port.
- (6) Remove the tubing from the calibration port.

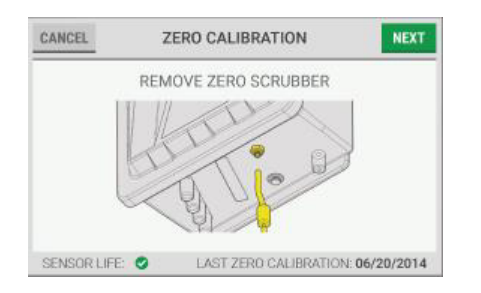

- (7) Disconnect the zero-gas scrubber tubing from the calibration port.
- (8) On the device touchscreen, select "Next".

## 6.4 Span Gas Calibration

#### 6.4.1 Span Gas Calibration Refrigerant Monitor

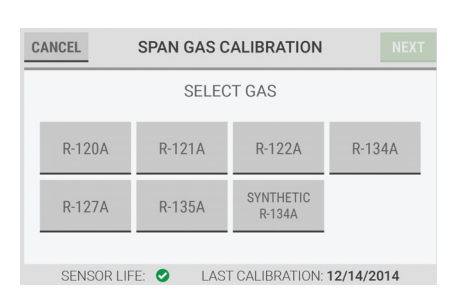

| CANCEL     | SET SPAN GAS VALUE (R-122A)              |
|------------|------------------------------------------|
|            | SELECT GAS CONCENTRATION                 |
|            | 100 ppm 🗸 🔨                              |
|            | CALIBRATE WITH<br>SYNTHETIC R-134A.      |
| SENSOR LIF | E: O LAST R-122A CALIBRATION: 06/20/2014 |

**NOTE**: To prevent zero-gas contamination, MSA recommends using different regulators to do zero gas calibration and span gas calibration.

(1) Close the cylinder valve.

(2) If applicable, remove the zero-gas cylinder or zero-gas scrubber tubing from the calibration port.

On the "Span Gas Calibration" screen, the gases are displayed that have been selected in the Gas Configuration.

(3) Select the applicable span gas.

**NOTE**: A maximum of seven gases show on the "Select Gas" screen: six user-selected gases and one universal gas (Synthetic R-134A).

- (4) On the gas cylinder label, find the concentration for the gas.
- (5) On the "Set Span Gas Value" screen, to adjust the concentration value to the value on the gas cylinder label, either use the value and buttons to increase or decrease the value in 1 ppm increments, or select the value field and use the alphanumeric keypad pop-up to enter the value. Select to accept the value.
- (6) To do the calibration with synthetic R-134A, select the check box.

(7) Select "Next".

**NOTE**: The concentration value can be set between 10 and 500 ppm. MSA recommends a concentration value of 100 ppm.

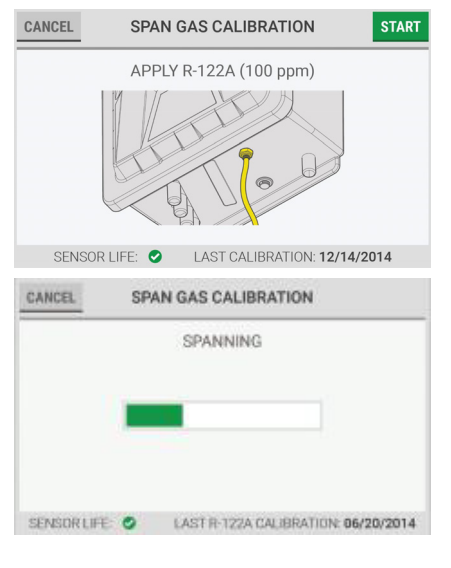

RESULTS CALIBRATION TYPE SPAN R-1224 GAS TYPE AS FOUND 35 ppm ASLEFT 34 ppm STATUS SUCCESFUL 0 SENSOR LIFE O LAST CALIBRATION 12/14/2014 BACK SPAN GAS CALIBRATION CALIBRATION COMPLETE SELECT ANOTHER GAS CONTINUE SENSOR LIFE: O LAST R-122A CALIBRATION: 07/24/2017

| BACK     | SPA  | AN GAS C | ALIBRATION        | NEXT       |
|----------|------|----------|-------------------|------------|
|          |      | SET RE   | MINDER            |            |
| 3 MON    | ITHS | ۲        | 6 MONTHS          | 0          |
| 9 MON    | ITHS | 0        | 12 MONTHS         | 0          |
| NONE     |      | 0        |                   |            |
| SENSORUE | E Ø  | LASTR    | 122A CALIBRATION: | 07/24/2017 |

- (8) Attach the span-gas cylinder tubing to the calibration port.
- (9) Open the span-gas cylinder valve.
- (10) On the "Span Gas Calibration" screen, select "Start".
- A progress bar shows during the span gas calibration.

- (11) When span gas calibration is complete, the "Results" screen shows. Select "Continue".
- (12) On the "Calibration Complete" screen, do one of the following:
  - a) To do a span gas calibration for another gas, select "Select Another Gas". Repeat Steps (3) through (11).
  - b) To return to the "Results" screen, select "Back".
  - c) "To go to the next step, select "Continue".
- (13) Close the span gas cylinder valve.
- (14) On the "Set Reminder" screen, select the applicable button for the calibration interval. At the selected interval, a pop-up will signal the need for calibration.

**NOTE:** Calibration should be performed regularly. MSA recommends a frequency of 6 months between calibration, with a log of calibration adjustments maintained. Calibration frequency depends on the operating time and chemical exposures of the instrument.

Calibration should be performed when installing or changing the power source of the instrumentation.

(15) Select "Next".

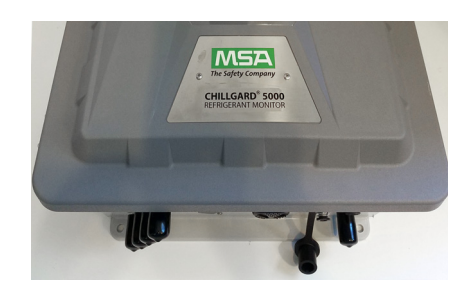

- (16) On the bottom of the device, install the cap on the calibration port.
- (17) Remove the tubing from the calibration port.
- (18) On the device touchscreen, select "Done".

6.4.2 Span Gas Calibration Ammonia Monitor

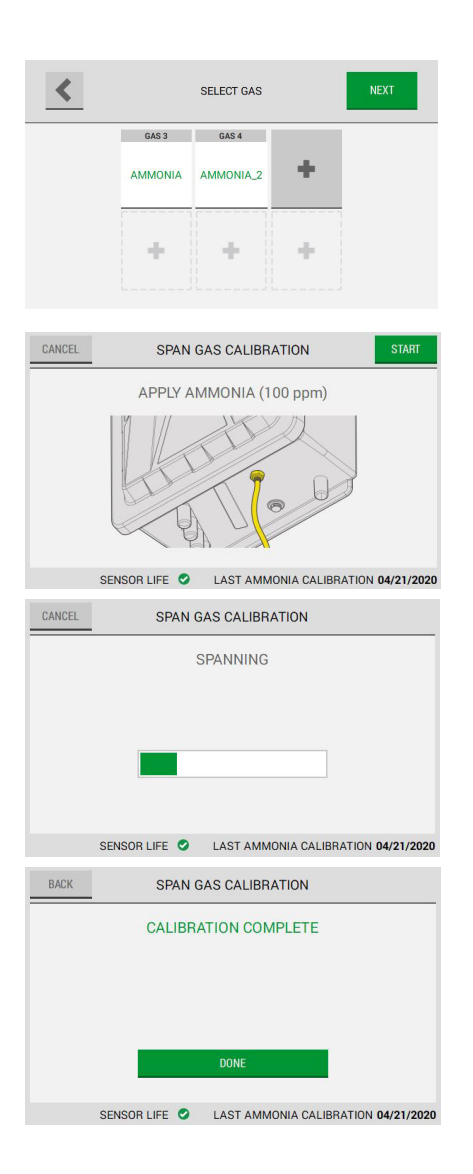

- **NOTE**: To prevent zero-gas contamination, MSA recommends using different regulators to do zero gas calibration and span gas calibration.
- (1) Close the cylinder valve.
- (2) If applicable, remove the zero-gas cylinder or zero-gas scrubber tubing from the calibration port.
- (3) On the "Span Gas Calibration" screen, select the ammonia with your preferred alarm setting.
- 100 ppm = gas cylinder 100 ppm
- (4) Click "Next".
- (5) Click "Start".

A progress bar shows during the span gas calibration.

(6) When span gas calibration is complete, the "Results" screen shows. Select "Done".

## 6.5 Unsuccessful Calibrations

In the unlikely event that a problem occurs during a calibration process, the "Results" screen will show the calibration status as "Unsuccessful".

| CALIBRATION TYPE    | ZERO                  |  |
|---------------------|-----------------------|--|
| GAS TYPE            | N/A<br>1 ppm<br>- ppm |  |
| AS FOUND<br>AS LEFT |                       |  |
| RESULT              | UNSUCCESSFUL          |  |
| CON                 | ITINUE                |  |

| CALIBR | ATION UN:  | UCCESS | FUL |  |
|--------|------------|--------|-----|--|
| RE     | PEAT CALIE | RATION |     |  |
|        | CLOSE      |        |     |  |

| CALIBRATION UNSUCCESSFUL |
|--------------------------|
| SELECT ANOTHER GAS       |
| REPEAT CALIBRATION       |
| CLOSE                    |

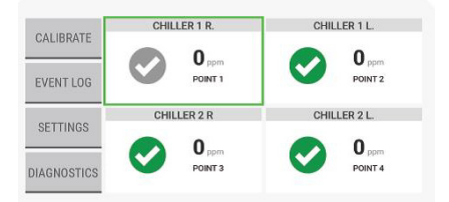

- (1) On the "Results" screen, select "Continue".
- (2) On the "Calibration Unsuccessful" screen, do one of the following:
  - a) For zero gas calibrations:

To retry the zero gas calibration, select "Repeat Calibration".

To return to the previous calibration values, select "Close".

b) For span gas calibrations:

To do a span gas calibration for another gas, select "Select Another Gas". **NOTE:** This option does not show up for ammonia.

To retry the span gas calibration, select "Repeat Calibration".

To return to the previous calibration values, select "Close".

If "Close" is selected, on the dashboard, a gray check mark indentifies the points that are affected by the unsuccessful calibration. The gas readings for these sample points are below the alarm threshold but may not be completely accurate.

# 7 Routine Operation

# WARNING!

Make sure to remove the cap from the exhaust port before operating the device. Failure to do so will create back pressure that can result in inaccurate readings and damage to internal components. Failure to follow these warnings can result in serious bodily injury or death.

## 7.1 Dashboard Overview

After the initial setup, the dashboard shows the main function buttons and tiles for the points that are enabled.

A green box around the tile identifies the point currently being sampled.

Point tiles are titled by name, not number.

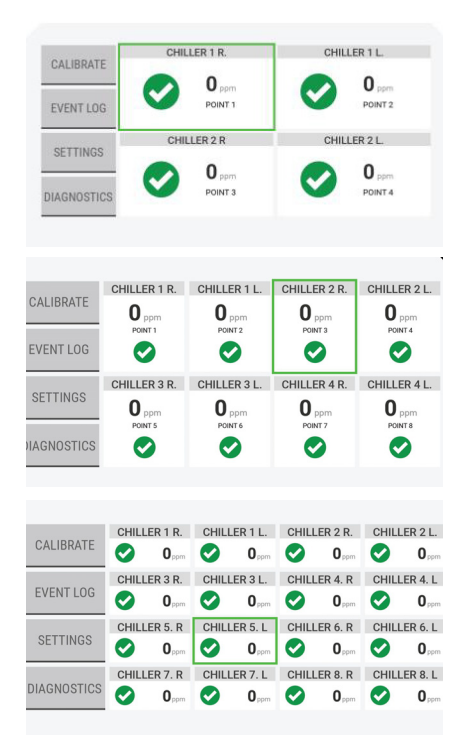

When 2–4 points are enabled, large tiles show the point name, number, current gas reading, and status.

When 5–8 points are enabled, medium tiles show the point name, number, current gas reading, and status.

When 9–16 points are enabled, small tiles show the point name, number, current gas reading, and status.

## 7.2 Point Details

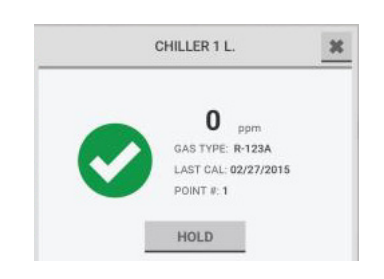

To see details about a specific point, on the dashboard, select the point tile. A detail pop-up opens.

To close the detail pop-up and return to the dashboard, select the X at the top right corner.

To hold and lock onto a point for an extended period manually, in the point detail pop-up, select "Hold".

#### 7.3 Point Hold

#### 7.3.1 Automatic Point Hold

During routine operation, when any sample point detects gas that results in a caution/warning/alarm (C/W/A), the device automatically holds that sample point for an additional four gas measurement cycles to analyze the point further and provide more data. When the additional four measurement cycles are complete, the device goes to the next point and resumes routine sample times.

When the sampling cycle returns to the point that triggered the automatic hold, the automatic hold state continues unless the non-latching event no longer exists (that is, the gas concentration decreases below the C/W/A threshold) or the latching alarm event has been reset.

## 7.3.2 Manual Point Hold

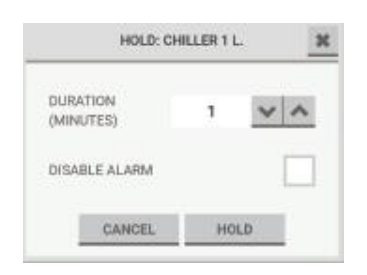

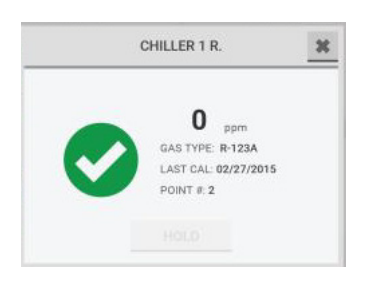

To set the duration of the Hold feature, use the  $\checkmark$  and  $\clubsuit$  buttons.

To disable the point alarm for the duration of the hold, select the "Disable Alarm" checkbox.

To activate the Hold feature, select "Hold".

To cancel the Hold feature, select "Cancel" or the X at the top right corner.

**NOTE**: The Hold feature can only be applied to one point at a time. During the hold duration for the selected point, the "Hold" button is inactive for all other points until the hold duration for the selected point has completed.

## 7.4 Predictive Warnings

When a point goes above the acceptable threshold for flow rate, sensor performance, or pump performance, a predictive warning pop-up shows on the dashboard.

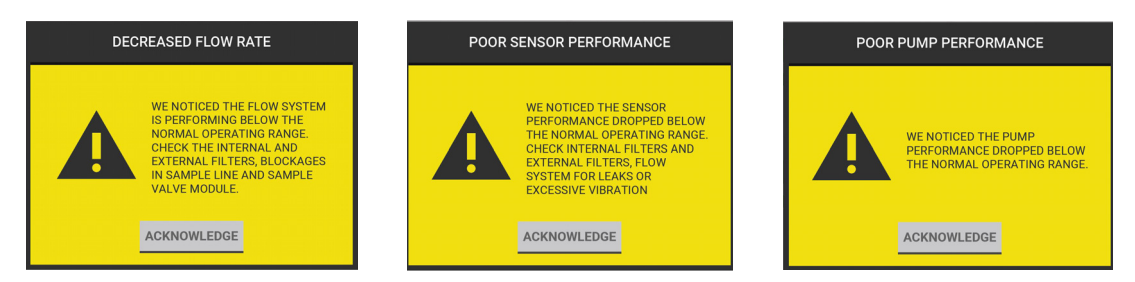

Predictive warnings indicate that it may be necessary to do troubleshooting or replace a part, not that there is a critical issue with the flow rate, sensor, or pump.

To acknowledge the predictive warning and return to the dashboard, select "Acknowledge".

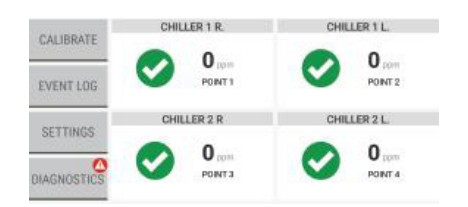

Acknowledging the predictive warning triggers a notification that shows on the "Diagnostics" button on the dashboard.

A corresponding notification also shows on the "Diagnostics" screen. For information about diagnostics, refer to Section 8 "Diagnostics".

## 7.5 Cautions, Warnings, and Alarms

Cautions, warnings, and alarms can be triggered by non-latching or latching events. Non-latching events do not require user interaction for resolution. Latching events require user interaction for resolution.

When an event occurs, a pop-up shows on the dashboard.

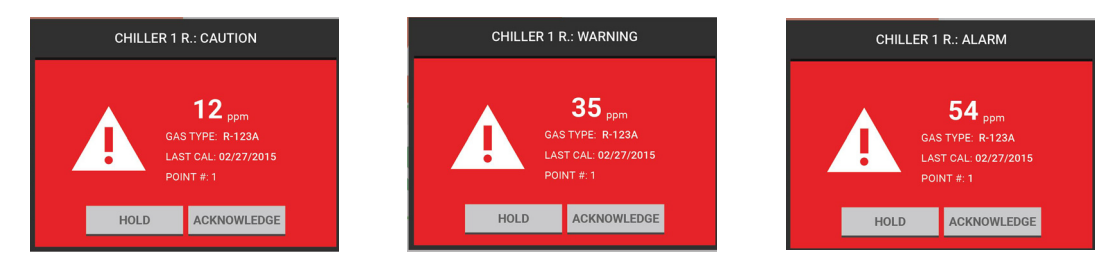

#### 7.5.1 Non-Latching Events

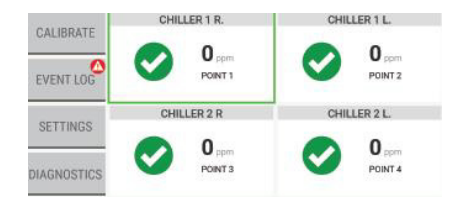

Non-latching events do not require user interaction for resolution. For a non-latching event, if the gas reading goes below the caution, warning, or alarm threshold before "Acknowledge" is selected, the pop-up disappears from the dashboard, the background of the point tile on the dashboard changes from red to white, the event is catalogued in the Event Log, and a notification shows on the "Event Log" button on the dashboard.

For information about the Event Log, refer to Section 7.7 "Event Log".

A corresponding notification of the event shows on the "Diagnostics" screen. For information about diagnostics, refer to Section 8 "Diagnostics".

#### 7.5.2 Latching Events

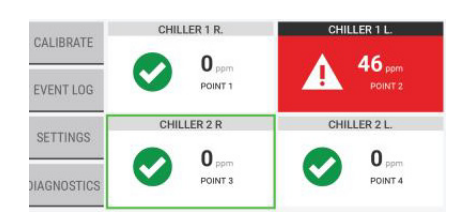

Latching events require user interaction for resolution. For a latching event, "Acknowledge" must be selected on the pop-up to return to the dashboard. If a horn is enabled for the point, selecting "Acknowledge" silences the horn, but the event is not yet resolved. The point tile shows in red on the dashboard to indicate the unresolved event.

Select the point tile with the event to see a detail popup.

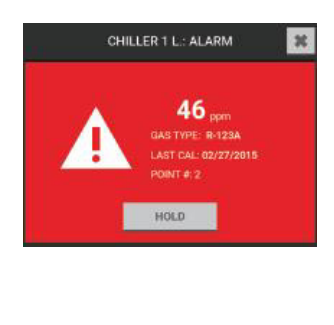

While the gas reading is above the event threshold, the "Reset" button on the detail pop-up is hidden, and the event cannot be resolved.

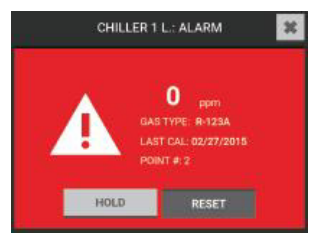

When the gas reading goes below the event threshold, the "Reset" button is active.

Select "Reset" to resolve the event and return to the dashboard. The point tile on the dashboard shows in its normal state, and the event is considered resolved.

A corresponding notification of the event shows on the "Diagnostics" screen. For information about diagnostics, refer to Section 8 "Diagnostics".

## 7.6 Faults

# WARNING!

If the device is in critical fault mode, the device will not be monitoring for gas.

Failure to follow these warnings can result in serious bodily injury or death.

There are two types of faults: noncritical and critical.

Alarm events have priority over fault events. If a point has an alarm during a fault event, the point tile on the dashboard shows in red to indicate the alarm, not in yellow to indicate the fault.

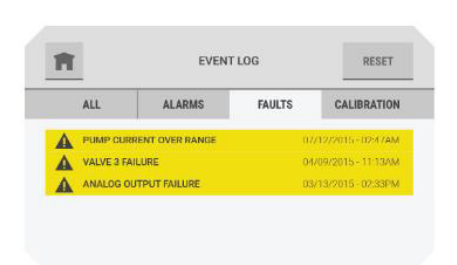

Faults can be acknowledged and reset through the pop-up if it is a channel related fault.

If the fault is system related, it is acknowledged and reset through the fault tab in the event log. Once the reset is initiated on the system related faults, it will reset all of the faults concurrently.

For faults related to the display, the system will notify the user upon reset.

## 7.6.1 Noncritical Faults

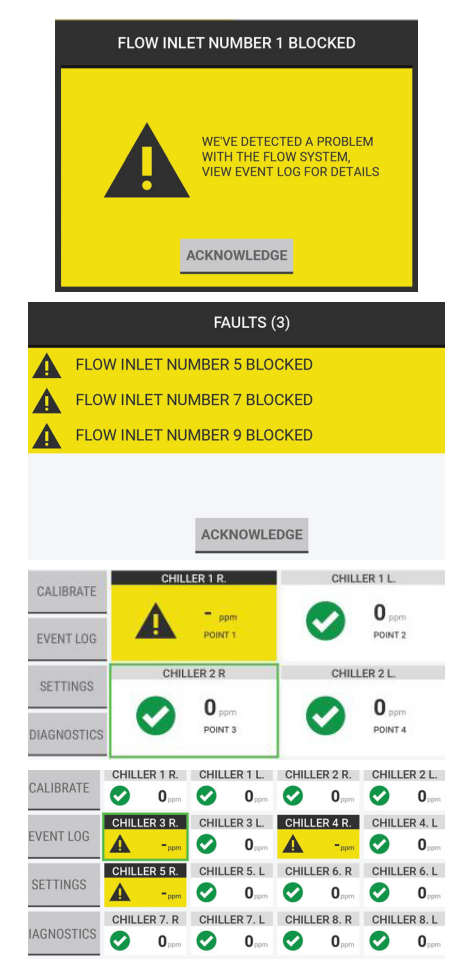

When a noncritical fault occurs, a pop-up with a yellow background signals the event on the dashboard.

If multiple faults occur simultaneously, the pop-up shows the faults as line items.

To acknowledge the event and return to the dashboard, select "Acknowledge".

If the fault can be related to a single or multiple points, the associated point tiles show on the dashboard with a yellow background.

If the fault cannot be related to a single point or multiple points, the dashboard shows in a normal state.

To see the details about a specific point, on the dashboard, select the point tile.

To see the details about the fault itself, go to the Event Log, "Faults" tab. Refer to Section 7.7 "Event Log".

## 7.6.2 Critical Faults

#### WARNING! 713

If the device is in critical fault mode, the device will not be monitoring for gas. Failure to follow these warnings can result in serious bodily injury or death.

CHILLER 1 R. CHILLER 1 L. CALIBRATE = ppm = ppm EVENT LOG POINT POINT 2 CHILLER 2 R CHILLER 2 L. SETTINGS POINT 4 DIAGNOSTICS POINT

FAULTS (3) - ALARMS (2)

ACKNOWI EDGI

ALARM (54 ppm)

FLOW FAILURE

Y

CHILLER 1 R. POINT 1 FLOW FAILUR CHILLER 2 L. POINT 4

A critical fault causes the following to occur:

- The fault relay trips.
- The device cannot monitor for gas. •
- The 4-20 mA output decreases to the user-speci-• fied fault level.
- All modules except the main board and display shut • down.
- All point tiles show on the dashboard with a yellow ٠ background and a black X icon.

NOTE: If more than four events occur, use the scroll bar to see the entire list of faults.

To acknowledge the events collectively and return to the dashboard, select "Acknowledge".

#### 7.7 Event Log

A

AUX 3

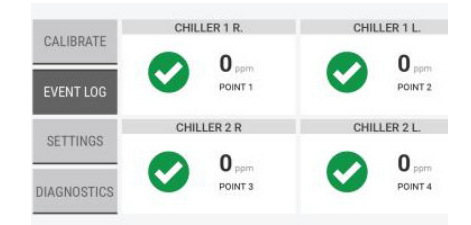

On the dashboard, select the "Event Log" button.

## 7.7.1 All

The "All" tab shows a list of all types of events for the device.

The last 25 events show in chronological order. When there are 25 events in the list and a new event occurs, the oldest event is deleted to make space for the new event to show.

Use the scroll bar to move through the list of events.

In the Event Log, events are color coded by type:

- Red = Caution, Warning, Alarm
- Yellow = Fault, Unsuccessful Calibration
- Green = Successful Calibration

| <b>n &lt;</b> | 08/22/2015 - ALARM |         |
|---------------|--------------------|---------|
| CHILLER 1 L.  | WARNING            | 04:33PM |
| GAS TYPE      |                    | R-122A  |
| EVENT DURAT   | TION               | 23 MINS |
| PEAK VALUE    |                    | 460 ppm |
| PEAK TIME     |                    | 2:59 pm |

EVENT LOG

FAULTS

CALIBRATION

ALARMS

ALL

CHILLER 1L. - WARNING

CHILLER 2 L. - CAUTION

PUMP CURRENT OVER RANGE

CHILLER 1 R.- ALARM

Select any event on the "All" tab to see a pop-up with the event details.

#### 7.7.2 Alarms

The "Alarms" tab shows a list of alarm events for the device.

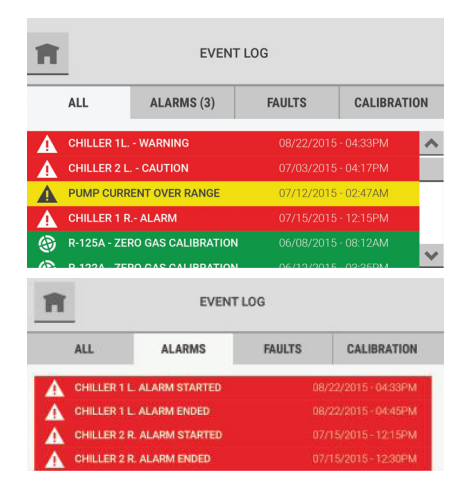

Non-latching alarm events that resolved without being acknowledged are indicated by a number in parentheses after the "Alarms" tab heading.

A single alarm event is divided into two events in the event log: one for the initiation of the alarm and another for the conclusion of the alarm.

The last 100 events show in chronological order. When there are 100 events in the list and a new event occurs, the oldest event is deleted to make space for the new event to show.

Use the scroll bar to move through the list of events.

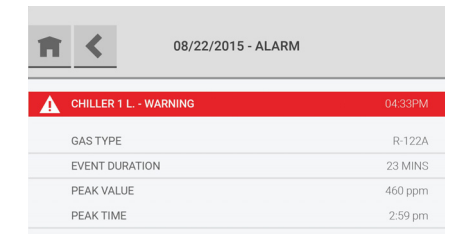

Select any event on the "Alarms" tab to see a pop-up with event details.

#### 7.7.3 Faults

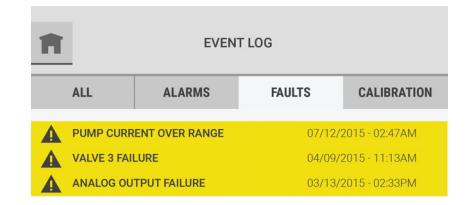

The "Faults" tab shows a list of all fault events for the device.

The last 100 events show in chronological order. When there are 100 events in the list and a new event occurs, the oldest event is deleted to make space for the new event to show.

Use the scroll bar to move through the list of events.

| Ħ | 07/12/2015 - FAULT      |         |
|---|-------------------------|---------|
|   | PUMP CURRENT OVER RANGE | 02:47AM |
|   | BOARD                   |         |
|   | ERROR CODE              | B020004 |

Select any event on the "Faults" tab to see a pop-up with event details. The detailed view shows the board location, if applicable, and the software error code.

#### 7.7.4 Calibration

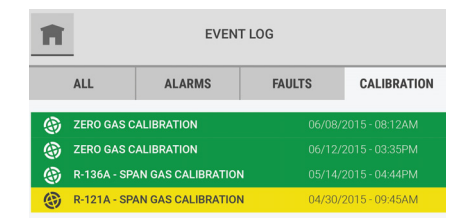

The "Calibration" tab shows a list of calibration attempts for the device.

The last 20 calibrations show in chronological order. When there are 20 calibrations in the list and a new calibration occurs, the oldest calibration is deleted to make space for the new calibration to show.

Use the scroll bar to move through the list of events.

| A | 06/08/2015 - CALIBRAT      | ION        |
|---|----------------------------|------------|
| ۲ | ZERO CALIBRATION COMPLETED | 08:14AM    |
|   | AS FOUND                   | -3 ppm     |
|   | AS LEFT                    | 0 ppm      |
|   | RESULT                     | SUCCESSFUL |

Select any calibration event to see a pop-up with details.

**NOTE**: The "As Found" value represents the performance reading before calibration is performed. The "As Left" value represents the performance reading after calibration is performed.

56

#### 7.8 Edit Settings

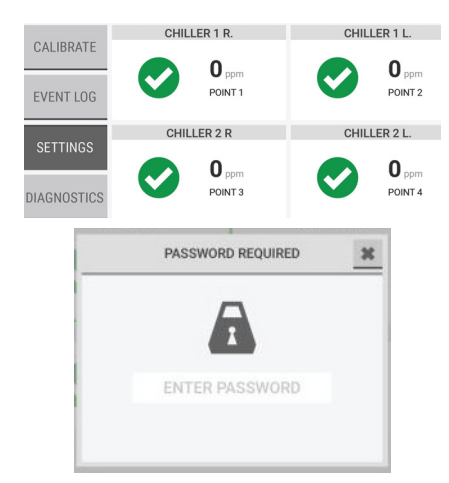

To access and edit the device settings that were assigned during the initial setup, on the dashboard, select the "Settings" button.

If password protection was enabled during the initial setup, on the "Password Required" pop-up, enter the correct password.

For help with forgotten passwords or password resets, contact local MSA Customer Service.

#### 7.8.1 Preferences

Use the "Preferences" option to change the settings for the language, date and time, password, and brightness of the device display.

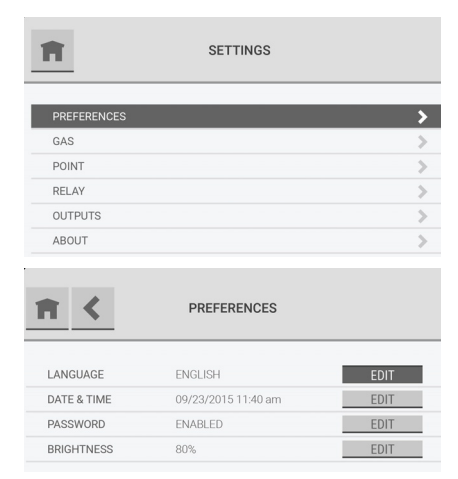

On the "Settings" screen, select "Preferences".

The "Preferences" screen shows the current values for the settings. Select the "Edit" button for the setting to change.

#### Language, Date and Time, and Password

**NOTE**: If the date setting is changed after the initial set up configuration, the predictive maintenance logs will need to be reset on each graph to ensure accuracy.

Except for the buttons that show in the screen headers, the screens and steps used to change the settings for the language, date and time, and password are the same as those used during the initial setup.

During the initial setup, the screen headers show the **NEXT** and **C** buttons. During routine operation, the screen headers show the **r** and **C** buttons.

To adjust the settings for the language, date and time, and password, go to Section 5 "Initial Setup", and do Steps (2) through (10).

To return to the "Settings" screen, select 🕋.

To return to the previous screen, select <

## **Brightness**

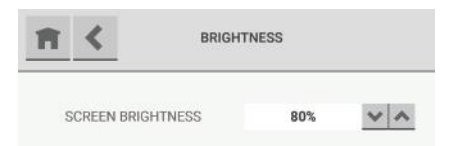

On the "Brightness" screen, use the  $\checkmark$  and  $\land$  buttons to increase and decrease the percentage of screen brightness.

#### 7.8.2 Gas Configuration

Use the "Gas" option to change the gas configuration settings.

**NOTE**: Except for the buttons that show in the screen headers, the screens and steps used to change the gas configuration settings are the same as those used during the initial setup.

During the initial setup, the screen headers show the **NEXT** and **C** buttons. During routine operation, the screen headers show the **r**, **C**, and **s**AVE buttons.

When a change is made to the configuration, the "Save" button becomes active.

| SETTINGS                                                                                                    |                                                                                                    |
|----------------------------------------------------------------------------------------------------|----------------------------------------------------------------------------------------------------|
| PREFERENCES                                                                                                    | (1) On the "Settings" screen, select "Gas".                                                                                                    |
|                                                                                                    | (2) On the "Gas" screen, select the applicable gas tile.                                                                                                    |
| GAS GAS                                                                                                    | (3) Do one of the following:                                                                                                    |
| GAS 1         GAS 3         GAS 3           R-125A         R-122A         R-132A           GAS 4         GAS 5                                             | <ul> <li>a) To change the gas configuration settings, go to<br/>Section 5.3 "Gas Configuration", and do Steps (2)<br/>through (13).</li> </ul>                                                                                             |
| R-137A R-121A +                                                                                                    | <ul> <li>b) To clear or delete a configured gas, go to Step (1)<br/>in the "Reset" Tab section below.</li> </ul>                                                                                                    |
| CONFIGURE GAS: R-130A     SAVE       GASES     SETPOINTS     POINTS                                                                                        | While the configuration is being updated, a "Busy"                                                                                                    |
| POINT 1: RCHILLER         -           POINT 2: L CHILLER         R-125A           POINT 3: R.CHILLER         R-125A           POINT 4: L CHILLER         - | screen.                                                                                                    |
| ARE YOU SURE YOU WOULD LIKE TO RETURN<br>WITHOUT SAVING YOUR CHANGES?                                                                                      | If the 👔 or 🔇 button is selected while the "Busy"<br>message shows, a pop-up asks whether to abandon the<br>configuration changes.                                                                                                    |
| RETURN WITHOUT SAVING SAVE AND RETURN                                                                                                    | <ul> <li>To return to the "Gas" screen without saving the configuration changes, select "Return without Saving".</li> <li>To save the configuration changes and return to the "Configure Gas" screen, select "Save and Return".</li> </ul> |

### "Reset" Tab

Use the "Reset" tab to clear or delete a gas slot.

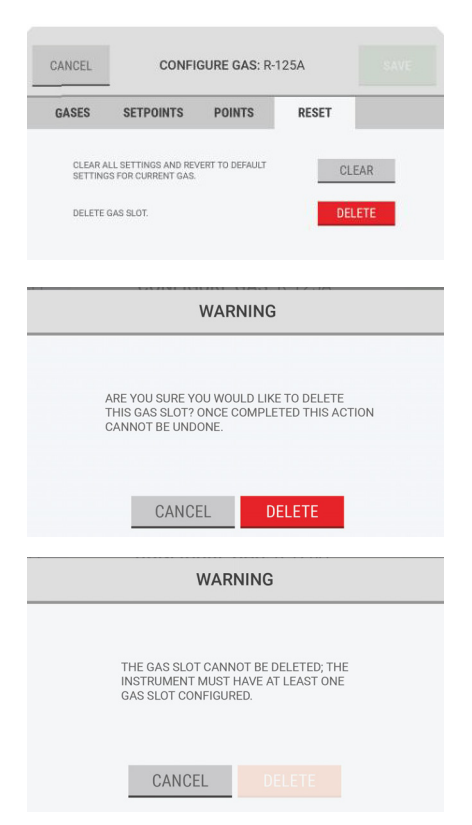

- (1) On the "Configure Gas" screen, select the "Reset" tab.
- (2) Do one of the following:
  - a) To return to the default settings for the currently selected gas, select "Clear".
  - b) To remove the gas slot completely, select "Delete".
- (3) On the warning pop-up, do one of the following:
  - a) To cancel the Delete function, select "Cancel".
  - b) To continue with the Delete function, select "Delete".

**NOTE**: If only one gas slot is configured, it cannot be deleted. At least one gas slot must be configured for the system to function. If an attempt is made to delete the only configured gas slot, a warning pop-up indicates that the action cannot be completed.

Select "Cancel" to return to the "Configure Gas" screen.

When the configuration changes have been saved, the "Settings" screen shows.

#### 7.8.3 Point Configuration

Use the "Point" option to change the point configuration settings.

| SETTINGS      |                                                    |                                                      |                                                                       |                                                |               |
|---------------|----------------------------------------------------|------------------------------------------------------|-----------------------------------------------------------------------|------------------------------------------------|---------------|
|               |                                                    |                                                      |                                                                       |                                                |               |
| PREF          | ERENCES                                            |                                                      |                                                                       |                                                | >             |
| GAS           |                                                    |                                                      |                                                                       |                                                | $\rightarrow$ |
| POIN          | Т                                                  |                                                      |                                                                       |                                                | >             |
| RELA          | Y                                                  |                                                      |                                                                       |                                                | >             |
| COMMUNICATION |                                                    |                                                      | >                                                                     |                                                |               |
|               |                                                    |                                                      |                                                                       |                                                |               |
| ABOU          | Т                                                  |                                                      |                                                                       |                                                | >             |
| ABOU          | лт<br><b>К</b>                                     | PO                                                   | INT                                                                   |                                                | >             |
| ABOU          | CHILLER 1 L.<br>POINT 1                            | PO<br>CHILLER 1 R.<br>POINT 2                        | INT<br>CHILLER 2 L.<br>POINT 3                                        | CHILLER 2 R.<br>POINT 4                        | >             |
| ABOU          | CHILLER 1 L.<br>POINT 1<br>CHILLER 3 L.<br>POINT 4 | PO<br>CHILLER 1 R.<br>POINT 2<br>POINT 6             | INT<br>CHILLER 2 L.<br>POINT 3<br>CHILLER 4 L.<br>POINT 7             | CHILLER 2 R.<br>POINT 4<br>POINT 8             | >             |
| ABOU          | CHILLER 1 L.<br>POINT 1<br>CHILLER 3 L.<br>POINT 4 | PO<br>CHILLER 1 R.<br>POINT 2<br>POINT 6<br>POINT 10 | INT<br>CHILLER 2 L.<br>POINT 3<br>CHILLER 4 L.<br>POINT 7<br>POINT 11 | CHILLER 2 R.<br>POINT 4<br>POINT 8<br>POINT 12 | >             |

(1) On the "Settings" screen, select "Point".

(2) On the "Point" screen, select the applicable point.

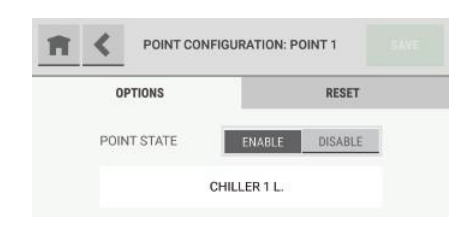

- (3) On the "Point Configuration: Point #" screen, do one of the following:
  - a) To change the point configuration settings, select the "Options" tab, and go to Step (4).
  - b) To reset the point name and disable the point, go to Step (1) in the "Reset" Tab section below.

**NOTE**: When a change is made to the configuration, the "Save" button becomes active.

- (4) To change the point state, select "Enable" or "Disable". If "Disable" is selected, the "Create Point Name" field is inactive.
- (5) To change the point name, select the name field, and use the alphanumeric keypad pop-up to assign a name with up to 18 characters. Select to accept the value. The entire 18 characters will only show on the "Point Detail" screen. Only 10 characters will show on the "Point Configuration" screen.
- (6) Select "Save".

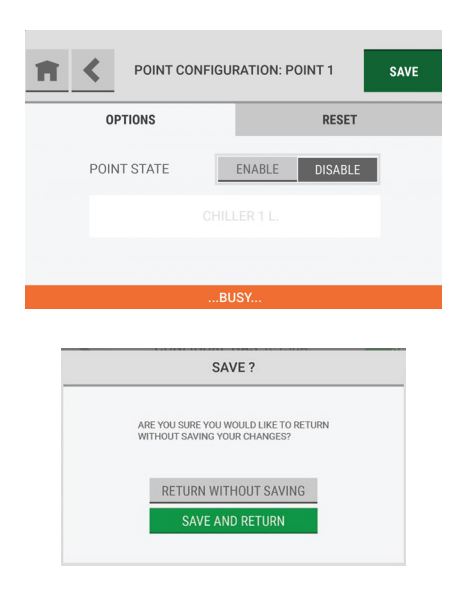

While the configuration is being updated, a "Busy" message shows at the bottom of the "Point Configuration: Point #" screen.

If the **m** or **k** button is selected while the "Busy" message shows, a pop-up asks whether to abandon the configuration changes.

- To return to the "Point" screen without saving the configuration changes, select "Return without Saving".
- To save the configuration changes and return to the "Point" screen, select "Save and Return".

When the configuration changes have been saved, the "Settings" screen shows.

60

## "Reset" Tab

Use the "Reset" tab to reset the point name and disable the point.

| POINT CONFIGU                                    | RATION: POINT 1 SAVE                                |  |  |
|--------------------------------------------------|-----------------------------------------------------|--|--|
| OPTIONS                                          | RESET                                               |  |  |
| RESET ALL OPTIONS FOR THIS POINT.                | RESET                                               |  |  |
| WAR                                              | NING                                                |  |  |
| ARE YOU SURE YOU WOULD<br>ONCE COMPLETED THIS AC | LIKE TO RESET THIS POINT?<br>TION CANNOT BE UNDONE. |  |  |
| CANCEL                                           | RESET                                               |  |  |
| WARNING                                          |                                                     |  |  |
| THE POINT CANNOT BE<br>MUST HAVE AT LEAST C      | RESET: THE INSTRUMENT<br>INNE POINT ENABLED.        |  |  |
| CANCEL                                           | RESET                                               |  |  |

- (1) On the "Point Configuration: Point #" screen, select the "Reset" tab.
- (2) Select "Reset".
- (3) On the warning pop-up, do one of the following:
  - a) To return to the "Point Configuration: Point #" screen without resetting the point, select "Cancel".
  - b) To reset the point name, disable the point, and return to the "Settings" screen, select "Reset".

**NOTE**: If only one point is configured, it cannot be deleted. At least one point must be configured for the system to function. If an attempt is made to delete the only configured point, a warning pop-up indicates that the action cannot be completed.

Select "Cancel" to return to the Point Configuration: Point #" screen.

#### 7.8.4 Relay Configuration

Use the "Relay" option to change the relay configuration settings or test a relay.

**NOTE**: Except for the buttons that show in the screen headers, the screens and steps used to change the relay configuration settings are the same as those used during the initial setup.

During the initial setup, the screen headers show the **NEXT** and **C** buttons. During routine operation, the screen headers show the **T**, **C**, and **SAVE** buttons.

When a change is made to the configuration, the "Save" button becomes active.

| PREFERENCE | S                                         |                                | >    |
|------------|-------------------------------------------|--------------------------------|------|
| GAS        |                                           |                                | >    |
| POINT      |                                           |                                | >    |
| RELAY      |                                           |                                | >    |
| DUTPUTS    |                                           |                                | >    |
| ABOUT      |                                           |                                | >    |
| 1 <        | CONFIGU                                   | RE RELAYS                      |      |
|            | INTE                                      | RNAL                           |      |
| FAULT      |                                           | ENERGIZED                      | EDIT |
| ALARM      | NAME                                      | DE-ENERGIZED                   | EDIT |
| WARNING    | NAME                                      | DE-ENERGIZED                   | EDIT |
| CAUTION    | NAME                                      | DE-ENERGIZED                   | EDIT |
| HORN       | BLOWER 1                                  | DE-ENERGIZED                   | EDIT |
|            | BL                                        | JSY                            |      |
|            | SAVE                                      | ?                              |      |
| AF         | RE YOU SURE YOU WOU<br>ITHOUT SAVING YOUR | ILD LIKE TO RETURN<br>CHANGES? |      |
|            |                                           |                                |      |

On the "Settings" screen, select "Relay".

To adjust the relay configuration settings, go to Section 5.4 "Relay Configuration", and do Steps (1) through (5).

While the configuration is being updated, a "Busy" message shows at the bottom of the "Configure Relays" screen.

If the **n** or **<** button is selected while the "Busy" message shows, a pop-up asks whether to abandon the configuration changes.

- To return to the "Configure Relays" screen without saving the changes, select "Return without Saving".
- To save the changes and return to the "Configure Relay" screen, select "Save and Return".

#### 7.8.5 Communications Output

Use the "Outputs" option to change the configuration settings for digital and analog outputs.

**NOTE**: Except for the buttons that show in the screen headers, the screens and steps used to change the output settings are the same as those used during the initial setup.

During the initial setup, the screen headers show the **NEXT** and **C** buttons. During routine operation, the screen headers show the **T**, **C**, and **SAVE** buttons.

When a change is made to the configuration, the "Save" button becomes active.

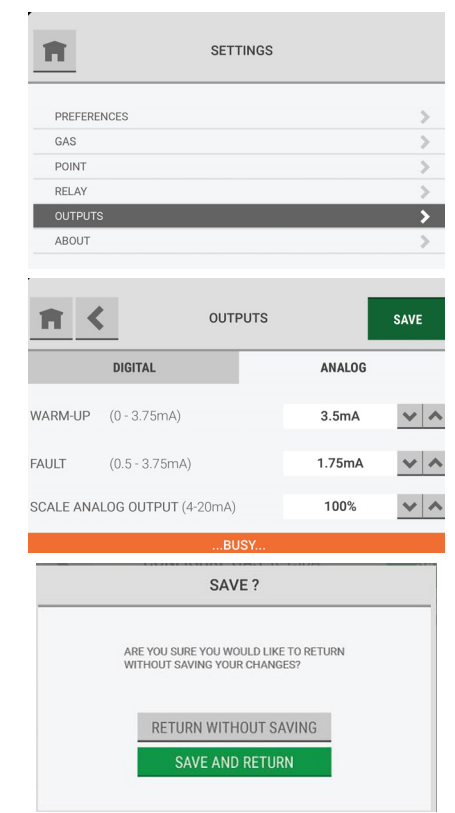

On the "Settings" screen, select "Outputs".

To adjust the output configuration settings, go to Section 5.5 "Communications Output", and do Steps (1) to (3).

While the configuration is being updated, a "Busy" message shows at the bottom of the "Outputs" screen.

If the **m** or **<** button is selected while the "Busy" message shows, a pop-up asks whether to abandon the configuration changes.

- To return to the "Outputs" screen without saving the changes, select "Return without Saving".
- To save the changes and return to the "Outputs" screen, select "Save and Return".

## 7.8.6 About

The "About" option shows information about the device and its component parts.

| fi -                                     | SETTING | is             |
|------------------------------------------|---------|----------------|
| CENEDAL                                  |         |                |
| GAS                                      |         |                |
| POINT                                    |         |                |
| RELAY                                    |         |                |
| OUTPUTS                                  |         |                |
| ABOUT                                    |         |                |
|                                          | _       |                |
| <b>N</b> <                               | ABOUT   |                |
| ATO CONFIGURATION                        |         | xxxxxxxxx .    |
| SERIAL NUMBER                            |         | XXXXXXXXXX     |
| GAS TYPES                                |         |                |
|                                          |         | TYPE<br>TYPE   |
|                                          |         | TYPE           |
| NUMBER OF POINTS                         |         | VALUE          |
| SOFTWARE VERSION                         |         | VERSION NUMBER |
|                                          |         |                |
| <b>&gt;</b> 1                            | ABOUT   |                |
| JATE OF MANUFACTURE                      |         | XX.XX.XXXX     |
| /IO SERIAL NUMBER<br>/IO PART NUMBER     |         |                |
| ENSOR SERIAL NUMBER<br>ENSOR PART NUMBER |         |                |
|                                          |         |                |

On the "Settings" screen, select "About".

Use the scroll bar to see all of the available information.

| ABOU                 | Т           |
|----------------------|-------------|
| SENSOR SERIAL NUMBER | *****       |
| SENSOR PART NUMBER   | XXXXXXXXXX  |
| VALVE BOARD 1        |             |
| PART NUMBER          | XXXXXXXXXXX |
| SERIAL NUMBER        | XXXXXXXXXXX |
| VALVE BOARD 2        |             |
| PART NUMBER          | XXXXXXXXXXX |
| SERIAL NUMBER        | XXXXXXXXXX  |

# 8 Diagnostics

**NOTE**: If the date setting is changed after the initial set up configuration, the predictive maintenance logs will need to be reset on each graph to ensure accuracy.

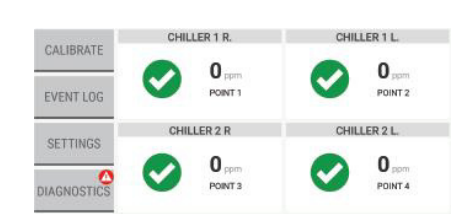

When a predictive warning, fault, or alarm is acknowledged, a notification shows on the "Diagnostics" button on the dashboard.

(1) On the dashboard, select the "Diagnostics" button.

#### 8.1 Flow Diagnostics

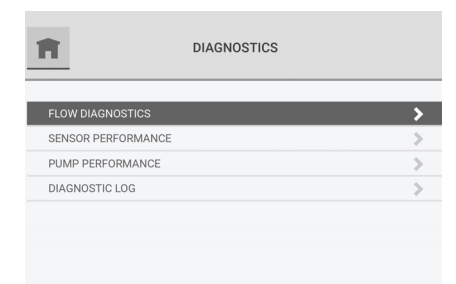

(2) On the "Diagnostics" screen, select "Flow Diagnostics".

The "Flow Diagnostics" screen shows data for four points. If more than four points are enabled, additional tabs show the points in groups of four.

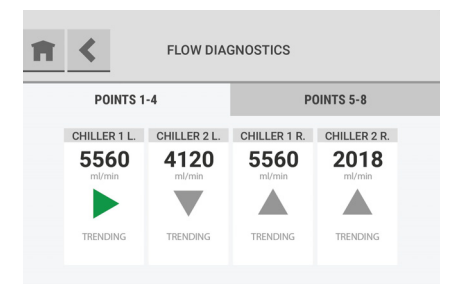

The flow rate for each point shows below the point name.

A directional arrow indicates the trending behavior of the flow rate for a point. The arrow is green only when the trend is static. The arrow is gray in other situations because a positive or negative trend indicates a change in the system.

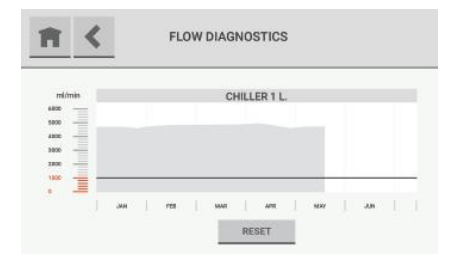

To see a detailed graph of the flow data for a point over time, select the point tile.

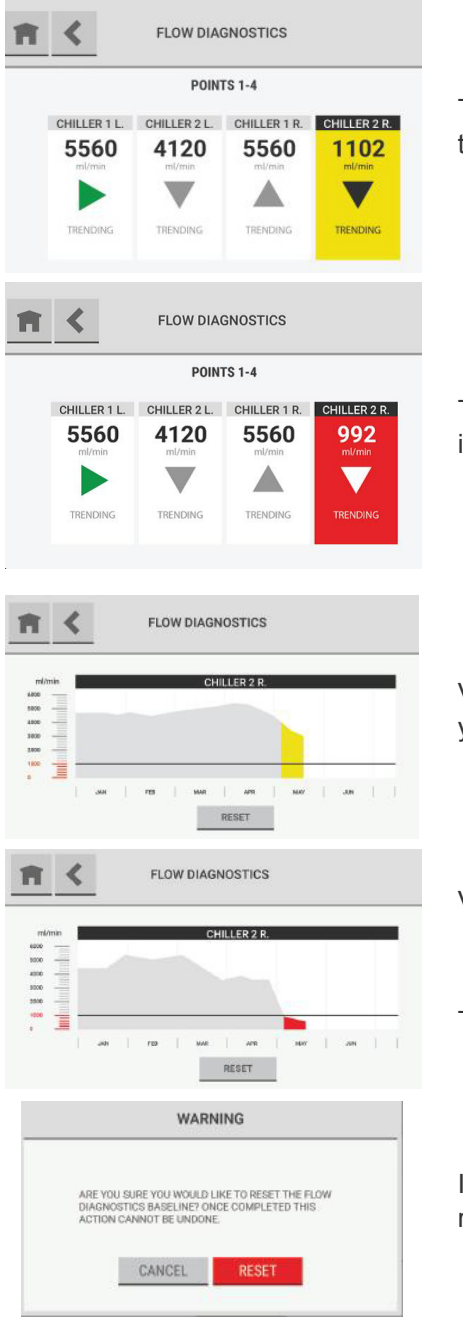

The background of point tiles associated with a predictive warning is yellow.

The background of point tiles associated with an alarm is red.

Values below the predictive warning threshold show in yellow.

Values below the alarm threshold show in red.

To reset the flow diagnostics baseline, select "Reset".

In the Warning pop-up, select "Reset" to continue the reset function or "Cancel" to cancel it.

## 8.2 Sensor Performance

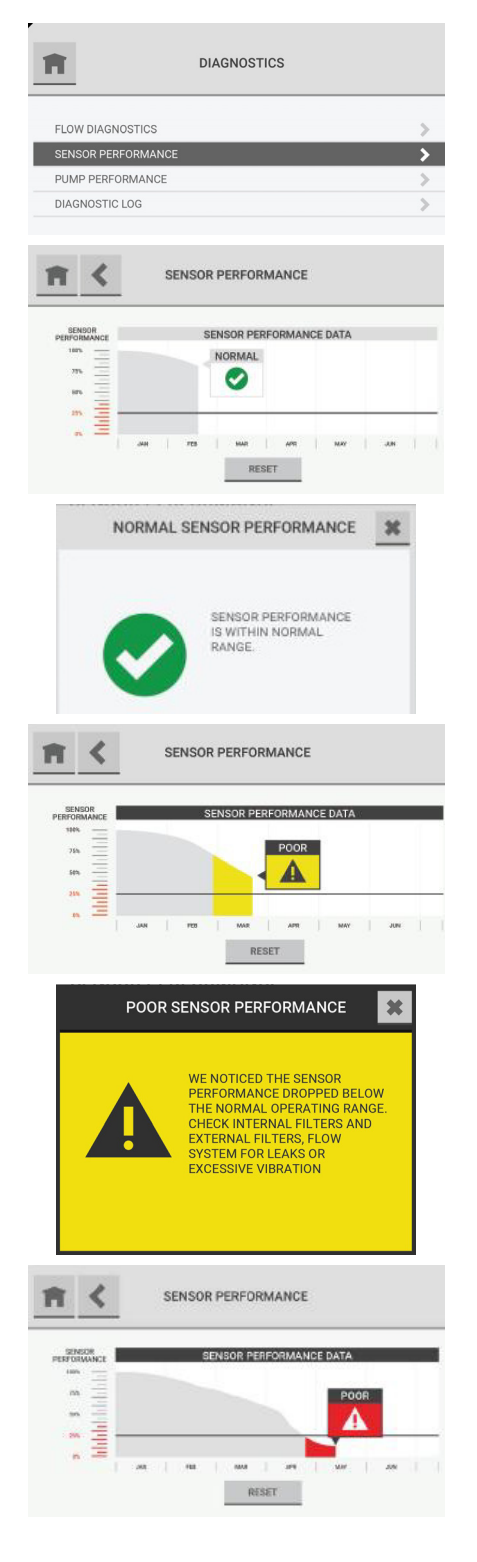

- (1) On the dashboard, select the "Diagnostics" button.
- (2) On the "Diagnostics" screen, select "Sensor Performance".

The "Sensor Performance" screen shows a graph of sensor performance over a 6-month interval. The graph is divided into quadrants. Each quadrant indicates a particular sensor status.

The top left quadrant is associated with normal performance.

To see details about sensor performance, select the text box.

The bottom left and top right quadrants show predictive warnings in yellow. When the highlighted section shows below the trend line, it identifies the Poor threshold.

To see details about sensor performance in this quadrant, select the text box.

The bottom right quadrant shows predictive warnings in red. When the highlighted section shows below the trend line, it identifies the Poor threshold.

|                                                                                                    | POOR SENSOR PERFORMANCE                                                                                      |
|----------------------------------------------------------------------------------------------------|----------------------------------------------------------------------------------------------------|
| 4                                                                                                    | REPLACE THE SENSOR MODULE                                                                                    |
| SENOR<br>PERFORMANCE<br>IN<br>71                                                                                                    | SENSOR PERFORMANCE<br>SENSOR PERFORMANCE DATA                                                                |
| 85 11<br>26 11<br>26 111 | an 123 NA AN AN AN AN                                                                                        |
| ARE<br>PERI<br>ACTI                                                                                                    | YOU SURE YOU WOULD LIKE TO RESET THE SENSOR<br>ORMANCE BASELINE? ONCE COMPLETED THIS<br>ON CANNOT BE UNDONE. |
|                                                                                                    | CANCEL RESET                                                                                                 |

To see details about sensor performance in this quadrant, select the text box.

To reset the sensor performance baseline, select "Reset".

In the Warning pop-up, select "Reset" to continue the reset function or "Cancel" to cancel it.

## 8.3 Pump Performance

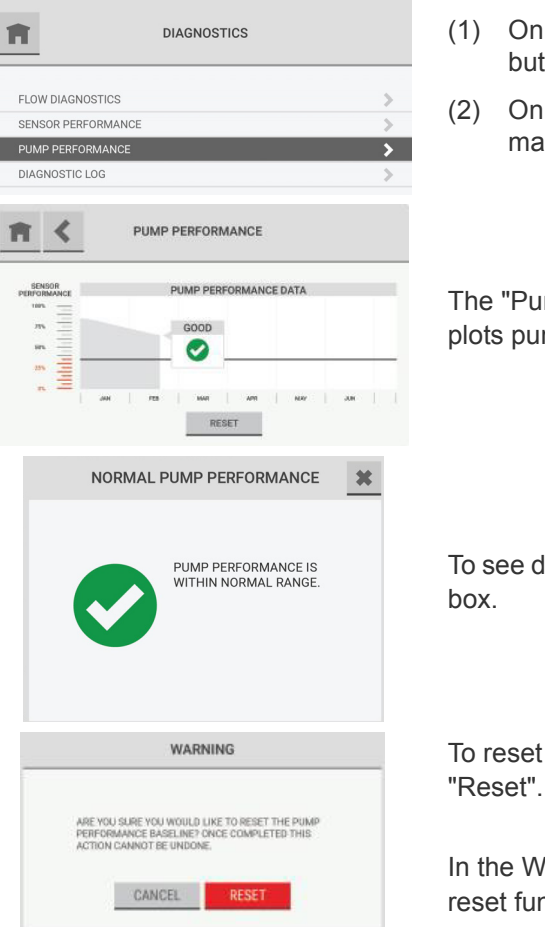

- (1) On the dashboard, select the "Diagnostics" button.
- (2) On the "Diagnostics" screen, select "Pump Performance".

The "Pump Performance" screen shows a graph that plots pump performance over time.

To see details about pump performance, select the text box.

To reset the pump performance baseline, select "Reset".

In the Warning pop-up, select "Reset" to continue the reset function or "Cancel" to cancel it.

The region of the graph that is below the predictive warning threshold shows in yellow or red, depending on the severity of the performance degradation. To see details about pump performance, select the text box.

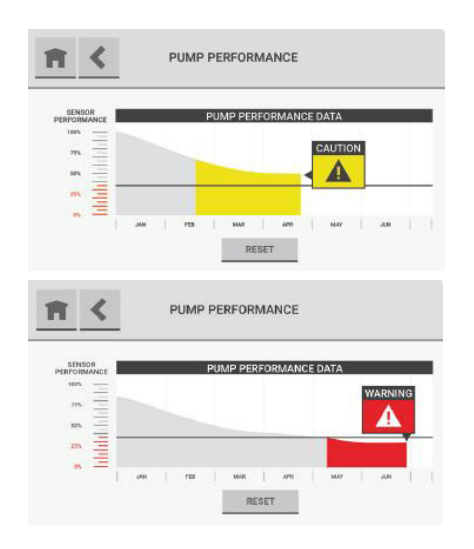

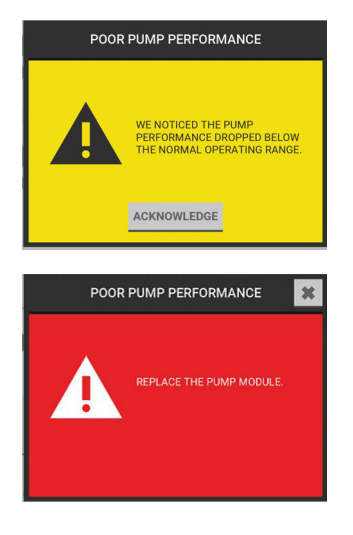

## 8.4 Errors

Errors are events that do not result in a fault condition but that may impact the general performance of the device.

A notification of the event shows on the "Diagnostics" screen. For information about diagnostics, refer to Section 8 "Diagnostics".

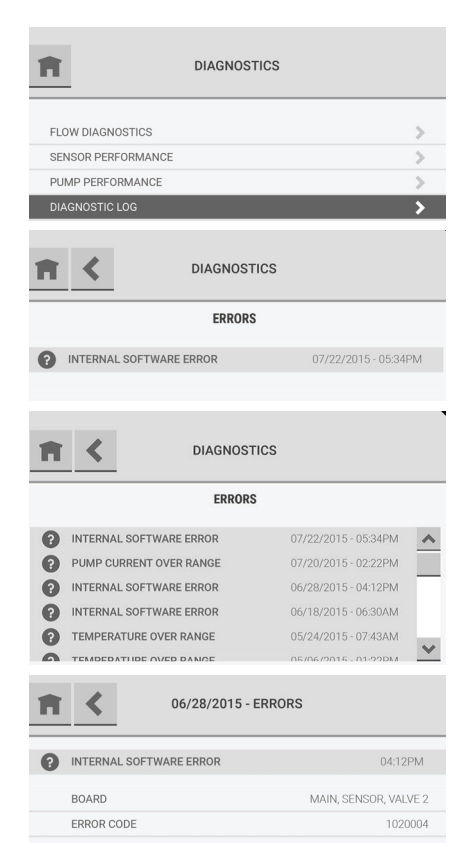

**NOTE**: A notification shows on the "Diagnostics" button on the dashboard until the error is resolved.

- (1) On the dashboard, select the "Diagnostics" button.
- (2) On the "Diagnostics" screen, select "Diagnostic Log".

A list shows the device errors.

If there are multiple errors, use the scroll bar to move through the list of events.

To see details about an error, select it.

# 9 Maintenance

Obey the following Cautions and Warnings for all maintenance procedures.

## WARNING!

To prevent electrostatic discharge (ESD), connect an ESD wrist strap to the ESD connection point inside the device enclosure before doing work inside the enclosure. ESD can cause damage to the device.

Do not touch the electronic circuit boards.

Disconnect ac power before opening the device enclosure. Failure to do so can result in electrical shock. Electrical shock can cause damage to the device and injury to personnel.

Failure to follow these warnings can result in serious bodily injury or death.

Under routine operating conditions, the device requires the following scheduled maintenance procedures:

- · Examine and replace end-of-line filters
- Examine and replace internal inline filters

## 9.1 Scheduled Maintenance

#### 9.1.1 Examine and Replace End-of-Line Filters

# WARNING!

Failure to use and maintain end-of-line filters can cause inaccurate readings and damage to internal components, and make additional servicing necessary.

Failure to follow these warnings can result in serious bodily injury or death.

Examine the end-of-line filters periodically for dirt and particulate buildup.

Replace dirty filters when necessary. For a list of approved parts and how to order them, refer to Section 13 "Ordering Information".

If an end-of-line filter becomes severely clogged with particulates, the flow rate for that sample line will decrease and eventually cause a flow rate fault.

Do the following procedure to replace an end-of-line filter:

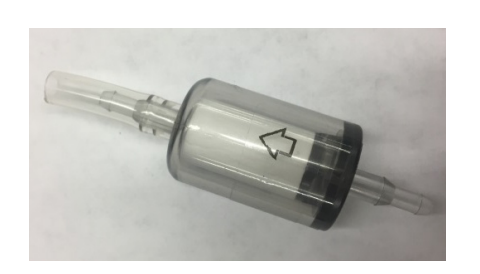

- (1) Disconnect the dirty filter from the sample line tubing.
- (2) Discard the dirty filter.
- (3) Remove the new end-of-line filter from the bag.
- (4) Slide the end of the end-of-line filter with flexible tubing onto the sample line tubing. Make sure the arrow on the body of the filter points in the direction of air flow into the sample line.

#### 9.1.2 Examine and Replace Internal Inline Filters

Inline filters are installed inside the device enclosure (Fig. 15).

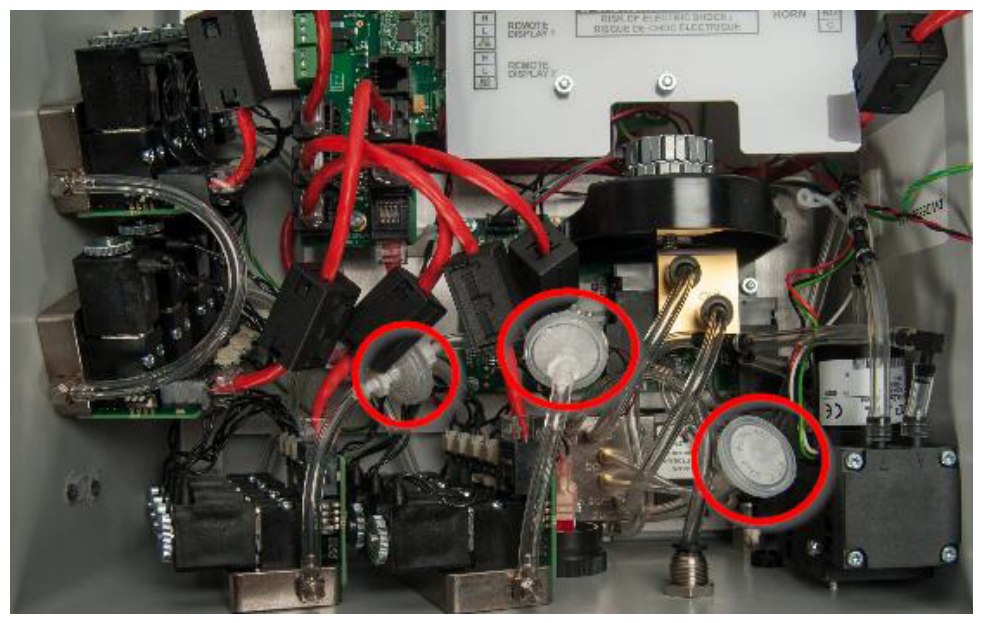

Fig. 15 Location of inline filters

Periodically examine the inline filters inside the device enclosure for dirt and particulate buildup.

If the inline filters become severely clogged with particles or moisture, the flow rate for the device will decrease and eventually cause a flow fault.

Replace dirty filters when necessary to prevent damage to internal components. For a list of approved parts and how to order them, refer to Section 13 "Ordering Information".

Do the following procedure to replace the inline filters:

- (1) Disconnect electrical power to the device.
- (2) If applicable, remove the locking mechanism.
- (3) Release the two latches on the left side of the device.
- (4) Open the enclosure.
- (5) Attach the ESD wrist strap to the ESD connection point inside the enclosure.
- (6) Twist the Luer locks on both ends of the inline filter to release the filter from the tubing.
- (7) Discard the dirty filter.
- (8) Remove the new inline filter from the bag.
- (9) Install one end of the new filter into the Luer lock and twist to lock the filter in position.
- (10) Twist the free end of tubing slightly so that it will be straight when it's connected to the filter.
- (11) Install the free end of the new filter into the Luer lock on the free end of tubing and twist to lock the filter in position.
- (12) Make sure the new filter fits snugly into both ends of the tubing.
- (13) Disconnect the ESD wrist strap from the ESD connection point inside the enclosure.
- (14) Close the enclosure.
- (15) Latch the two latches.
- (16) If applicable, attach the locking mechanism.
- (17) Supply electrical power to the device.

#### 9.1.3 Replace Fuses

The device uses 2 amp, 240 V fuses (MSA P/N 10185821 or an equivalent certified fuse).

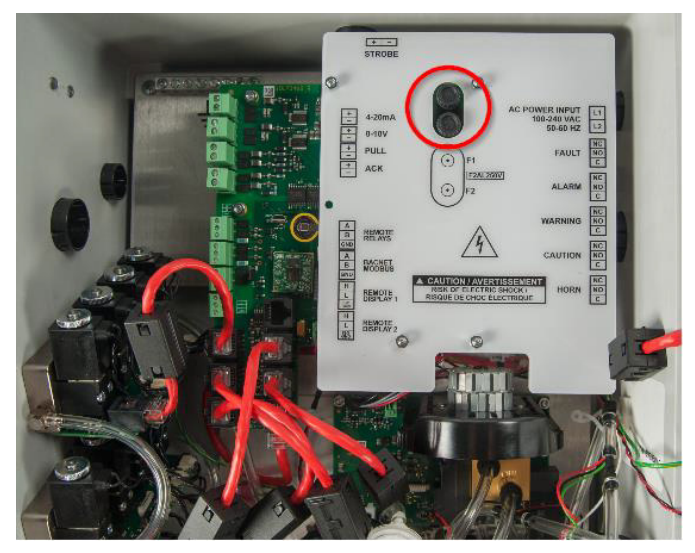

Fig. 16 Location of fuses

For a list of approved parts and how to order them, refer to Section 13 "Ordering Information". When necessary, do the following procedure to replace the fuses inside the devise enclosure:

- (1) Disconnect electrical power to the device.
- (2) If applicable, remove the locking mechanism.
- (3) Release the two latches on the left side of the device.
- (4) Open the enclosure.
- (5) Attach the ESD wrist strap to the ESD connection point inside the enclosure.
- (6) Turn the top of the fuse holder counterclockwise and remove it.
- (7) Remove the defective fuse.
- (8) Install a new fuse. Only use MSA P/N 10185821 or an equivalent certified fuse.
- (9) Install the fuse holder and turn the top clockwise to secure it.
- (10) Disconnect the ESD wrist strap from the ESD connection point inside the enclosure.
- (11) Close the enclosure.
- (12) Latch the two latches.
- (13) If applicable, attach the locking mechanism.
- (14) Supply electrical power to the device.

## 10 Cleaning

#### 10.1 Touchscreen Display

## NOTICE

Use of improper cleaning materials can result in optical impairment of the display and/or damage to the device.

Use a soft lint-free cloth. The cloth can be dry or lightly dampened with a mild detergent. The detergent must have neutral pH. Do not use acidic or alkaline cleaners, or organic chemicals such as paint thinner, acetone, toluene, xylene, propyl or isopropyl alcohol, or kerosene.

#### 10.2 Enclosure

Use a soft lint-free cloth. The cloth can be dry or lightly dampened with a mild detergent.

## 11 Technical Data

## 11.1 Technical Specifications / Equipment Ratings

| Usage                           | Indoor use only                                                                                                    |                                          |  |  |  |  |
|---------------------------------|----------------------------------------------------------------------------------------------------|------------------------------------------|--|--|--|--|
| Overvoltage                     | Category II                                                                                                    |                                          |  |  |  |  |
| Pollution                       | Degree 2                                                                                                    |                                          |  |  |  |  |
|                                 | 100–240 Vac, 50/60 Hz, 200 VA maximum                                                                                                    |                                          |  |  |  |  |
| ac Power                        | Supply voltage not to fluctuate more than ±10%                                                                                                    |                                          |  |  |  |  |
| Operating Temperature           | 32–122°F (0 to 50°C)                                                                                                    |                                          |  |  |  |  |
| Operating Altitude Limit        | 9762 ft (2975 m)                                                                                                    |                                          |  |  |  |  |
| Operating Humidity              | 0 to 95%, noncondensing                                                                                                    |                                          |  |  |  |  |
| Ingress Protection              | IP54                                                                                                    |                                          |  |  |  |  |
| Size                            | Height x Width x Depth = 15.6 in. x 13.6 in. x<br>7.6 in. (39.6 cm x 34.5 cm x 19.3 cm)                                                                                                    |                                          |  |  |  |  |
|                                 | 4 point unit = 14 lb (6.4 kg)                                                                                                    |                                          |  |  |  |  |
| Weight                          | 8 point unit = 15 lb (6.8 kg)                                                                                                    |                                          |  |  |  |  |
|                                 | 16 point = 17 lb (7.7 kg)                                                                                                    |                                          |  |  |  |  |
| Sensor Type                     | Photoacoustic Infrared                                                                                                    |                                          |  |  |  |  |
|                                 | ¼ in. OD x 1/8 in. ID                                                                                                    | Polyurethane                             |  |  |  |  |
| Sample Line Tubing              | 6 mm OD x 4 mm ID                                                                                                    | (ether based) or<br>metal with<br>tubing |  |  |  |  |
|                                 | Stainless steel tubing                                                                                                    |                                          |  |  |  |  |
|                                 | FEP-lined tubing for NH <sub>3</sub>                                                                                                    |                                          |  |  |  |  |
| Sample Line Length              | Up to 400 ft (121 m) for optimum performance, will support up to 1200 ft (366 m)                                                                                                    |                                          |  |  |  |  |
| Gases Chillgard 5000            | R11, R12, R22, R123, R134A, R401A, R404A,<br>R407A, R407C, R407F, R410A, R422A,<br>R422D, R427A, R507, R-513A, R-514A<br>R1233zd(E), R1234yf, R1234ze, R-125,<br>R-143A, R-152A, R-21, R-23, R-32, R-218,<br>R-227, R-236FA, R-424A, R-426A, R-427A,<br>R-438A, R-448A, R-449A, R-452B, R-455A,<br>R-507A, R-508B |                                          |  |  |  |  |
| Chillgard 5000                  | NH <sub>3</sub>                                                                                                    |                                          |  |  |  |  |
| Measuring Range                 | 0–1000 ppm                                                                                                    |                                          |  |  |  |  |
| Sensitivity (minimum detection) | 1 ppm for all listed R-gases<br>n)<br>10 ppm for NH <sub>3</sub>                                                                                                    |                                          |  |  |  |  |
| Accuracy (linearity)            | 0– 50 ppm ±1 ppm, 51–1000 ppm ±10% of<br>reading<br>0-50 ppm ±5ppm; 51-1000 ppm ±10% of<br>reading for NH3                                                                                                    |                                          |  |  |  |  |

| Sensor Response Time  | 90% of gas reading < 19 sec                 |
|-----------------------|---------------------------------------------|
|                       | 90% of gas reading < 60 sec for NH3         |
| Relays                | 5 Form C, 8A 250 Vac resistive SPDT         |
| Audible Alarm         | 95 ±5 dB(A) at 24 in. (61 cm) maximum       |
|                       | 4–20 mA sourcing, 250 Ohm load; 0–10 V, 2 K |
| Communication Outputs | Ohm minimum load; RS485 Modbus RTU;         |
|                       | RS-485 BACnet MS/TP                         |
|                       | CAN/CSA C22.2 No. 61010-1-12                |
|                       | UL 61010-1, 3rd edition                     |
| Approvals             | IEC/EN 61010-1:2010                         |
|                       | CE conform                                  |
|                       | EN 14624 (for multi-gas unit)               |

### 11.2 Gas Reading Accuracy

Factory Calibrated gases are gases whose behaviors have been characterized and built in to the Chillgard 5000 Firmware.

Gases in the extended library have not been specifically characterized. For these gases, the Chillgard 5000 will extrapolate the selected gas' behavior based on calibration data and the behavior of R134a.

| Gas                                                                                                    | Gas Concentration       | Gas Reading Accuracy      |
|----------------------------------------------------------------------------------------------------|-------------------------|---------------------------|
| As factory calibrated:<br>R-134A, R-404A, R-410A, R-123,<br>R1233zd(E), R-514A                                                                                                    | 1–50 ppm<br>51–1000 ppm | ±1 ppm<br>±10% of F.S.    |
| As factory calibrated extended library:<br>R-11, R-12, R-1234ze, R-22, R-407F,<br>R-401A, R-407A, R-422A, R-422D, R-427A,<br>R-507, R-1234yf, R513A<br>R-125, R-143A, R-152A, R-21, R-23, R-32,<br>R-218, R-227, R-236FA, R-424A, R-426-A,<br>R-438A, R-448A, R-449A, R-452B, R-455A,<br>R-507A, R-508B | 1–50 ppm<br>51–1000 ppm | ±3 ppm<br>±30% of reading |
| Calibrated with target gas:                                                                                                    | 1–50 ppm                | ±3 ppm                    |
| all refrigerant gases                                                                                                    | 51–1000 ppm             | ±10% of F.S.              |
| Ammonia (NH <sub>3</sub> )                                                                                                    | 1-50 ppm<br>51-1000 ppm | ± 3 ppm<br>± 10% of F.S.  |

## 12 Troubleshooting Guidelines

### WARNING!

To prevent electrostatic discharge (ESD), connect an ESD wrist strap to the ESD connection point inside the device enclosure before doing work inside the enclosure. ESD can cause damage to the device.

Do not touch the electronic circuit boards.

Disconnect ac power before opening the device enclosure. Failure to do so can result in electrical shock. Electrical shock can cause damage to the device and injury to personnel.

Failure to follow these warnings can result in serious bodily injury or death.

#### Device will not turn on.

- (1) Make sure ac power is supplied to the device.
- (2) Make sure ac power to the device is wired correctly.
- (3) Make sure there are no loose wires on the ac inlet terminal block.
- (4) Check fuses F1 and F2. Replace them if necessary.

#### Optional strobe will not signal during an alarm event.

- (1) Check the user settings for strobe activation. Refer to Section 7.8.2 "Gas Configuration".
- (2) Make sure the strobe wires are connected to the strobe connector.
- (3) Contact MSA Customer Service.

#### Internal buzzer will not signal during an alarm event.

- (1) Check the user settings for buzzer/horn activation. Refer to Section 7.8.2 "Gas Configuration".
- (2) Make sure the buzzer wires are connected to the buzzer connector.
- (3) Contact MSA Customer Service.

#### Relays are not operating.

- (1) Check the user settings for the relays. Refer to Section 7.8.4 "Relay Configuration".
- (2) Test the relay. Refer to Section 7.8.4 "Relay Configuration".
- (3) Contact MSA Customer Service.

#### No analog communication output.

- (1) Check the user settings for communications. Refer to Section 7.8.5 "Communications Output".
- (2) Make sure the wire connections are correct.
- (3) Contact MSA Customer Service.

#### No digital communication output.

- (1) Check the user settings for communications. Refer to Section 7.8.5 "Communications Output".
- (2) Make sure the wire connections are correct.
- (3) Contact MSA Customer Service.

## 13 Ordering Information

To order parts, go to MSAsafety.com and contact a MSA representative from your region.

#### 13.1 Replacement Parts

## WARNING!

Use only genuine MSA replacement parts when performing any maintenance procedures provided in this manual. Failure to do so may seriously impair sensor and gas monitoring performance. Repair or alteration of the Chillgard 5000 Fixed Gas Detection Device, beyond the scope of these maintenance instructions or by anyone other than authorized MSA service personnel, could cause the product to fail to perform as designed and persons who rely on this product for their safety could sustain serious personal injury or loss of life.

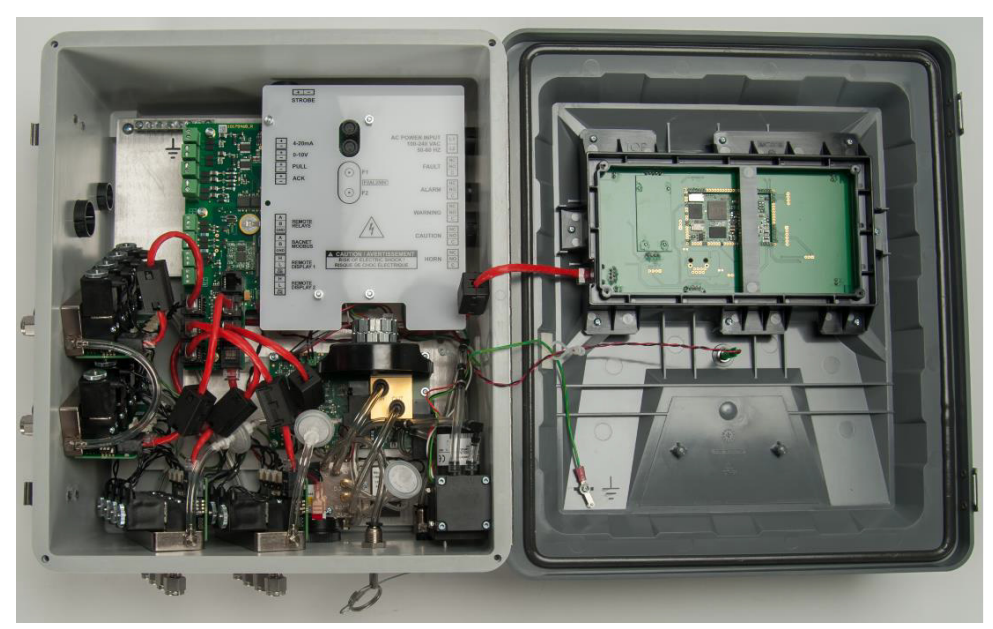

Fig. 17 Replacement Parts Identifier

### 13.1.1 Replacement Parts

| Description                                         | Part Number |
|-----------------------------------------------------|-------------|
| Touchscreen Display Assembly                        | 10186445    |
| Sampling Valve Assembly                             | 10186446    |
| Sensor Module Assembly                              | 10186447    |
| Sensor Module Assembly NH <sub>3</sub>              | 10215298    |
| Main Circuit Board Assembly                         | 10186448    |
| Pump Assembly Kit, Chillgard 5000                   | 10190166    |
| Pump Assembly Kit, Chillgard 5000 $\rm NH_3$        | 10215301    |
| CAL/EQ, Valve Replacement Kit                       | 10204293    |
| Sample valve, repl, CG5000 NH <sub>3</sub>          | 10215299    |
| Sample valve, repl, metric, CG5000 NH <sub>3</sub>  | 10215300    |
| Bypass Manifold Kit, Chillgard 5000                 | 10190167    |
| Bypass Manifold Kit, Chillgard 5000 NH <sub>3</sub> | 10215302    |
| End of Line Filter Kit                              | 711561      |
| End of Line Filter NH <sub>3</sub>                  | 711562      |
| Internal Inline Filter                              | 655533      |
| Replacement Fuse Kit                                | 10186428    |
| Phoenix Terminal Kit                                | 10186424    |

#### 13.1.2 Accessories

| Description                       | Part Number |
|-----------------------------------|-------------|
| External Alarm Silencing Station  | 10186427    |
| External Alarm Activation Station | 10186426    |
| Remote Horn                       | 10186435    |
| Strobe                            | 10058753    |
| Maintenance Kit                   | 10190345    |
| Maintenance Kit NH <sub>3</sub>   | 10215309    |
| SD card Chillgard 5000            | 10186441    |

#### 13.1.3 Installation and Calibration

| Description                                            | Part Number |
|--------------------------------------------------------|-------------|
| Polyurethane Tubing, 1/4 in. OD, 1/8 in. ID            | 10189778    |
| Tubing, FEP 1/8" ID, 1/4" OD for NH <sub>3</sub>       | 603876      |
| Internal Filter Kit                                    | 10190170    |
| End of Line Filter Kit                                 | 10190169    |
| End of Line Filter Kit NH <sub>3</sub>                 | 10215303    |
| Tubing Kit                                             | 10190168    |
| Tubing Kit NH <sub>3</sub>                             | 10215304    |
| Smoke Tubes                                            | 458480      |
| Zero Gas Scrubber                                      | 803873      |
| Span Gas Scrubber                                      | 803874      |
| Calibration Gas Regulator                              | 710269      |
| Calibration Gas Regulator NH <sub>3</sub>              | 10035594    |
| Calibration Kit                                        | 10182184    |
| Calibration Kit NH <sub>3</sub>                        | 10215297    |
|                                                        |             |
| Field Upgrade Kit, 4 to 8 pt                           | 10186443    |
| Field Upgrade Kit, 4 to 8 pt NH <sub>3</sub>           | 10215305    |
| Field Upgrade Kit, 8 to 16 pt                          | 10186444    |
| Field Upgrade Kit, 8 to 16 pt NH <sub>3</sub>          | 10215306    |
| Field Upgrade Kit, 4 to 8 pt metric                    | 10190172    |
| Field Upgrade Kit, 4 to 8 pt NH <sub>3</sub> , metric  | 10215307    |
| Field Upgrade Kit, 8 to 16 pt metric                   | 10190173    |
| Field Upgrade Kit, 8 to 16 pt NH <sub>3</sub> , metric | 10215308    |

## 14 Appendix A: Start-up Check List

Before applying power to the Chillgard 5000, check for all items in the following table:

| ltem | Check for                                                                                                    | Examiner's<br>Initials |  |  |  |  |
|------|----------------------------------------------------------------------------------------------------|------------------------|--|--|--|--|
|      | Proper mounting:                                                                                                    |                        |  |  |  |  |
|      | <ul> <li>Indoors on a rigid surface that does not have vibration or mechanical<br/>shock</li> </ul>                                                                                                    |                        |  |  |  |  |
| 1    | <ul> <li>In a vertical position approximately 5 ft (1.5 m) off the ground</li> </ul>                                                                                                    |                        |  |  |  |  |
| I    | <ul> <li>Away from direct solar heating or other excessive heat sources, wet<br/>or damp conditions where condensation can occur, areas that are<br/>dirty or exposed to oils or chemicals, areas where explosive concen-<br/>trations of combustible gases or vapors can occur</li> </ul> |                        |  |  |  |  |
|      | Correct electrical connections and wiring:                                                                                                    |                        |  |  |  |  |
|      | Correct voltage: 100–240 Vac, 50/60 Hz, 200 VA maximum                                                                                                    |                        |  |  |  |  |
|      | Through a dedicated circuit breaker                                                                                                    |                        |  |  |  |  |
| 2    | <ul> <li>Approved 3-conductor wire (minimum 16 AWG), rated 300 Vac at<br/>221°F (105°C)</li> </ul>                                                                                                    |                        |  |  |  |  |
|      | <ul> <li>Conduit hubs and hardware that are suitable for fiberglass enclo-<br/>sures</li> </ul>                                                                                                    |                        |  |  |  |  |
| 3    | Correct tubing for sample lines                                                                                                    |                        |  |  |  |  |
| 4    | End-of-line filters installed in sample lines                                                                                                    |                        |  |  |  |  |
| 5    | No end-of-line filter installed in exhaust line                                                                                                    |                        |  |  |  |  |
| 6    | All caps and plugs at sample line inlets and exhaust port removed                                                                                                    |                        |  |  |  |  |
| 7    | Unused sampling ports are disabled                                                                                                    |                        |  |  |  |  |
| 8    | Correct calibration kit and check gases for calibration are available                                                                                                    |                        |  |  |  |  |
|      | Proper exhaust venting to one of the following (outside atmosphere preferred):                                                                                                    |                        |  |  |  |  |
| 9    | <ul> <li>Outside atmosphere, end of exhaust tube protected from debris<br/>collection</li> </ul>                                                                                                    |                        |  |  |  |  |
|      | Safe indoor area away from personnel and refrigerant gases                                                                                                    |                        |  |  |  |  |

## 15 Appendix B: Installation of Optional Equipment

## WARNING!

Disconnect ac power before opening the device enclosure. Failure to do so can result in electrical shock. Electrical shock can cause damage to the device and injury to personnel.

To prevent electrostatic discharge (ESD), connect an ESD wrist strap to the ESD connection point inside the device enclosure before doing work inside the enclosure. ESD can cause damage to the device.

Do not touch the electronic circuit boards.

Failure to follow these warnings can result in serious bodily injury or death.

#### 15.1 Strobe

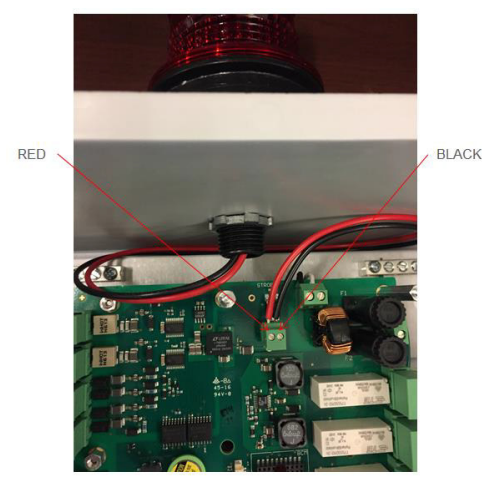

Fig. 18 Strobe wiring

For field installations, follow the strobe manufacturer's instructions and the following general procedure:

- (1) Disconnect electrical power to the device.
- (2) If applicable, remove the locking mechanism.
- (3) Release the two latches on the left side of the device.
- (4) Open the enclosure.
- (5) Attach the ESD wrist strap to the ESD connection point inside the enclosure.
- (6) Use a <sup>1</sup>/<sub>4</sub>-in. hex driver to remove the 4 hex nuts on the circuit board cover.
- (7) Remove the circuit board cover.
- (8) Remove the hole plug out of the top of the device.
- (9) Put the wires of the strobe through the middle of the supplied gasket.
- (10) Put the wires through the hole in the top of the enclosure and the supplied locknut.
- (11) Tighten the locknut so the strobe is attached securely to the device.

- (12) Insert the wires for the strobe into the Phoenix connector on the circuit board marked "STROBE". Make sure each wire is inserted into the correct connector terminal.
- (13) Use a small flathead screwdriver to tighten the screws on the Phoenix connector and secure the wires.
- (14) Install the circuit board cover.
- (15) Use a <sup>1</sup>/<sub>4</sub>-in. hex driver to install the 4 hex nuts on the circuit board cover.
- (16) Disconnect the ESD wrist strap from the ESD connection point inside the enclosure.
- (17) Close the enclosure.
- (18) Latch the two latches.
- (19) If applicable, attach the locking mechanism.
- (20) Supply electrical power to the device.

#### 15.2 External Horn

For field installations, follow the horn manufacturer's instructions and the following general procedure:

- (1) Disconnect electrical power to the device.
- (2) If applicable, remove the locking mechanism.
- (3) Release the two latches on the left side of the device.
- (4) Open the enclosure.
- (5) Attach the ESD wrist strap to the ESD connection point inside the enclosure.
- (6) Mount the horn 7–12 ft (2–4 m) above the floor.
- (7) Use a <sup>1</sup>/<sub>4</sub>-in. hex driver to remove the 4 hex nuts on the circuit board cover.
- (8) Remove the circuit board cover.
- (9) Follow the wiring instructions supplied with the remote horn.
- (10) Insert the wires for the remote horn into the Phoenix connector marked "HORN" on the circuit board. Make sure each wire is inserted into the correct connector terminal:
  - a) For a normally de-energized relay, connect the wires to the "C" and "NO" terminals.
  - b) "For a normally energized relay, connect the wires to the "C" and "NC" terminals.
- (11) Use a small flathead screwdriver to tighten the screws on the Phoenix connector and secure the wires.
- (12) Install the circuit board cover.
- (13) Use a  $\frac{1}{4}$ -in. hex driver to install the 4 hex nuts on the circuit board cover.
- (14) Disconnect the ESD wrist strap from the ESD connection point inside the enclosure.
- (15) Close the enclosure.
- (16) Latch the two latches.
- (17) If applicable, attach the locking mechanism.
- (18) Supply electrical power to the device.

#### 15.3 External Alarm Activation Station

- (1) Disconnect electrical power to the device.
- (2) If applicable, remove the locking mechanism.
- (3) Release the two latches on the left side of the device.
- (4) Open the enclosure.
- (5) Attach the ESD wrist strap to the ESD connection point inside the enclosure.
- (6) Follow the wiring instructions supplied with the alarm activation station.
- (7) Insert the wires for the alarm activation station into the Phoenix connector marked "PULL" on the circuit board. Make sure the wires are inserted correctly.
- (8) Use a small flathead screwdriver to tighten the screws on the Phoenix connector and secure the wires.
- (9) Disconnect the ESD wrist strap from the ESD connection point inside the enclosure.
- (10) Close the enclosure.
- (11) Latch the two latches.
- (12) If applicable, attach the locking mechanism.
- (13) Supply electrical power to the device.

#### 15.4 External Alarm Silencing Station

- (1) Disconnect electrical power to the device.
- (2) If applicable, remove the locking mechanism.
- (3) Release the two latches on the left side of the device.
- (4) Open the enclosure.
- (5) Attach the ESD wrist strap to the ESD connection point inside the enclosure.
- (6) Follow the wiring instructions supplied with the alarm silencing station.
- (7) Insert the wires for the alarm silencing station to the Phoenix connector marked "ACK" on the circuit board. Make sure each wire is inserted into the correct connector terminal.
- (8) Use a small flathead screwdriver to tighten the screws on the Phoenix connector and secure the wires.
- (9) Disconnect the ESD wrist strap from the ESD connection point inside the enclosure.
- (10) Close the enclosure.
- (11) Latch the two latches.
- (12) If applicable, attach the locking mechanism.
- (13) Supply electrical power to the device.

## 16 Appendix C: Default Settings

#### 16.1 Alarm Setpoints

The default settings for the alarm setpoints are the following:

- 5, 20, and 50 percent of full-scale range, except for R123, which are 1, 2, and 5 percent of fullscale range
- Non-latching
- Horn and strobe (if applicable) enabled

#### 16.2 Relays

The default setting for the internal fault relay is the energized state. All other relays (alarm, warning, caution, and horn) are set to de-energized.

#### 16.3 Output

The default setting for digital output is None. The factory default settings for analog output are 3.5 mA for Warm-up and 2.0 mA for Fault.

## 17 Appendix D: Modbus Holding Registers

## 17.1 Chillgard 5000 - Modbus RTU (Holding Registers)

| Section | Register Name      | Channel # | Index | Property | Notes                                           |
|---------|--------------------|-----------|-------|----------|-------------------------------------------------|
| g       | Product ID         | <u>ra</u> | 40001 | Read     | "CG"                                            |
| ene     | Firmware Version 1 | ene       | 40002 | Read     | Major(MSB:1b)/Minor(1b)                         |
| Ō       | Firmware Version 2 | Ō         | 40003 | Read     | Build(2b)                                       |
|         | Reserved 4         | -         | 40004 | Read     | 0                                               |
|         | Reserved 5         | -         | 40005 | Read     | 0                                               |
|         | Reserved 6         | -         | 40006 | Read     | 0                                               |
|         | Unit Status        | -         | 40007 | Read     | Refer to Section 17.3 "Unit Status Flags"       |
|         | ACK button         |           | 40008 | Write    | ACK by writing 1 to it                          |
|         | RESET button       | -         | 40009 | Write    | Refer to Section 17.2<br>"RESET Button Actions" |
| annels  | 1 Gas Number       | Channel 1 | 40010 | Read     | Refer to Section 17.5 "Gas<br>Types"            |
| Che     | 1 Gas Conc.        |           | 40011 | Read     | ppm                                             |
| -       | 1 Status           | -         | 40012 | Read     | Refer to Section 17.4<br>"Channel Status Flags" |
|         | 1 Reserved         |           | 40013 | Read     | 0                                               |
|         | 2 Gas Number       | Channel 2 | 40014 | Read     | Refer to Section 17.5 "Gas<br>Types"            |
|         | 2 Gas Conc.        |           | 40015 | Read     | ppm                                             |
|         | 2 Status           | -         | 40016 | Read     | Refer to Section 17.4<br>"Channel Status Flags" |
|         | 2 Reserved         | -         | 40017 | Read     | 0                                               |
|         | 3 Gas Number       | Channel 3 | 40018 | Read     | Refer to Section 17.5 "Gas<br>Types"            |
|         | 3 Gas Conc.        |           | 40019 | Read     | ppm                                             |
|         | 3 Status           | -         | 40020 | Read     | Refer to Section 17.4<br>"Channel Status Flags" |
|         | 3 Reserved         | -         | 40021 | Read     | 0                                               |
|         | 4 Gas Number       | Channel 4 | 40022 | Read     | Refer to Section 17.5 "Gas<br>Types"            |
|         | 4 Gas Conc.        | _         | 40023 | Read     | ppm                                             |
|         | 4 Status           | _         | 40024 | Read     | Refer to Section 17.4<br>"Channel Status Flags" |
|         | 4 Reserved         |           | 40025 | Read     | 0                                               |

| Section | Register Name | Channel #  | Index | Property | Notes                                           |
|---------|---------------|------------|-------|----------|-------------------------------------------------|
|         | 5 Gas Number  | Channel 5  | 40026 | Read     | Refer to Section 17.5 "Gas<br>Types"            |
|         | 5 Gas Conc.   | _          | 40027 | Read     | ppm                                             |
|         | 5 Status      | -          | 40028 | Read     | Refer to Section 17.4<br>"Channel Status Flags" |
|         | 5 Reserved    | -          | 40029 | Read     | 0                                               |
|         | 6 Gas Number  | Channel 6  | 40030 | Read     | Refer to Section 17.5 "Gas<br>Types"            |
|         | 6 Gas Conc.   |            | 40031 | Read     | ppm                                             |
|         | 6 Status      | _          | 40032 | Read     | Refer to Section 17.4<br>"Channel Status Flags" |
|         | 6 Reserved    | -          | 40033 | Read     | 0                                               |
|         | 7 Gas Number  | Channel 7  | 40034 | Read     | Refer to Section 17.5 "Gas<br>Types"            |
|         | 7 Gas Conc.   | -          | 40035 | Read     | ppm                                             |
|         | 7 Status      | -          | 40036 | Read     | Refer to Section 17.4<br>"Channel Status Flags" |
|         | 7 Reserved    | -          | 40037 | Read     | 0                                               |
|         | 8 Gas Number  | Channel 8  | 40038 | Read     | Refer to Section 17.5 "Gas<br>Types"            |
|         | 8 Gas Conc.   |            | 40039 | Read     | ppm                                             |
|         | 8 Status      | -          | 40040 | Read     | Refer to Section 17.4<br>"Channel Status Flags" |
|         | 8 Reserved    | -          | 40041 | Read     | 0                                               |
|         | 9 Gas Number  | Channel 9  | 40042 | Read     | Refer to Section 17.5 "Gas<br>Types"            |
|         | 9 Gas Conc.   | _          | 40043 | Read     | ppm                                             |
|         | 9 Status      |            | 40044 | Read     | Refer to Section 17.4<br>"Channel Status Flags" |
|         | 9 Reserved    | -          | 40045 | Read     | 0                                               |
|         | 10 Gas Number | Channel 10 | 40046 | Read     | Refer to Section 17.5 "Gas<br>Types"            |
|         | 10 Gas Conc.  | _          | 40047 | Read     | ppm                                             |
|         | 10 Status     | -          | 40048 | Read     | Refer to Section 17.4<br>"Channel Status Flags" |
|         | 10 Reserved   | _          | 40049 | Read     | 0                                               |
|         | 11 Gas Number | Channel 11 | 40050 | Read     | Refer to Section 17.5 "Gas<br>Types"            |
|         | 11 Gas Conc.  | _          | 40051 | Read     | ppm                                             |
|         | 11 Status     |            | 40052 | Read     | Refer to Section 17.4<br>"Channel Status Flags" |
|         | 11 Reserved   |            | 40053 | Read     | 0                                               |

87

| 12 Gas NumberChannel 12<br>4005440054ReadRefer to Section 17.5 "Gas<br>Types"12 Gas Conc.40055Readppm12 Status40056ReadRefer to Section 17.4<br>"Channel Status Flags"12 Reserved40057Read013 Gas NumberChannel 13<br>4005940058ReadRefer to Section 17.5 "Gas<br>Types"13 Gas Conc.40059ReadPpm13 Status40059ReadPpm13 Reserved40060ReadRefer to Section 17.4 "Channel Status Flags"13 Reserved40061Read014 Gas NumberChannel 14<br>4006140062ReadRefer to Section 17.5 "Gas<br>Types"14 Reserved40065ReadPpm14 Reserved40065Read015 Gas NumberChannel 15<br>4006540066ReadRefer to Section 17.4 "Channel Status Flags"15 Gas Conc.40066ReadRefer to Section 17.4 "Channel Status Flags"15 Reserved40067ReadPpm15 Reserved40068ReadRefer to Section 17.4 "Channel Status Flags"15 Gas Number6 Gas Number40069Read016 Gas Conc.40069Read016 Status40070ReadRefer to Section 17.5 "Gas<br>Types"16 Reserved40071Readppm16 Reserved40073Read0                                                                                                    | Section | Register Name | Channel #  | Index | Property | Notes                                           |
|----------------------------------------------------------------------------------------------------|---------|---------------|------------|-------|----------|-------------------------------------------------|
| 12 Gas Conc.         40055         Read         ppm           12 Status         40056         Read         Refer to Section 17.4<br>"Channel Status Flags"           12 Reserved         40057         Read         0           13 Gas Number         Channel 13         40058         Read         Refer to Section 17.5 "Gas<br>Types"           13 Gas Conc.         40059         Read         Ppm           13 Gas Conc.         40060         Read         Refer to Section 17.4<br>"Channel Status Flags"           13 Reserved         40060         Read         Refer to Section 17.4<br>"Channel Status Flags"           13 Reserved         40061         Read         0           14 Gas Number         Channel 14         40062         Read         Refer to Section 17.5 "Gas<br>Types"           14 Status         40061         Read         Ppm         14063         Read         Ppm           14 Status         40062         Read         Refer to Section 17.4<br>"Channel Status Flags"         40064         Read         Refer to Section 17.4<br>"Channel Status Flags"           14 Reserved         A0065         Read         0         15         Gas Conc.         40066         Read         Refer to Section 17.4<br>"Channel Status Flags"           15 Reserved         A0060         R |         | 12 Gas Number | Channel 12 | 40054 | Read     | Refer to Section 17.5 "Gas<br>Types"            |
| 12 Status40056ReadRefer to Section 17.4<br>"Channel Status Flags"12 Reserved40057Read013 Gas NumberChannel 1340058ReadRefer to Section 17.5 "Gas<br>Types"13 Gas Conc.40059ReadPpm13 Status40060ReadRefer to Section 17.4<br>"Channel Status Flags"13 Reserved40060ReadRefer to Section 17.4<br>"Channel Status Flags"13 Reserved40061Read014 Gas NumberChannel 14<br>4006140062ReadRefer to Section 17.5 "Gas<br>Types"14 Gas Conc.40062ReadRefer to Section 17.4<br>"Channel Status Flags"14 Status40062ReadRefer to Section 17.4<br>"Channel Status Flags"14 Reserved40062ReadRefer to Section 17.4<br>"Channel Status Flags"14 Reserved40063ReadPpm15 Gas NumberChannel 15<br>40065ReadRefer to Section 17.4<br>"Channel Status Flags"15 Gas Conc.40066ReadRefer to Section 17.4<br>"Channel Status Flags"15 Reserved40069Read016 Gas NumberChannel 16<br>40070ReadRefer to Section 17.5 "Gas<br>Types"16 Gas Conc.40071ReadPpm16 Status40072ReadRefer to Section 17.4<br>"Channel Status Flags"16 Reserved40072ReadRefer to Section 17.4<br>"Channel Status Flags"                                                                                                    |         | 12 Gas Conc.  | -          | 40055 | Read     | ppm                                             |
| 12 Reserved40057Read013 Gas NumberChannel 13 $40058$ ReadRefer to Section 17.5 "Gas<br>Types"13 Gas Conc. $40059$ Readppm13 Status $40060$ ReadRefer to Section 17.4<br>"Channel Status Flags"13 Reserved $40061$ Read014 Gas NumberChannel 14 $40062$ ReadRefer to Section 17.5 "Gas<br>Types"14 Gas Conc. $40062$ ReadRefer to Section 17.4<br>"Channel Status Flags"14 Status $40062$ ReadRefer to Section 17.4<br>"Channel Status Flags"14 Reserved $40065$ Read015 Gas NumberChannel 15<br>40065ReadRefer to Section 17.5 "Gas<br>Types"15 Gas Conc. $40066$ ReadRefer to Section 17.5 "Gas<br>Types"15 Reserved $40067$ ReadRefer to Section 17.4<br>"Channel Status Flags"15 Reserved $40069$ Read016 Gas NumberChannel 16<br>40070ReadRefer to Section 17.5 "Gas<br>Types"16 Gas Conc. $40070$ ReadRefer to Section 17.5 "Gas<br>Types"16 Gas Conc. $40070$ ReadRefer to Section 17.5 "Gas<br>Types"16 Gas Number $6070$ ReadRefer to Section 17.4<br>"Channel Status Flags"16 Reserved $40071$ ReadPpm16 Reserved $40072$ ReadRefer to Section 17.4<br>"Channel Status Flags"16 Reserved $40073$ ReadO                                                                                                    |         | 12 Status     | -          | 40056 | Read     | Refer to Section 17.4<br>"Channel Status Flags" |
| 13 Gas Number         Channel 13         40058         Read         Refer to Section 17.5 "Gas Types"           13 Gas Conc.         40059         Read         ppm           13 Status         40060         Read         ppm           13 Reserved         40060         Read         Refer to Section 17.4 "Channel Status Flags"           13 Reserved         40061         Read         0           14 Gas Number         Channel 14         40062         Read         Refer to Section 17.5 "Gas Types"           14 Gas Conc.         40061         Read         0         7ypes"           14 Gas Conc.         40062         Read         Refer to Section 17.5 "Gas Types"           14 Reserved         40063         Read         ppm           14 Reserved         40064         Read         Refer to Section 17.4 "Channel Status Flags"           14 Reserved         40065         Read         0           15 Gas Number         Channel 15         40066         Read         Refer to Section 17.5 "Gas Types"           15 Status         15 Reserved         40067         Read         ppm           15 Gas Number         Channel 16         40069         Read         0           16 Gas Number         Channel 16         40                                                                    |         | 12 Reserved   |            | 40057 | Read     | 0                                               |
| 13 Gas Conc.40059Readppm13 Status13 Status $40060$ ReadRefer to Section 17.4<br>"Channel Status Flags"13 Reserved40061Read014 Gas Number $40062$ ReadRefer to Section 17.5 "Gas<br>Types"14 Gas Conc. $40063$ Readppm14 Status $40063$ Readppm14 Status $40065$ ReadRefer to Section 17.4<br>"Channel Status Flags"14 Reserved $40065$ Read015 Gas Number $40066$ ReadRefer to Section 17.5 "Gas<br>                                                                                                    |         | 13 Gas Number | Channel 13 | 40058 | Read     | Refer to Section 17.5 "Gas<br>Types"            |
| 13 Status40060ReadRefer to Section 17.4<br>"Channel Status Flags"13 Reserved40061Read014 Gas NumberChannel 1440062ReadRefer to Section 17.5 "Gas<br>Types"14 Gas Conc.40063Readppm14 Status40065ReadRefer to Section 17.4<br>"Channel Status Flags"14 Reserved40065Read015 Gas NumberChannel 1540066ReadRefer to Section 17.5 "Gas<br>                                                                                                    |         | 13 Gas Conc.  |            | 40059 | Read     | ppm                                             |
| 13 Reserved40061Read014 Gas NumberChannel 1440062ReadRefer to Section 17.5 "Gas<br>Types"14 Gas Conc.40063Readppm14 Status40064ReadRefer to Section 17.4<br>"Channel Status Flags"14 Reserved40065Read015 Gas NumberChannel 15<br>4006540066ReadRefer to Section 17.5 "Gas<br>Types"15 Gas Conc.15 Gas Conc.40066ReadRefer to Section 17.5 "Gas<br>Types"15 Reserved40068ReadPpm15 Reserved40069ReadRefer to Section 17.4<br>"Channel Status Flags"16 Gas NumberChannel 16<br>40070ReadRefer to Section 17.5 "Gas<br>Types"16 Gas Conc.40070ReadRefer to Section 17.5 "Gas<br>Types"16 Reserved40070ReadRefer to Section 17.4 "<br>"Channel Status Flags"16 Reserved40071Readppm16 Reserved40072ReadRefer to Section 17.4 "<br>"Channel Status Flags"16 Reserved40073Read0                                                                                                    |         | 13 Status     | _          | 40060 | Read     | Refer to Section 17.4<br>"Channel Status Flags" |
| 14 Gas NumberChannel 1440062ReadRefer to Section 17.5 "Gas<br>Types"14 Gas Conc.40063Readppm14 Status40064ReadRefer to Section 17.4<br>"Channel Status Flags"14 Reserved40065Read015 Gas NumberChannel 15<br>40066ReadRefer to Section 17.5 "Gas<br>                                                                                                    |         | 13 Reserved   | -          | 40061 | Read     | 0                                               |
| 14 Gas Conc.40063Readppm14 Status40064ReadRefer to Section 17.4<br>"Channel Status Flags"14 Reserved40065Read015 Gas NumberChannel 1540066ReadRefer to Section 17.5 "Gas<br>Types"15 Gas Conc.40067ReadPpm15 Status40068ReadRefer to Section 17.4<br>"Channel Status Flags"15 Reserved40069ReadRefer to Section 17.4<br>"Channel Status Flags"15 Reserved40069ReadRefer to Section 17.4<br>"Channel Status Flags"16 Gas NumberChannel 16<br>40070ReadRefer to Section 17.5 "Gas<br>Types"16 Gas Conc.40070ReadRefer to Section 17.5 "Gas<br>Types"16 Status40071ReadPpm16 Reserved40072ReadRefer to Section 17.4<br>"Channel Status Flags"16 Reserved40073Read0                                                                                                    |         | 14 Gas Number | Channel 14 | 40062 | Read     | Refer to Section 17.5 "Gas<br>Types"            |
| 14 Status40064ReadRefer to Section 17.4<br>"Channel Status Flags"14 Reserved40065Read015 Gas NumberChannel 1540066ReadRefer to Section 17.5 "Gas<br>Types"15 Gas Conc.40067ReadPpm15 Status40068ReadRefer to Section 17.4<br>"Channel Status Flags"15 Reserved40069Read016 Gas NumberChannel 1640070ReadRefer to Section 17.5 "Gas<br>                                                                                                    |         | 14 Gas Conc.  |            | 40063 | Read     | ppm                                             |
| 14 Reserved40065Read015 Gas NumberChannel 1540066ReadRefer to Section 17.5 "Gas<br>Types"15 Gas Conc.40067Readppm15 Status40068ReadRefer to Section 17.4<br>"Channel Status Flags"15 Reserved40069Read016 Gas NumberChannel 1640070ReadRefer to Section 17.5 "Gas<br>Types"16 Gas Conc.40070ReadRefer to Section 17.5 "Gas<br>Types"16 Status40070ReadRefer to Section 17.4 "Channel Status Flags"16 Reserved40071Readppm16 Reserved40072ReadRefer to Section 17.4 "Channel Status Flags"16 Reserved40073Read0                                                                                                    |         | 14 Status     | -          | 40064 | Read     | Refer to Section 17.4<br>"Channel Status Flags" |
| 15 Gas NumberChannel 1540066ReadRefer to Section 17.5 "Gas<br>Types"15 Gas Conc.40067Readppm15 Status40068ReadRefer to Section 17.4<br>"Channel Status Flags"15 Reserved40069Read016 Gas NumberChannel 1640070ReadRefer to Section 17.5 "Gas<br>Types"16 Gas Conc.40070ReadRefer to Section 17.5 "Gas<br>                                                                                                    |         | 14 Reserved   | -          | 40065 | Read     | 0                                               |
| 15 Gas Conc.40067Readppm15 Status40068ReadRefer to Section 17.4<br>"Channel Status Flags"15 Reserved40069Read016 Gas NumberChannel 16<br>4007040070ReadRefer to Section 17.5 "Gas<br>Types"16 Gas Conc.40071Readppm16 Status40072ReadRefer to Section 17.4<br>"Channel Status Flags"16 Reserved40073Read0                                                                                                    |         | 15 Gas Number | Channel 15 | 40066 | Read     | Refer to Section 17.5 "Gas<br>Types"            |
| 15 Status40068ReadRefer to Section 17.4<br>"Channel Status Flags"15 Reserved40069Read016 Gas NumberChannel 1640070ReadRefer to Section 17.5 "Gas<br>Types"16 Gas Conc.40071Readppm16 Status40072ReadRefer to Section 17.4<br>"Channel Status Flags"16 Reserved40073Read0                                                                                                    |         | 15 Gas Conc.  | -          | 40067 | Read     | ppm                                             |
| 15 Reserved40069Read016 Gas NumberChannel 1640070ReadRefer to Section 17.5 "Gas<br>Types"16 Gas Conc.40071Readppm16 Status40072ReadRefer to Section 17.4<br>"Channel Status Flags"16 Reserved40073Read0                                                                                                    |         | 15 Status     |            | 40068 | Read     | Refer to Section 17.4<br>"Channel Status Flags" |
| 16 Gas NumberChannel 1640070ReadRefer to Section 17.5 "Gas<br>Types"16 Gas Conc.40071Readppm16 Status40072ReadRefer to Section 17.4<br>"Channel Status Flags"16 Reserved40073Read0                                                                                                    |         | 15 Reserved   | -          | 40069 | Read     | 0                                               |
| 16 Gas Conc.40071Readppm16 Status40072ReadRefer to Section 17.4<br>"Channel Status Flags"16 Reserved40073Read0                                                                                                    |         | 16 Gas Number | Channel 16 | 40070 | Read     | Refer to Section 17.5 "Gas<br>Types"            |
| 16 Status40072ReadRefer to Section 17.4<br>"Channel Status Flags"16 Reserved40073Read0                                                                                                    |         | 16 Gas Conc.  | _          | 40071 | Read     | ppm                                             |
| 16 Reserved40073Read0                                                                                                    |         | 16 Status     |            | 40072 | Read     | Refer to Section 17.4<br>"Channel Status Flags" |
|                                                                                                    |         | 16 Reserved   |            | 40073 | Read     | 0                                               |

| Section | Register Name     | Channel # | Index | Property | Notes                               |
|---------|-------------------|-----------|-------|----------|-------------------------------------|
| ion     | Next Cal Time     | ses       | 40090 | Read     | In days from 1970                   |
| orat    | Zero Cal Time     | Gas       | 40091 | Read     | In days from 1970                   |
| Calit   | Span Cal Time #00 |           | 40092 | Read     | In days from 1970 – R-11            |
| S C     | Span Cal Time #01 |           | 40093 | Read     | In days from 1970 – R-12            |
| ase     | Span Cal Time #02 |           | 40094 | Read     | In days from 1970 – R-22            |
| G       | Span Cal Time #03 |           | 40095 | Read     | In days from 1970 – R-123           |
|         | Span Cal Time #04 |           | 40096 | Read     | In days from 1970 – R-134A          |
|         | Span Cal Time #05 |           | 40097 | Read     | In days from 1970 – R-401A          |
|         | Span Cal Time #06 |           | 40098 | Read     | In days from 1970 – R-404A          |
|         | Span Cal Time #07 |           | 40099 | Read     | In days from 1970 – R-407A          |
|         | Span Cal Time #08 | -         | 40100 | Read     | In days from 1970 – R-407C          |
|         | Span Cal Time #09 |           | 40101 | Read     | In days from 1970 – R-407F          |
|         | Span Cal Time #10 | -         | 40102 | Read     | In days from 1970 – R-410A          |
|         | Span Cal Time #11 |           | 40103 | Read     | In days from 1970 – R-422A          |
|         | Span Cal Time #12 |           | 40104 | Read     | In days from 1970 – R-422D          |
|         | Span Cal Time #13 | -         | 40105 | Read     | In days from 1970 – R-427A          |
|         | Span Cal Time #14 | -         | 40106 | Read     | In days from 1970 – R-507           |
|         | Span Cal Time #15 | -         | 40107 | Read     | In days from 1970 – R-513A          |
|         | Span Cal Time #16 | -         | 40108 | Read     | In days from 1970 – R-514A          |
|         | Span Cal Time #17 |           | 40109 | Read     | In days from 1970 – R-<br>1233zd(E) |
|         | Span Cal Time #18 | -         | 40110 | Read     | In days from 1970 – R-<br>1234yf    |
|         | Span Cal Time #19 | _         | 40111 | Read     | In days from 1970 – R-<br>1234ze    |

## 17.2 RESET Button Actions

| HiByte | LoByte   | Description                                        |
|--------|----------|----------------------------------------------------|
| 0      | channel# | Reset channel-specific alarms, channel#1-#16 = 015 |
| 0      | 255      | Reset all channel-specific alarms                  |
| 1      | channel# | Reset channel-specific faults, channel#1-#16 = 015 |
| 1      | 255      | Reset all channels-specific faults                 |
| 2      | 255      | Reset common faults                                |
| 3      | 255      | Reset all alarms and all faults                    |

## 17.3 Unit Status Flags

| Bit    | Description | escription                                                                        |  |  |  |  |
|--------|-------------|-----------------------------------------------------------------------------------|--|--|--|--|
| 0x0001 | Warm up     | Set if warm-up time is pending                                                    |  |  |  |  |
| 0x0002 | Operating   | Normal operating mode is set (after warm-up; not in calibration, fault, or alarm) |  |  |  |  |
| 0x0004 | Calibration | Set if calibration is in progress                                                 |  |  |  |  |
| 0x0008 | Fault       | Set if failure is reported                                                        |  |  |  |  |
| 0x0010 | Alarm       | Set if C/W/A level is achieved                                                    |  |  |  |  |
| 0xFFE0 |             | Reserved                                                                          |  |  |  |  |

## 17.4 Channel Status Flags

| Bit    | Description | 1                                                                                  |
|--------|-------------|------------------------------------------------------------------------------------|
| 0x0001 | Caution     | Set if caution level is achieved                                                   |
| 0x0002 | Warning     | Set if warning level is achieved                                                   |
| 0x0004 | Alarm       | Set if alarm level is achieved                                                     |
| 0x0008 | Beacon      | Set if C/W/A is set                                                                |
| 0x0010 | Horn        | Set if any configured C/W/A is set and not acknowledged yet                        |
| 0x0020 | New         | Set if any of C/W/A is set and not acknowledged yet                                |
| 0x0040 | Hold        | Set if any of C/W/A is in hold state (acknowledged latching alarm below threshold) |
| 0x0080 | Fault       | Set if failure is reported                                                         |
| 0xFF00 |             | Reserved                                                                           |

## 17.5 Gas Types

|       | Value                                                                                                    | Name                                                                                                    |
|-------|----------------------------------------------------------------------------------------------------|----------------------------------------------------------------------------------------------------|
|       | 0                                                                                                    | R-11                                                                                                    |
|       | 1                                                                                                    | R-12                                                                                                    |
|       | 2                                                                                                    | R-22                                                                                                    |
|       | 3                                                                                                    | R-123                                                                                                    |
|       | 4                                                                                                    | R-134A                                                                                                    |
|       | 5                                                                                                    | R-401A                                                                                                    |
|       | 6                                                                                                    | R-404A                                                                                                    |
|       | 7                                                                                                    | R-407A                                                                                                    |
|       | 8                                                                                                    | R-407C                                                                                                    |
|       | 9                                                                                                    | R-407F                                                                                                    |
|       | 10                                                                                                    | R-410A                                                                                                    |
|       | 11                                                                                                    | R-422A                                                                                                    |
|       | 12                                                                                                    | R-422D                                                                                                    |
|       | 13                                                                                                    | R-427A                                                                                                    |
|       | 14                                                                                                    | R-507                                                                                                    |
|       | 15                                                                                                    | R-513A                                                                                                    |
|       | 16                                                                                                    | R-514A                                                                                                    |
|       | 17                                                                                                    | R-1233zd(E)                                                                                                    |
|       | 18                                                                                                    | R-1234yf                                                                                                    |
|       | 19                                                                                                    | R-1234ze                                                                                                    |
|       | 20                                                                                                    | User Gas 1                                                                                                    |
| es    | 21                                                                                                    | User Gas 2                                                                                                    |
| Sas   | 22                                                                                                    | User Gas 3                                                                                                    |
| 0     | 23                                                                                                    | User Gas 4                                                                                                    |
|       | 24                                                                                                    | User Gas 5                                                                                                    |
|       | 25                                                                                                    | User Gas 6                                                                                                    |
|       | 26                                                                                                    | Ammonia                                                                                                    |
|       | 27                                                                                                    | R-21                                                                                                    |
|       | 28                                                                                                    | R-23                                                                                                    |
|       | 29                                                                                                    | R-32                                                                                                    |
|       | 30                                                                                                    | R-125                                                                                                    |
|       | 31                                                                                                    | R-143A                                                                                                    |
|       | 32                                                                                                    | R-152A                                                                                                    |
|       | 33                                                                                                    | R-218                                                                                                    |
|       | 34                                                                                                    | R-227                                                                                                    |
|       | 35                                                                                                    | R-236FA                                                                                                    |
|       | 36                                                                                                    | R-424A                                                                                                    |
|       | 37                                                                                                    | R-426A                                                                                                    |
|       | 38                                                                                                    | R-438A                                                                                                    |
|       | 39                                                                                                    | R-448A                                                                                                    |
|       | 40                                                                                                    | R-449A                                                                                                    |
|       | 41                                                                                                    | R-452B                                                                                                    |
|       | 42                                                                                                    | R-455A                                                                                                    |
|       | · —                                                                                                    |                                                                                                    |
| Gases | 15         16         17         18         19         20         21         22         23         24         25         26         27         28         29         30         31         32         33         34         35         36         37         38         39         40         41         42 | R-513A<br>R-514A<br>R-1233zd(E)<br>R-1234yf<br>R-1234yf<br>R-1234ze<br>User Gas 1<br>User Gas 2<br>User Gas 3<br>User Gas 3<br>User Gas 4<br>User Gas 5<br>User Gas 6<br>Ammonia<br>R-21<br>R-23<br>R-32<br>R-32<br>R-32<br>R-125<br>R-143A<br>R-152A<br>R-152A<br>R-218<br>R-218<br>R-218<br>R-218<br>R-218<br>R-218<br>R-218<br>R-218<br>R-218<br>R-218<br>R-218<br>R-218<br>R-218<br>R-218<br>R-218<br>R-218<br>R-218<br>R-218<br>R-218<br>R-227<br>R-236FA<br>R-426A<br>R-426A<br>R-448A<br>R-449A<br>R-449A<br>R-4452B<br>R-455A |

# 18 Appendix E: BACnet Objects

## 18.1 Chillgard 5000 - BACnet

| Section | Object Name      | Channel<br># | Object Type  | Inst<br># | Prop-<br>erty | Notes                                           |
|---------|------------------|--------------|--------------|-----------|---------------|-------------------------------------------------|
| ra      | Product ID       | ra           | Analog Input | 1         | Read          | "CG"                                            |
| Gene    | Firmware Version | Gene         | Analog Input | 2         | Read          | Build(MSB:2b)/Major(1b)/<br>Minor(1b)           |
|         | Reserved 4       | -            | Analog Input | 4         | Read          | 0                                               |
|         | Reserved 5       | -            | Analog Input | 5         | Read          | 0                                               |
|         | Reserved 6       | -            | Analog Input | 6         | Read          | 0                                               |
|         | Unit Status      | _            | Analog Input | 7         | Read          | Refer to Section 18.3 "Unit<br>Status Flags"    |
|         | ACK button       | _            | Analog Input | 8         | Write         | ACK by writing 1 to it                          |
|         | RESET button     | _            | Analog Input | 9         | Write         | Refer to Section 18.2<br>"RESET Button Actions" |
| nnels   | 1 Gas Number     | Channel      | Analog Input | 10        | Read          | Refer to Section 18.5 "Gas<br>Types"            |
| Cha     | 1 Gas Conc.      | _            | Analog Input | 11        | Read          | ppm                                             |
|         | 1 Status         | _            | Analog Input | 12        | Read          | Refer to Section 18.4<br>"Channel Status Flags" |
|         | 1 Reserved       | -            | Analog Input | 13        | Read          | 0                                               |
|         | 2 Gas Number     | Channel      | Analog Input | 14        | Read          | Refer to Section 18.5 "Gas<br>Types"            |
|         | 2 Gas Conc.      | - 2          | Analog Input | 15        | Read          | ppm                                             |
|         | 2 Status         | _            | Analog Input | 16        | Read          | Refer to Section 18.4<br>"Channel Status Flags" |
|         | 2 Reserved       | -            | Analog Input | 17        | Read          | 0                                               |
|         | 3 Gas Number     | Channel      | Analog Input | 18        | Read          | Refer to Section 18.5 "Gas<br>Types"            |
|         | 3 Gas Conc.      |              | Analog Input | 19        | Read          | ppm                                             |
|         | 3 Status         | -            | Analog Input | 20        | Read          | Refer to Section 18.4<br>"Channel Status Flags" |
|         | 3 Reserved       | -            | Analog Input | 21        | Read          | 0                                               |
|         | 4 Gas Number     | Channel<br>4 | Analog Input | 22        | Read          | Refer to Section 18.5 "Gas<br>Types"            |
|         | 4 Gas Conc.      |              | Analog Input | 23        | Read          | ppm                                             |
|         | 4 Status         | _            | Analog Input | 24        | Read          | Refer to Section 18.4<br>"Channel Status Flags" |
|         | 4 Reserved       |              | Analog Input | 25        | Read          | 0                                               |

| Section | Object Name   | Channel<br>#        | Object Type  | Inst<br># | Prop-<br>erty | Notes                                           |
|---------|---------------|---------------------|--------------|-----------|---------------|-------------------------------------------------|
|         | 5 Gas Number  | Channel             | Analog Input | 26        | Read          | Refer to Section 18.5 "Gas<br>Types"            |
|         | 5 Gas Conc.   | -0                  | Analog Input | 27        | Read          | ppm                                             |
|         | 5 Status      | -                   | Analog Input | 28        | Read          | Refer to Section 18.4<br>"Channel Status Flags" |
|         | 5 Reserved    | -                   | Analog Input | 29        | Read          | 0                                               |
|         | 6 Gas Number  | Channel             | Analog Input | 30        | Read          | Refer to Section 18.5 "Gas<br>Types"            |
|         | 6 Gas Conc.   | -0                  | Analog Input | 31        | Read          | ppm                                             |
|         | 6 Status      | -                   | Analog Input | 32        | Read          | Refer to Section 18.4<br>"Channel Status Flags" |
|         | 6 Reserved    | -                   | Analog Input | 33        | Read          | 0                                               |
|         | 7 Gas Number  | Channel<br>- 7<br>- | Analog Input | 34        | Read          | Refer to Section 18.5 "Gas<br>Types"            |
|         | 7 Gas Conc.   |                     | Analog Input | 35        | Read          | ppm                                             |
|         | 7 Status      |                     | Analog Input | 36        | Read          | Refer to Section 18.4<br>"Channel Status Flags" |
|         | 7 Reserved    |                     | Analog Input | 37        | Read          | 0                                               |
|         | 8 Gas Number  | Channel             | Analog Input | 38        | Read          | Refer to Section 18.5 "Gas<br>Types"            |
|         | 8 Gas Conc.   | -0                  | Analog Input | 39        | Read          | ppm                                             |
|         | 8 Status      | -                   | Analog Input | 40        | Read          | Refer to Section 18.4<br>"Channel Status Flags" |
|         | 8 Reserved    | -                   | Analog Input | 41        | Read          | 0                                               |
|         | 9 Gas Number  | Channel<br>o        | Analog Input | 42        | Read          | Refer to Section 18.5 "Gas<br>Types"            |
|         | 9 Gas Conc.   | -0                  | Analog Input | 43        | Read          | ppm                                             |
|         | 9 Status      | -                   | Analog Input | 44        | Read          | Refer to Section 18.4<br>"Channel Status Flags" |
|         | 9 Reserved    | -                   | Analog Input | 45        | Read          | 0                                               |
|         | 10 Gas Number | Channel             | Analog Input | 46        | Read          | Refer to Section 18.5 "Gas<br>Types"            |
|         | 10 Gas Conc.  | - 10                | Analog Input | 47        | Read          | ppm                                             |
|         | 10 Status     | -                   | Analog Input | 48        | Read          | Refer to Section 18.4<br>"Channel Status Flags" |
|         | 10 Reserved   | -                   | Analog Input | 49        | Read          | 0                                               |

| Section | Object Name   | Channel<br>#  | Object Type  | Inst<br># | Prop-<br>erty | Notes                                           |
|---------|---------------|---------------|--------------|-----------|---------------|-------------------------------------------------|
|         | 11 Gas Number | Channel       | Analog Input | 50        | Read          | Refer to Section 18.5 "Gas<br>Types"            |
|         | 11 Gas Conc.  | - 1 1         | Analog Input | 51        | Read          | ppm                                             |
|         | 11 Status     | -             | Analog Input | 52        | Read          | Refer to Section 18.4<br>"Channel Status Flags" |
|         | 11 Reserved   | -             | Analog Input | 53        | Read          | 0                                               |
|         | 12 Gas Number | Channel<br>12 | Analog Input | 54        | Read          | Refer to Section 18.5 "Gas<br>Types"            |
|         | 12 Gas Conc.  | _             | Analog Input | 55        | Read          | ppm                                             |
|         | 12 Status     | _             | Analog Input | 56        | Read          | Refer to Section 18.4<br>"Channel Status Flags" |
|         | 12 Reserved   |               | Analog Input | 57        | Read          | 0                                               |
|         | 13 Gas Number | Channel       | Analog Input | 58        | Read          | Refer to Section 18.5 "Gas<br>Types"            |
|         | 13 Gas Conc.  | - 10          | Analog Input | 59        | Read          | ppm                                             |
|         | 13 Status     | -             | Analog Input | 60        | Read          | Refer to Section 18.4<br>"Channel Status Flags" |
|         | 13 Reserved   | -             | Analog Input | 61        | Read          | 0                                               |
|         | 14 Gas Number | Channel       | Analog Input | 62        | Read          | Refer to Section 18.5 "Gas<br>Types"            |
|         | 14 Gas Conc.  | - 17          | Analog Input | 63        | Read          | ppm                                             |
|         | 14 Status     | -             | Analog Input | 64        | Read          | Refer to Section 18.4<br>"Channel Status Flags" |
|         | 14 Reserved   | -             | Analog Input | 65        | Read          | 0                                               |
|         | 15 Gas Number | Channel       | Analog Input | 66        | Read          | Refer to Section 18.5 "Gas<br>Types"            |
|         | 15 Gas Conc.  | - 10          | Analog Input | 67        | Read          | ppm                                             |
|         | 15 Status     | -             | Analog Input | 68        | Read          | Refer to Section 18.4<br>"Channel Status Flags" |
|         | 15 Reserved   | -             | Analog Input | 69        | Read          | 0                                               |
|         | 16 Gas Number | Channel       | Analog Input | 70        | Read          | Refer to Section 18.5 "Gas Types"               |
|         | 16 Gas Conc.  | - 10          | Analog Input | 71        | Read          | ppm                                             |
|         | 16 Status     | _             | Analog Input | 72        | Read          | Refer to Section 18.4<br>"Channel Status Flags" |
|         | 16 Reserved   | _             | Analog Input | 73        | Read          | 0                                               |

| Section | Object Name          | Channel<br># | Object Type  | Inst<br># | Prop-<br>erty | Notes                               |
|---------|----------------------|--------------|--------------|-----------|---------------|-------------------------------------|
| ion     | Next Cal Time        | ses          | Analog Input | 90        | Read          | In days from 1970                   |
| orati   | Zero Cal Time        | Gas          | Analog Input | 91        | Read          | In days from 1970                   |
| s Calit | Span Cal Time<br>#00 |              | Analog Input | 92        | Read          | In days from 1970 – R-11            |
| Gase    | Span Cal Time<br>#01 | _            | Analog Input | 93        | Read          | In days from 1970 – R-12            |
|         | Span Cal Time<br>#02 | _            | Analog Input | 94        | Read          | In days from 1970 – R-22            |
|         | Span Cal Time<br>#03 | _            | Analog Input | 95        | Read          | In days from 1970 – R-123           |
|         | Span Cal Time<br>#04 | _            | Analog Input | 96        | Read          | In days from 1970 – R-134A          |
|         | Span Cal Time<br>#05 | _            | Analog Input | 97        | Read          | In days from 1970 – R-401A          |
|         | Span Cal Time<br>#06 | -            | Analog Input | 98        | Read          | In days from 1970 – R-404A          |
|         | Span Cal Time<br>#07 | -            | Analog Input | 99        | Read          | In days from 1970 – R-407A          |
|         | Span Cal Time<br>#08 | -            | Analog Input | 100       | Read          | In days from 1970 – R-407C          |
|         | Span Cal Time<br>#09 | -            | Analog Input | 101       | Read          | In days from 1970 – R-407F          |
|         | Span Cal Time<br>#10 | -            | Analog Input | 102       | Read          | In days from 1970 – R-410A          |
|         | Span Cal Time<br>#11 | -            | Analog Input | 103       | Read          | In days from 1970 – R-422A          |
|         | Span Cal Time<br>#12 | -            | Analog Input | 104       | Read          | In days from 1970 – R-422D          |
|         | Span Cal Time<br>#13 | -            | Analog Input | 105       | Read          | In days from 1970 – R-427A          |
|         | Span Cal Time<br>#14 | _            | Analog Input | 106       | Read          | In days from 1970 – R-507           |
|         | Span Cal Time<br>#15 | _            | Analog Input | 107       | Read          | In days from 1970 – R-513A          |
|         | Span Cal Time<br>#16 | -            | Analog Input | 108       | Read          | In days from 1970 – R-514A          |
|         | Span Cal Time<br>#17 |              | Analog Input | 109       | Read          | In days from 1970 – R-<br>1233zd(E) |
|         | Span Cal Time<br>#18 |              | Analog Input | 110       | Read          | In days from 1970 – R-<br>1234yf    |
|         | Span Cal Time<br>#19 | -            | Analog Input | 111       | Read          | In days from 1970 – R-<br>1234ze    |

#### 18.2 RESET Button Actions

| HiByte | LoByte   | Description                                        |
|--------|----------|----------------------------------------------------|
| 0      | channel# | Reset channel-specific alarms, channel#1-#16 = 015 |
| 0      | 255      | Reset all channel-specific alarms                  |
| 1      | channel# | Reset channel-specific faults, channel#1-#16 = 015 |
| 1      | 255      | Reset all channels-specific faults                 |
| 2      | 255      | Reset common faults                                |
| 3      | 255      | Reset all alarms and all faults                    |

## 18.3 Unit Status Flags

| Bit    | Description | Description                                                                       |  |  |  |  |
|--------|-------------|-----------------------------------------------------------------------------------|--|--|--|--|
| 0x0001 | Warm up     | Set if warm-up time is pending                                                    |  |  |  |  |
| 0x0002 | Operating   | Normal operating mode is set (after warm-up; not in calibration, fault, or alarm) |  |  |  |  |
| 0x0004 | Calibration | Set if calibration is in progress                                                 |  |  |  |  |
| 0x0008 | Fault       | Set if failure is reported                                                        |  |  |  |  |
| 0x0010 | Alarm       | Set if C/W/A level is achieved                                                    |  |  |  |  |
| 0xFFE0 |             | Reserved                                                                          |  |  |  |  |

### 18.4 Channel Status Flags

| Bit    | Description | 1                                                                                  |
|--------|-------------|------------------------------------------------------------------------------------|
| 0x0001 | Caution     | Set if caution level is achieved                                                   |
| 0x0002 | Warning     | Set if warning level is achieved                                                   |
| 0x0004 | Alarm       | Set if alarm level is achieved                                                     |
| 0x0008 | Beacon      | Set if C/W/A is set                                                                |
| 0x0010 | Horn        | Set if any configured C/W/A is set and not acknowledged yet                        |
| 0x0020 | New         | Set if any of C/W/A is set and not acknowledged yet                                |
| 0x0040 | Hold        | Set if any of C/W/A is in hold state (acknowledged latching alarm below threshold) |
| 0x0080 | Fault       | Set if failure is reported                                                         |
| 0xFF00 |             | Reserved                                                                           |

# 18.5 Gas Types

|    | Value | Name        |  |  |  |  |
|----|-------|-------------|--|--|--|--|
|    | 0     | R-11        |  |  |  |  |
|    | 1     | R-12        |  |  |  |  |
|    | 2     | R-22        |  |  |  |  |
|    | 3     | R-123       |  |  |  |  |
|    | 4     | R-134A      |  |  |  |  |
|    | 5     | R-401A      |  |  |  |  |
|    | 6     | R-404A      |  |  |  |  |
|    | 7     | R-407A      |  |  |  |  |
|    | 8     | R-407C      |  |  |  |  |
|    | 9     | R-407F      |  |  |  |  |
|    | 10    | R-410A      |  |  |  |  |
|    | 11    | R-422A      |  |  |  |  |
|    | 12    | R-422D      |  |  |  |  |
|    | 13    | R-427A      |  |  |  |  |
|    | 14    | R-507       |  |  |  |  |
|    | 15    | R-513A      |  |  |  |  |
|    | 16    | R-514A      |  |  |  |  |
|    | 17    | R-1233zd(E) |  |  |  |  |
|    | 18    | R-1234yf    |  |  |  |  |
|    | 19    | R-1234ze    |  |  |  |  |
|    | 20    | User Gas 1  |  |  |  |  |
| ß  | 21    | User Gas 2  |  |  |  |  |
| מי | 22    | User Gas 3  |  |  |  |  |
|    | 23    | User Gas 4  |  |  |  |  |
|    | 24    | User Gas 5  |  |  |  |  |
|    | 25    | User Gas 6  |  |  |  |  |
|    | 26    | Ammonia     |  |  |  |  |
|    | 27    | R-21        |  |  |  |  |
|    | 28    | R-23        |  |  |  |  |
|    | 29    | R-32        |  |  |  |  |
|    | 30    | R-125       |  |  |  |  |
|    | 31    | R-143A      |  |  |  |  |
|    | 32    | R-152A      |  |  |  |  |
|    | 33    | R-218       |  |  |  |  |
|    | 34    | R-227       |  |  |  |  |
|    | 35    | R-236FA     |  |  |  |  |
|    | 36    | R-424A      |  |  |  |  |
|    | 37    | R-426A      |  |  |  |  |
|    | 38    | R-438A      |  |  |  |  |
|    | 39    | R-448A      |  |  |  |  |
|    | 40    | R-449A      |  |  |  |  |
|    | 41    | R-452B      |  |  |  |  |
|    | 42    | R-455A      |  |  |  |  |
|    | 43    | R-508B      |  |  |  |  |
|    |       |             |  |  |  |  |

Gases

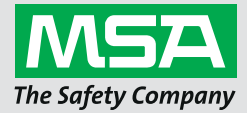

For local MSA contacts, please visit us at **MSAsafety.com**